SELF-GUIDED PRACTICE WORKBOOK [N33] CST Transformational Learning

WORKBOOK TITLE:

# **Provider: Surgeon Inpatient (Workbook #1)**

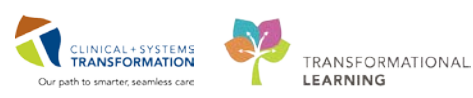

Last update: February 1, 2018 (v2)

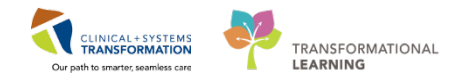

# **TABLE OF CONTENTS**

| • | SELF-GUIDED PRACTICE WORKBOOK                                                | 3        |
|---|------------------------------------------------------------------------------|----------|
| • | Using Train Domain                                                           | 4        |
| • | PATIENT SCENARIO 1 – Admission                                               | 5        |
|   | Activity 1.1 – Access Patient Chart                                          | 6        |
|   | Activity 1.2 – Placing the Admit to Inpatient Order                          | 11       |
|   | Activity 1.3 – Review Allergies                                              | 15       |
|   | Activity 1.5 – Complete Admission Medication Reconciliation                  | 27       |
|   | Activity 1.6 – Review Histories                                              | 35       |
|   | Activity 1.7 – Review Documents, Labs, and Imaging                           |          |
|   | Activity 1.8 – Place Admission Orders                                        | 43       |
|   | Activity 1.9 – Complete your Documentation on HPI, Physical Exam, and Active | ssues 52 |
|   | Activity 1.10 – Complete Admission Note                                      | 56       |
| • | PATIENT SCENARIO 2 – Rounds                                                  | 61       |
|   | Activity 2.1 – Review Vital Signs                                            | 62       |
|   | Activity 2.2 - Placing a single order (Ad Hoc)                               | 63       |
|   | Activity 2.3 – Placing a PowerPlan in a Planned State                        | 66       |
| • | PATIENT SCENARIO 3 – Post Operative                                          | 71       |
|   | Activity 3.1 – Initiate Orders from a Planned State                          | 72       |
|   | Activity 3.2 – Complete a Gen Surg Operative Note with Autotext              | 74       |
|   | End Book One                                                                 | 76       |

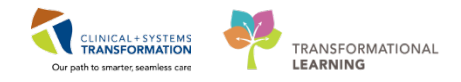

# **SELF-GUIDED PRACTICE WORKBOOK**

| Duration               | 3 hours                                                                                                    |
|------------------------|----------------------------------------------------------------------------------------------------|
| Before getting started | <ul> <li>Sign the attendance roster (this will ensure you get paid to attend the session)</li> <li>Put your cell phones on silent mode</li> </ul> |
| Session Expectations   | This is a self-paced learning session                                                                                                    |
|                        | A 15 min break time will be provided. You can take this break at any time during the session                                                      |
|                        | The workbook provides a compilation of different scenarios that are applicable to your work setting                                               |
|                        | Work through different learning activities at your own pace                                                                                       |
| Key Learning Review    | At the end of the session, you will be required to complete a Key Learning Review                                                                 |
|                        | This will involve completion of some specific activities that you have had an opportunity to practice through the scenarios.                      |

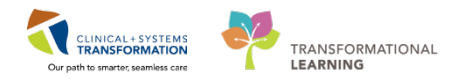

# **Using Train Domain**

You will be using the train domain to complete activities in this workbook. It has been designed to match the actual Clinical Information System (CIS) as closely as possible.

Please note:

- Scenarios and their activities demonstrate the CIS functionality not the actual workflow
- An attempt has been made to ensure scenarios are as clinically accurate as possible
- Some clinical scenario details have been simplified for training purposes
- Some screenshots may not be identical to what is seen on your screen and should be used for reference purposes only
- Follow all steps to be able to complete activities
- If you have trouble to follow the steps, immediately raise your hand for assistance to use classroom time efficiently
- Ask for assistance whenever needed

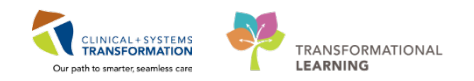

# **PATIENT SCENARIO 1 – Admission**

#### Learning Objectives

At the end of this Scenario, you will be able to:

- Access the Patient Chart through Patient Overview
- Understand the Banner Bar
- Understand Provider view

#### SCENARIO

A 39-year-old patient presents to the Emergency Department with a seven day history of abdominal pain and constipation. The patient has a history of chronic knee pain and has been on long term narcotic therapy. Patient reports that they are allergic to penicillin and adhesive tape both results in hives. Your patient was found to have a small bowel obstruction after being assessed in the emergency department.

You are called in as the Consulting Provider.

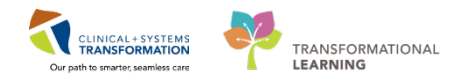

## Activity 1.1 – Access Patient Chart

When using the Clinical Information System (CIS), you will have an immediate access to patient's chart using one of Cerner's applications – PowerChart. It is one of the many applications that together create a robust Clinical Information System (CIS) allowing all providers for improved patient care.

The CIS offers you many ways to complete one task. In this workbook you will use Train Domain to learn **a recommended practice** leaving additional more complex material to be covered by other learning resources.

When using the CIS, you will open patient's chart from the **Patient Overview**. This is the best way to access the right patient and the right encounter.

- 1. The **Patient Overview** window can be opened from the main toolbar.
- 2. You can display all lists currently available to you by clicking the down arrow.
- 3. You will be able select the appropriate list, for example the LGH Emergency Department.

| Powe       | erChart Organizer for TestPET, | GeneralMedicine-Physician, MD     |                                             |                  |            |             |              |
|------------|--------------------------------|-----------------------------------|---------------------------------------------|------------------|------------|-------------|--------------|
| Task       | Edit View Patient Char         | t Links Notifications Navigation  | Help                                        |                  |            |             |              |
| 🕴 🖃 Me     | ssage Centre 🎬 Patient Oven    | view 📲 Ambulatory Organizer 📲 MyE | Experience  🛔 Patient List 🙄 🗄 🕄 Patient He | alth Education M | aterials 🍃 | 🤹 🍫 Pr      | opo.: 0 岸 🗄  |
|            |                                |                                   |                                             |                  |            |             |              |
| Patie      | nt Overview                    |                                   |                                             |                  |            |             |              |
| <b>A</b> 1 | 🖣 🖿   🔍 🔍   100%               | -   • • 🗳                         |                                             |                  |            |             |              |
| Patier     | nt Overview                    | × +                               |                                             |                  |            |             |              |
| List.      |                                | ld Patient                        |                                             |                  | G          | Establish F | elationshins |
| List.      | Care Team Lists                | Patient Lists                     |                                             |                  |            | Locobion    | Clacionompo  |
| Patient    | My Assigned Patients           | LGH ICU                           | Illness Severity                            | Medica           | Dis        | N           |              |
| 37 yr      | All Facilities                 | Int Med Consult                   | No Relationship Exists                      |                  |            |             |              |
|            | Hospitalist                    | LGH 6 East                        | Disk-size                                   |                  |            |             |              |
| 72 yr      | LG_Hospitalist                 | Consulting Provider               | <ul> <li>Discharging</li> </ul>             | •••              |            | 1           |              |
|            | LG_Hospitalist   Team 1        | LGH 2E Cardiac Care               |                                             |                  |            |             |              |
|            | LG Hospitalist   Team 2        | LGH 4 West                        |                                             |                  |            |             |              |
|            | LG Hospitalist   Team 3        | LGH 6 West                        |                                             |                  |            |             |              |
|            | LG Hospitalist   Team          | LGH 6 Surgical Close Observation  |                                             |                  |            |             |              |
|            | 3                              | LGH Emergency Department          |                                             |                  |            |             |              |
|            |                                | Admitting - LGH Lions Gate        |                                             |                  |            |             |              |

The **LGH Emergency Department** patient list will automatically gather all patients that are currently admitted to ED. Other lists may include patients from a specific location or patients where you are the attending provider. You can also share lists with your colleagues.

CLINICAL + SYSTEMS

TRANSFORMATIONAL

LEARNING

- 1. When contacted by the ED physician in real life, you will select the **Emergency Department** list. Lists can be extensive. Our example here contains 65 names as indicated by the number in brackets.
- 2. You can also type patient's name and search the currently displayed list.
- 3. Clicking the patient's name will open the chart. This is just an example.
- 4. If you have never accessed this patient's chart, the patient is marked by **No Relationship Exists.**

| Task Edit View Patient Chart Links Notifications            | Navigation H               | lelp                                 |                  |             |                 |
|-------------------------------------------------------------|----------------------------|--------------------------------------|------------------|-------------|-----------------|
| 🗄 🖃 Message Centre 📲 Patient Overview 📲 Ambulatory Org      | janizer 📲 MyExpe           | rience 🛔 Patient List 🎬 Dynamic Wo   | klist 🎬 Learning | gLIVE 📮 🗄 🛃 | Exit            |
| 👯 😋 Patient Health Education Materials  🎕 SHOP Guidelines a | nd DSTs 🜊 UpTol            | Date 🖕 🤅 🕄 CareConnect 🔇 PHSA PA     | CS 🜊 VCH and I   | PHC PACS    | 🞝 MUSE 🙄 🗄 🍫 🙄  |
|                                                             |                            |                                      | 🚰 Rece           | nt 🗸   Name | - Q             |
| Patient Overview                                            |                            |                                      | [🗆] Full screen  | Print       | € 1 minutes ago |
| 👫 🗎   📥   🔍 🔍   100% 🛛 🗸 📩                                  |                            |                                      |                  |             |                 |
| Patient Overview 🛛 +                                        |                            |                                      |                  |             | ≣∙              |
| List: LGH Emergency Department (65) 🔻                       |                            | Establish Relationship 2 Patient Sea | rch: Q           |             | ≡-              |
| Patient Information                                         | Location                   | Illness Severity                     | Medica           | N           |                 |
| 3 ZZTEST, SARAH<br>28 yrs F                                 | LGH ED Hold<br>RESUS - 103 | 4 No Relationship Exists             |                  |             | ^               |
| CSTPRODBCREPORTING, TESTJG<br>4 m 2 w M                     | LGH ED Hold<br>INTK - 305  | No Relationship Exists               |                  |             |                 |
| CSTDEMO, NEUROONE<br>63 yrs M                               | LGH ED Hold<br>AC - 215    | No Relationship Exists               |                  |             |                 |

When opening the chart for the first time, a prompt to **Assign a Relationship** will display. As a consulting provider to the ED patient, you would select **Consulting Provider**.

| P Assign a Relationship                                                                                                    |  |
|----------------------------------------------------------------------------------------------------|--|
| For Patient: IPPHYONE, JANE                                                                                                    |  |
| Relationships:                                                                                                    |  |
| Consulting Provider<br>Covering Provider<br>Education<br>Quality / Utilization Review<br>Referring Provider<br>Research<br>Triage Provider |  |
| OK Cancel                                                                                                    |  |

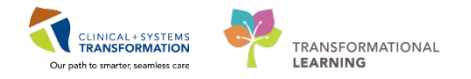

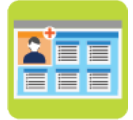

#### In this activity, follow steps to:

Practice accessing and navigating patient's chart.

#### Log into the CIS with as a general medicine provider with the instruction provided.

The very first screen you see is **Message Centre**. It is similar to standard email software. It is integrated with patient records and internal to CIS users. You can learn more about Message Centre from the online eLearning module.

You can use toolbar to change your view. Do you remember how to open the Patient Overview window?

| P                                                                          |                                                             | PowerChart Organizer for 1     | FestPET, GeneralMe   | dicine-Physi   | cian, MD       |                   |                    |                   | - 🗆 🗙           |
|----------------------------------------------------------------------------|-------------------------------------------------------------|--------------------------------|----------------------|----------------|----------------|-------------------|--------------------|-------------------|-----------------|
| Task Edit View Patient Chart I                                             | Task Edit View Patient Chart Links Notifications Inbox Help |                                |                      |                |                |                   |                    |                   |                 |
| 🗄 🖃 Message Centre  i Patient Overview                                     | 🌃 Ambulatory Organizer 📲 MyExperi                           | ence 🎍 Patient List 🌃 Dynamic  | Worklist 🌃 LearningL | VE 🗧 🗄 🛃 Exit  | Communicate -  | 🗃 Discern Reporti | ing Portal 🍋 Proto | col Office Manage | er              |
| 🕲 Patient Health Education Materials 🕲 SHOP Guidelines and DSTs 🕲 UpToDate |                                                             |                                |                      |                |                |                   |                    |                   |                 |
|                                                                            |                                                             |                                |                      |                |                |                   | ( 🖰 R              | ecent - Name      | <del>,</del> Q  |
| Message Centre                                                             |                                                             |                                |                      |                |                |                   | [□] Full scre      | en 🛑 Print        | æ 3 minutes age |
| Inbox Summary 🛛 🕈                                                          | Results X                                                   |                                |                      |                |                |                   |                    |                   |                 |
| Inbox Proxies Pools                                                        | 🔓 Communicate 🗸 🚔 Open 💥 I                                  | Message Journal 🔀 Forward Only | 🌇 Select Patient   🖩 | Select All 📝 I | Result Journal |                   |                    |                   |                 |
| Disalara I. J. 60 D                                                        | Patient Name                                                | Abnormal                       | Outstanding Orders   | Status         | Result Type    | Result Status     | From               | Notification C    | Subject         |
| Display: Last 90 Days 🗸                                                    | CSTLEARNING, DEMODELTA                                      | Critical: 0 High: 1 Low: 0 Ab  |                      | Opened         | NUM            | Auth (Verified)   | TestMH, Nurse      |                   | 105             |
| Inbox Items (85)                                                           | TESTCSTSQ, THIRTEEN                                         | Critical: 0 High: 0 Low: 1 Ab  | 7                    | Opened         |                |                   |                    |                   |                 |
| B. D                                                                       | TESTSQBBVPP, SAMLOGIC SIX                                   | Critical: 0 High: 0 Low: 1 Ab  |                      | Opened         |                |                   |                    |                   |                 |
| <ul> <li>Results (1/4)</li> <li>Absorred (0/2)</li> </ul>                  | CSTLABSQBB, RBCONE                                          | Critical: 0 High: 0 Low: 0 A   | <u>18</u>            | Pending        |                |                   |                    |                   |                 |
| Abhormal (0/5)                                                             |                                                             |                                |                      |                |                |                   |                    |                   |                 |
| Decuments (1/4)                                                            |                                                             |                                |                      |                |                |                   |                    |                   |                 |
| Sign (1/4)                                                                 |                                                             |                                |                      |                |                |                   |                    |                   |                 |
| - Orders (82/82)                                                           |                                                             |                                |                      |                |                |                   |                    |                   |                 |
|                                                                            |                                                             |                                |                      |                |                |                   |                    |                   |                 |

In the real life, you will be able to find your patient on the existing ED patients list but in the Train Domain, your patient has been added to the **My Assigned Patients** list.

- 1. Select the Patient Overview.
- 2. Click the down arrow and select My Assigned Patients list.
- 3. Click the patient's name to access the chart.

| PowerChart Organizer for Train, GeneralMedicine-Physician6, MD<br>Task Edit View Ration Chart Links Notifications Navigation Help<br>Cal Messer The Fatient Overview Schulatory Organizer MyExperience | 🞄 Patient List " 🗄 👧 Care |                  |         |                                                                  |         |  |  |  |  |  |  |
|----------------------------------------------------------------------------------------------------|---------------------------|------------------|---------|------------------------------------------------------------------|---------|--|--|--|--|--|--|
| Task Edit View Patient Chart Links Notifications Navigation Help                                                                                                    | 🐇 Patient List 🙄 👯 😋 Care |                  |         |                                                                  |         |  |  |  |  |  |  |
| 🗄 🖃 Messa 🚺 re 🎬 Patient Overview 🎬 Ambulatory Organizer 🎬 MyExperience 🤞                                                                                                    | 🎄 Patient List 🙄 🕄 🕄 Care |                  |         | Task Edit View Patient Chart Links Notifications Navigation Help |         |  |  |  |  |  |  |
|                                                                                                    |                           | eConnect 🕄 P     | HSA PAC | S                                                                |         |  |  |  |  |  |  |
| 📲 Exit 🔄 Communicate 👻 💓 Discern Reporting Portal 🚊                                                                                                    |                           |                  |         |                                                                  |         |  |  |  |  |  |  |
| Realized Patient Health Education Materials 😨 Policies and Guidelines 😨 UpToDate                                                                                                    |                           |                  |         |                                                                  |         |  |  |  |  |  |  |
|                                                                                                    |                           |                  |         |                                                                  |         |  |  |  |  |  |  |
|                                                                                                    |                           |                  | _       | -                                                                | ់ចាំ សេ |  |  |  |  |  |  |
| Patient Overview                                                                                                    |                           |                  |         |                                                                  | رت rui  |  |  |  |  |  |  |
| 👫 🐚   👞   🔍 🌯   100% 🛛 🗸 💭 🔂                                                                                                    |                           |                  |         |                                                                  |         |  |  |  |  |  |  |
| Patient Overview 🛛 🕂                                                                                                    |                           |                  |         |                                                                  |         |  |  |  |  |  |  |
|                                                                                                    |                           |                  | _       |                                                                  |         |  |  |  |  |  |  |
| List: My Assigned Patients (3)                                                                                                    | Establis                  | sh Relationship: | Patie   | ent Sear                                                         | ch: Q   |  |  |  |  |  |  |
| Patient Information Location II                                                                                                    | Ilness Severity           | Medica           | Dis     | N                                                                | Ac      |  |  |  |  |  |  |
| *IP-PHY-Six, Jane LGH 2E                                                                                                    | .                         | 🗸 🖯 🖯            |         | Ê!                                                               |         |  |  |  |  |  |  |
| 76 yrs F DOB: Feb 7, 1942 222 - 01                                                                                                    |                           |                  |         |                                                                  |         |  |  |  |  |  |  |
| *ID-DHY-Six Dorothy IGH 2E                                                                                                    | No Relationshin Exists    |                  |         |                                                                  |         |  |  |  |  |  |  |
| 68 yrs F 222 - 02                                                                                                    |                           |                  |         |                                                                  |         |  |  |  |  |  |  |
|                                                                                                    |                           |                  |         |                                                                  |         |  |  |  |  |  |  |
| *IP-PHY-Six, Ming LGH 2E N                                                                                                    | No Relationship Exists    |                  |         |                                                                  |         |  |  |  |  |  |  |
| 70 yrs M 222 - 03                                                                                                    |                           |                  |         |                                                                  |         |  |  |  |  |  |  |

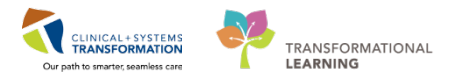

3 The patient's chart opens to the **Provider View** which is your current default screen. Now let's explore the screen a little further.

- 1. The top menu and toolbar provide you with an alternate way to access PowerChart functions or to change the view.
- 2. The **Banner Bar** highlights important information about the patient's demographics, location, encounter type, allergies, alerts, and dosing weight. It is an easy way to ensure you are in the right patient's chart and right encounter. Many providers find it helpful to choose to check for each time patients name and age, encounter number, and encounter type.
- 3. Each window has its title. The current one is called **Provider View**. Note that you can use typical internet navigation buttons for moving one screen forward or back and going back

to the **Home** view (your default screen)

- 4. Click the **Refresh** icon **c** to ensure that your display is up-to-date. A timer shows how long ago the information on your screen was last updated. **Refresh frequently**.
- 5. The **Provider View** is organized into tabs. Each tab is designed to support a specific workflow. Click each tab to open a corresponding workflow view.
- 6. A **list of components** represents workflow steps specific to your specialty. To navigate patient's chart efficiently, **follow the component list.**
- 7. Use the **Menu** tab to view several pages that the Provider View doesn't list. You can use it to toggle between different chart views independently from the workflow. Most pages in the Menu can be accessed through the components in your Provider View; however some infrequently used pages can be found within the Menu (ex. MAR Summary or Immunizations).
- 8. At the bottom, you will see your login name. Ensure you always work under your own login.

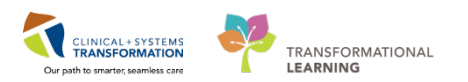

| Edit View Patient Chart                                                                                                    | Links Notifications Navigati  | on Help               |                                            |                    |                       |                              |                                |                               |
|----------------------------------------------------------------------------------------------------|-------------------------------|-----------------------|--------------------------------------------|--------------------|-----------------------|------------------------------|--------------------------------|-------------------------------|
| essage Centre 🎇 Patient Overview                                                                                                    | Ambulatory Organizer          | WyExperience 🛉 Patien | t List Tracking She                        | I 🏭 Dynamic Work   | fist 门 🖸 😋 Car        | eConnect 👸 PHSA PACS 🧔       | VCH and PHC PAC                | CS Q MUSE Q FormFas           |
| tar Off 📲 Exit 🛁 Communicate 🧃                                                                                                    | Discern Reporting Portal      | Patient Health Edu    | cation Materials <table-cell></table-cell> | Policies and Guide | ines 🔃 UpToDate 🚊 🔩 A | Abnoru 0 Critiu 0 Propou 0 💡 |                                |                               |
| IY-Six, Jane 🔳                                                                                                    |                               |                       |                                            |                    |                       |                              | List 🔹 Rec                     | ent + Name                    |
| IY-Six. Jane                                                                                                    | DOB:1942-Feb-07               | MRN:760001105         |                                            |                    | Process               |                              | Location:LGH 2                 | 2E: 222: 01                   |
| ies: penicillin, Peanuts                                                                                                    | Age:76 years<br>Gender:Female | PHN:10760001105       | Dosing Wt:70 kg                            |                    | Isolation:            |                              | Attending:Train                | rnt<br>GeneralMedicine-Physic |
| Provider View                                                                                                    | 0                             |                       |                                            |                    |                       |                              | O Full screen                  | 6 4 27 minu                   |
|                                                                                                    |                               |                       |                                            |                    |                       |                              | the state of the second second |                               |
|                                                                                                    |                               | 122                   |                                            |                    |                       | 24                           |                                | [                             |
| dmission                                                                                                    | 23 Rounding                   | 12                    | Transfer/Dischar                           | 9e                 | 23 Quick Orders       | = +                          | 5                              |                               |
| A many theory Planates and                                                                                                    | 1                             |                       |                                            |                    |                       |                              |                                |                               |
| bals of Care                                                                                                    | Advance Care Plan             | ning and Goals        | of Care -                                  |                    |                       |                              |                                | 0                             |
| hief Complaint                                                                                                    | Advance Care Plan (0)         | Most Recent           |                                            |                    |                       |                              |                                |                               |
| istories                                                                                                    | Advance Directive Not F       | ound                  |                                            |                    |                       |                              |                                |                               |
| Jergies (2)                                                                                                    | Resuscitation Status No       | t Found               |                                            |                    |                       |                              |                                |                               |
| isits (1)                                                                                                    |                               |                       |                                            |                    |                       |                              |                                |                               |
| locuments (1)                                                                                                    |                               |                       |                                            |                    |                       |                              |                                | (1. P)                        |
| inks                                                                                                    | Chief Complaint               |                       |                                            |                    |                       |                              |                                | Selected visit 2              |
| /ital Signs &                                                                                                    | Cator Chief Complaint         |                       |                                            |                    |                       |                              |                                |                               |
| Aeasurements                                                                                                    | const company                 |                       |                                            |                    |                       |                              |                                |                               |
| abs                                                                                                    |                               |                       |                                            |                    |                       |                              |                                |                               |
| ficro Cultures                                                                                                    | 1.Wahardan                    |                       |                                            |                    |                       |                              |                                |                               |
| athology                                                                                                    | Histories                     |                       |                                            |                    |                       |                              |                                | Al Yold   🗸   -               |
| maging                                                                                                    | Medical History (3)           | Surgical History      | (0) Family                                 | History (1)        | Social History (3)    | Obs/Gynocology (0)           | Q Add pro                      | oblem                         |
| lome Medications                                                                                                    |                               | u                     |                                            |                    |                       |                              |                                |                               |
| urrent Medications                                                                                                    | Name                          |                       |                                            |                    | Classification        |                              |                                |                               |
| order Profile                                                                                                    | 4 Chronic Problems (3)        |                       |                                            |                    | 5.000MB               |                              |                                |                               |
| listory of Present Illness                                                                                                    | Diabetes                      |                       |                                            |                    | Medical               |                              |                                |                               |
| the second second s | Lhunastansian                 |                       |                                            |                    | Medical               |                              |                                |                               |

Now you will review the patient's chart to decide about a possible admission.

1. Select the **Admission** tab.

4

- 2. Click each component from the list to display its content.
- 3. Use scroll bar to move down the screen.
- 4. There are different types of components. For example:
  - The Advance Care Planning and Goals of Care will display information from other parts of a patient's chart once they are entered.
  - The Chief Complaint allows you to type or dictate text. Click the text box and type for example: Shortness of breath, fever, and cough for last 5 days. This information will be transferred to your chart note.
- 5. Each component has a **heading**. Place the cursor over the heading. This icon the heading is an active link. Click the heading to open a comprehensive window with more options to review or enter patient's information.

For example, click **Histories** and see another window open.

You can use navigation buttons similar to other internet applications. Do you remember how to return to your default view? What is your default view called?

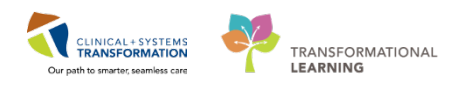

| F | P IP-PH   | Y-Six, Jane - 760001105 Opened | by Train, | GeneralMedicine-Physi         | ician6, MD              |               |                     |               |                       |        |                       |         |                                    |                   |                         |        |
|---|-----------|--------------------------------|-----------|-------------------------------|-------------------------|---------------|---------------------|---------------|-----------------------|--------|-----------------------|---------|------------------------------------|-------------------|-------------------------|--------|
|   | Task E    | dit View Patient Chart         | Links I   | Notifications Naviga          | tion Help               |               |                     |               |                       |        |                       |         |                                    |                   |                         |        |
|   | 🖃 Mess    | sage Centre 🌃 Patient Overvie  | w 🎬 Am    | bulatory Organizer 📲          | MyExperience 🎄 Patie    | nt List Track | ing Shell 📲 Dyna    | mic Worklist  | ++<br>=               | CareCo | onnect 🜊 PHSA PA      | ics 🔮   | VCH and PHC PA                     | CS 🕄 MUSE         | C FormFast              | WFI    |
|   | Tear      | Off 📲 Exit 🕞 Communicate       | + 🗃 Dis   | cern Reporting Portal         | 🚽 🔅 🕄 Patient Health Ed | ucation Mate  | erials 🕄 Policies a | nd Guidelines | 🕄 UpToDate            | Abn    | or.: 0 Criti.: 0 Prop | o.: 0 💂 | -                                  |                   |                         |        |
| Г | IP-PHY    | -Six, Jane 🛛 🛛                 |           |                               |                         |               |                     |               |                       |        |                       | +       | List 🔿 🤎 Re                        | cent - Nam        | c                       | ٠q     |
| 1 | ІР-РНУ    | /-Six, Jane                    |           | DOB:1942-Feb-07               | MRN:760001105           | Code Stat     | tus:                |               | Process:              |        |                       |         | Location:LGH                       | 2E; 222; 01       |                         |        |
|   | Allergies | s nenicillin Peanuts           |           | Age:76 years<br>Gender:Female | Enc:7600000001105       | Dosing W      | 1t-70 ka            |               | Disease:<br>Isolation |        |                       |         | Enc Type:Inpati<br>Attending:Train | ient<br>GeneralMe | dicine-Physic           | ian    |
|   |           | - Provider View                | N         | ochacha chiaic                | 1111110700001105        | bosing n      | uro kg              |               | Bolation              |        |                       |         | D' Full screen                     | Print             | A <sup>™</sup> 17 minut | es ago |
|   |           |                                |           |                               |                         |               |                     |               |                       |        |                       |         |                                    |                   |                         |        |
| 2 | 1         |                                | •   1     |                               | ~                       | Transford     | Distance            |               |                       |        | ,                     |         |                                    |                   |                         |        |
|   | Ad        | mission                        | 23        | Rounding                      | 23                      | Transfer/     | Discharge           |               | Quick Orde            | rs     | 2                     | 3 +     |                                    | ~~ - ·            |                         | ≣•     |
|   | Ad        | vance Care Planning and        |           |                               |                         |               | 4                   |               |                       |        |                       |         |                                    |                   | $ \mathbf{x}  =$        | ^      |
|   | Go        | als of Care                    | AC        | Ivance Care Pla               | inning and Goals        | of Care       |                     |               |                       |        |                       |         |                                    |                   |                         | - 11   |
|   | Chi       | ief Complaint                  | A         | dvance Care Plan (0)          | ) Most Recent           |               |                     |               |                       |        |                       |         |                                    |                   | (3)                     | E      |
|   | His       | stories                        |           | Advance Directive Not         | Found                   |               |                     |               |                       |        |                       |         |                                    |                   | -                       |        |
|   | Alle      | ergies (2)                     |           | Resuscitation Status N        | lot Found               |               |                     |               |                       |        |                       |         |                                    |                   |                         |        |
|   | Vis       | sits (1)                       |           |                               |                         |               |                     |               |                       |        |                       |         |                                    |                   |                         |        |
|   | Do        | cuments (1)                    | Ch        | isf Completed                 |                         |               |                     |               |                       |        |                       |         |                                    | Calendaria        |                         |        |
|   | Lin       | iks                            |           | lier Complaint                |                         |               |                     |               |                       |        |                       |         |                                    | Selected V        | isit 🔍 —                | -      |
|   | Vit<br>Me | al Signs &<br>easurements      | s         | hortness of breath,           | fever, and cough for    | last 5 days   | s.                  |               |                       |        |                       |         |                                    |                   |                         |        |
|   | Lat       | bs                             | 2         | 01 Characters left            |                         |               |                     |               |                       |        |                       |         |                                    | Sign              | Cancel                  |        |
|   | Mic       | cro Cultures                   |           |                               |                         |               |                     |               |                       |        |                       |         |                                    | - origin          |                         |        |
|   | Pat       | thology                        |           |                               |                         |               |                     |               |                       |        |                       |         |                                    |                   |                         |        |
|   | Im        | aging                          | 5 Hi      | stories                       |                         |               |                     |               |                       |        |                       |         |                                    | All Vis           | its 2 =-                |        |
|   | Но        | me Medications                 |           |                               |                         |               |                     |               |                       |        | 1                     |         | O Add pr                           | roblem            |                         | -      |
|   | Cu        | rrent Medications              | M         | ledical History (3)           | Surgical History        | (0)           | Family History      | (1)           | Social History        | (3)    | Obs/Gynocology        | (0)     | )                                  | Obien             |                         |        |
|   | Ord       | der Profile                    | No        | ma                            | *                       |               |                     |               | Classification        |        |                       |         |                                    |                   |                         |        |
|   | His       | story of Present Illness       | 4         | Chronic Problems (3           | :)                      |               |                     |               | Chassingaboti         |        |                       |         |                                    |                   |                         |        |
|   | Phy       | ysical Exam                    |           | Diabetes                      |                         |               |                     |               | Medical               |        |                       |         |                                    |                   |                         |        |
|   | Act       | tive Issues                    |           | Hypertension                  |                         |               |                     |               | Medical               |        |                       |         |                                    |                   |                         |        |
|   | Ass       | sessment And Plan              |           | Tobacco use                   |                         |               |                     |               | Medical               |        |                       |         |                                    |                   |                         |        |
|   | Ne        | w Order Entry                  |           | Resolved Problems             | (0)                     |               |                     |               |                       |        |                       |         |                                    |                   |                         |        |

# Activity 1.2 – Placing the Admit to Inpatient Order

At the Emergency Department, you examine the patient and decide to admit them to the Surgery Unit. Now, you must place an **Admit to Inpatient** order to ensure that the following important steps happen:

- The status of the patient becomes inpatient and the **clock starts for the admission**
- There is a notification to Access Services to locate a bed for the patient
- The encounter type changes from Emergency to Inpatient
- Admission tasks are sent to the inpatient nurse assigned to this patient
- It is also important that the Admit to Inpatient Order is placed before any other orders. Pharmacy dispensing may be delayed if this order is not placed first.

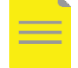

**NOTE**: The completion of the Admit to Inpatient order involves actions taken by other hospital departments. Such a process cannot be fully represented in the Train Domain and **patients in the Train Domain are already admitted** to the General Medicine Unit. You will place the Admit to Inpatient order for practice only.

It is important to place the **Admit to Inpatient Order** before any other orders as the routing of tasks to other clinicians is dependent on the encounter type.

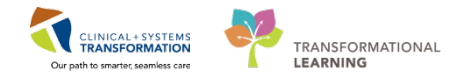

#### Overview

1

The best option for placing orders is via the **Quick Orders** tab. This view is one-stop shop for **common orders and PowerPlans** that are **specialty specific**. It depends on your specialty, which orders you see and how orders are displayed.

- 1. Select the Quick Orders tab.
- 2. Quick Orders are organized into different **categories** such as PowerPlans, Medications, Labs, etc.
- 3. Click the arrow to collapse the category, click again to expand it back.
- 4. Under each category, there are **folders**. Click the folder to collapse or expand its content. Folders list individual orders and you can select them with one click.
- 5. You can select **acetaminophen** and add additional details yourself regarding dose, frequency, route, etc.
- You may see orders that have these details pre-determined for ease of ordering as an order sentence: For example, you can select acetaminophen PRN range dose 325 to 650 mg, PO, q4h, PRN pain, drug form: tab.
- 7. Once the order is selected, the **Orders for Signature** box will turn green and show the number of orders waiting for you to sign. Here one order has been selected.

|                                                                                                    |                                                                                                    | بك.                                                                                                    | Full screen 📋 Print 🦽 3 hours 56 m                                                                                                    | inutes a                                                                                                    |
|----------------------------------------------------------------------------------------------------|----------------------------------------------------------------------------------------------------|----------------------------------------------------------------------------------------------------|----------------------------------------------------------------------------------------------------|----------------------------------------------------------------------------------------------------|
| e 🖄<br>Rounding                                                                                                    | Transfer/Discharge                                                                                                    | Quick Orders 23 +                                                                                                    | 7 🖬 🖻                                                                                                    | =                                                                                                    |
| Medications ≡• ⊙                                                                                                    | Labs =- 🔗                                                                                                    | Imaging and =- 🔊<br>Diagnostics                                                                                                    | New Order Entry 🕂 🗧                                                                                                    | • 📀                                                                                                    |
| Analgesics<br>acetaminophen PRN range dose dose<br>range: 325 to 550 mg. PO, q4h, PRN pain<br>drug form: tab<br>TYLENOL #3 EQUIV tab 1 tab, PO, q4h, PM<br>pain, drug form: tab<br>ibuprofen PRN range dose<br>HYDROmorphone<br>HYDROmorphone PRN range dose | Bloodwork Routine     Bloodwork AM (1 day added if ordered<br>after 23:59)     Bloodwork STAT     Microbiology     Stool Studies     Urine Studies     Fluid Analysis     Blood Products / Transfusion                                                                                            | ECG Echocardiogram XR CT US MR IR IR                                                                                                    | Consults     E       Patient Care     E       Patient Disposition     Code Status       Code Status     General Communication       Activity     Diet       > Utals     Vitals                                                                                                    | • •                                                                                                    |
|                                                                                                    | Analgesics     3       Analgesics     5       acetaminophen PRN range dose dose     acetaminophen PRN range dose       TVLENUL #3 EQUIV tab 1 tab, PO, q4h, PRN pain, drug form: tab     buprofen       buprofen     buprofen       HYDROmorphone PRN range dose     HYDROmorphone PRN range dose | Analgesics       Image: Control of the sector of the sector | Analgesics       Imaging and Starting       Imaging and Starting       Imaging a | A         Rounding       3       Transfer/Discharge       Quick Orders       2       +       7       Imaging and transfer/Discharge         Medications       Imaging and sectaminophen       Imaging and transfer/Discharge       Imaging and transfer/Discharge       Imaging and transfer/Discharge       New Order Entry       Imaging and transfer/Discharge         A Analgesics       5       Imaging and transfer/Discharge       Imaging and transfer/Discharge |

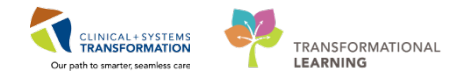

2 Follow the steps to locate and place the **Admit to Inpatient** order:

Remember, in the Train Domain your patients are already admitted but in real life, you will place the Admit to Inpatient order to start the admission process.

1. Select the **Quick Orders** tab from Provider View.

| Admission 🛛        | Rounding 🛛 | Outpatient Chart | Transfer/Discharge | 22 Quick Orders | 23 | + |
|--------------------|------------|------------------|--------------------|-----------------|----|---|
| Venue: Inpatient 👻 |            |                  |                    |                 |    |   |

- 2. Under Patient Care, click **Patient Disposition** to expand the list and select **Admit to Inpatient**.
- 3. Once selected, the order will be highlighted green and the orders for signature box icon will show there's an order to sign.

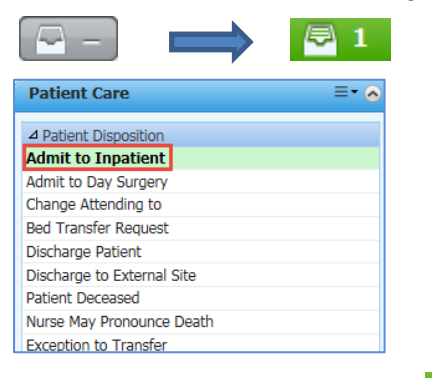

- 4. Click Orders for Signature 2 icon.
  - Orders for Signature window opens

#### Click Modify

3

| Orders for Signature (1) | 23                      |
|--------------------------|-------------------------|
| Admit/Transfer/Discharge |                         |
| Admit to Inpatient       |                         |
|                          |                         |
| Show Diagnosis Table     | Sign Save Modify Cancel |

#### The detailed orders page will open:

| P Validate, GeneralSurgeonB                                                                |                                   |                                                      |                        |                                  |                                                                            | 17 Q 🛃                                                      |
|--------------------------------------------------------------------------------------------|-----------------------------------|------------------------------------------------------|------------------------|----------------------------------|----------------------------------------------------------------------------|-------------------------------------------------------------|
| Validate, GeneralSurgeonB                                                                  | DO8:1979-Jan-13                   | MRN:760000675                                        | Code Stati             |                                  |                                                                            | Location:LGH ED                                             |
|                                                                                            | Age:39 years                      | Enc:760000000675                                     |                        |                                  | Disease:                                                                   | Enc Type:Emergency                                          |
| Allergies: Adhesive Bandage                                                                | Gender:Male                       | PHN:10760000675                                      | Dosing Wt              | 65 kg                            | Isolation:                                                                 | Attending:Train, Emergency-Physician1, MD                   |
| + Add   & Document Medication by Hs.   Reco<br>Orders   Medication List   Document In Plan | moliation -   🔗 Check Interaction | 6                                                    |                        |                                  |                                                                            | Reconcilation Status<br>Meds History 😧 Admission 🚯 Discharg |
| View                                                                                       |                                   | C B V Order Name                                     | Canadian               | Charl                            | Datala                                                                     |                                                             |
| Orders for Signature<br>Plans<br>Suggested Plans (0)<br>Orders                             | a tG<br>a Ad                      | H ED Enc:760000000675 Admi<br>mit/Transfer/Discharge | t: 2018-Jan-1<br>Order | 8 11:26 PST<br>2018 Jan 19 12:41 | . 2018-Jan-19 12:41 PST, Admitting provider: Train, Surgeon-Physician1, MD |                                                             |

indicates that details need to be entered to complete and sign the order, PowerChart will not let you sign the order until missing details are filled in.

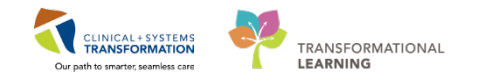

- 1. Click 😢 to bring up the order details for Admit to Inpatient. The yellow highlighted and/or starred fields are mandatory.
- 2. Select General Surgery under Medical Service.
  - The Admitting Provider field should be auto-completed with your name when using your own login.

**NOTE:** If admitting for a colleague, ensure that their name is entered.

| 😵 Details 📴 Order Comments                |              |                                                     |
|-------------------------------------------|--------------|-----------------------------------------------------|
| ┿ 🖀 lin. 🔍 🏹                              |              |                                                     |
| *Patient Admission Date/Time: 19-Jan-2018 | ▼ 1241 	 PST | Location Admit/Transfer to:                         |
| *Medical Service:                         | ~            | *Admitting Provider: Train, Surgeon-Physician 1, MD |
| Bed Type:                                 | •            | Telemetry: 🔿 Yes 🔿 No                               |
| Special Instructions:                     |              |                                                     |
|                                           |              |                                                     |

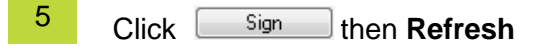

6 Verify the encounter type in the Banner Bar has changed from Emergency to Inpatient

Location:LGH ED Enc Type:Emergency Attending:Train, Emergency-Physician2, MD

 $\Rightarrow$ 

Location:LGH ED Hold Enc Type:Inpatient Attending:Train, Surgeon-Physician3, MD

### 🔦 Key Learning Points

- When admitting a patient it is critical to place the **Admit to Inpatient** order
- Use Quick Orders tab for placing orders efficiently
- Place the **Admit to Inpatient** order prior to entering additional orders

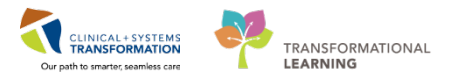

# Activity 1.3 – Review Allergies

In the Clinical Information System (CIS), a patient's allergies are **to be reviewed** by a provider on admission and at every transition of care. Allergy information is carried forward from one patient visit to the next.

Patient allergies can be added and updated in the Allergies component.

| < 🔹 📩 🏦 Provider View      |               |           |                    |          |              |
|----------------------------|---------------|-----------|--------------------|----------|--------------|
| 🎢 📄   📥 📄   🔍 🥄   100%     | -   😋 🖷 🟠     |           |                    |          |              |
| Admission 🛛                | Rounding      | 23        | Transfer/Discharge | 23       | Quick Orders |
| Pathology                  |               |           |                    |          |              |
| Imaging                    | Allergies (2) | +         |                    |          |              |
| Allergies (2)              |               |           |                    |          |              |
| Vital Signs & Measurements |               |           |                    |          |              |
| Histopy of Procent Illnors | Substance     | Reactions |                    | Category | Status       |
| History of Present Inness  | Peanuts       | Swelling  |                    | Food     | Active       |
| Physical Exam              | penicillin    | Rash      |                    | Drug     | Active       |

The CIS keeps **track of the allergy** status and will automatically prompt you when the information is not up-to-date. When placing an order with allergy contraindication, an alert will display.

| The new on        | der has created the following alerts:              |                                                   |
|-------------------|----------------------------------------------------|---------------------------------------------------|
| moxici            | llin 🖌                                             |                                                   |
|                   |                                                    |                                                   |
| lease com         | plete the (1) required override reasons to continu | e placing this order.                             |
| Allen             | IY [1]                                             | Exercise A                                        |
| seventy           | Substance                                          | Reaction Type                                     |
|                   | penicilin                                          |                                                   |
|                   |                                                    |                                                   |
|                   |                                                    |                                                   |
| •                 |                                                    |                                                   |
| <  <br>Size Colum | ns to Window                                       | m<br># Apply to all interactions Override Reasons |
| + [               | ins to Window                                      | III B Apply to all interactions Override Reason:  |

You can either remove the order and select another medication, or continue with the order by overriding the alert and documenting the reason:

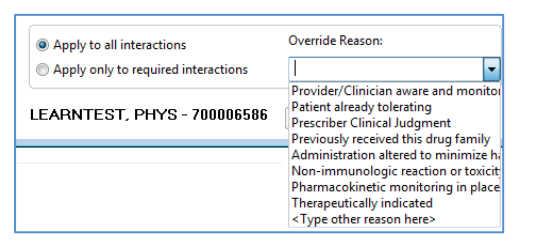

The CIS will also track allergy-to-drug interactions.

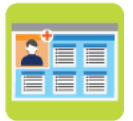

In this activity you will:

- Add a new allergy
- Modify the existing allergy record

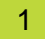

In order for the pharmacy to dispense a medication, the allergy record must be reviewed for the

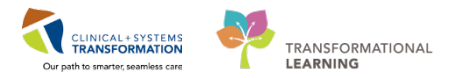

current encounter. Click the Allergies heading to add a new allergy.

| Admission                                     | 23 Rounding  | g                 | 23 | Transfer/Discharge |                  | ы  | Quick Order     |                          | 13 +              |           | - D            |
|-----------------------------------------------|--------------|-------------------|----|--------------------|------------------|----|-----------------|--------------------------|-------------------|-----------|----------------|
| Advance Care Planning and<br>Goals of Care    | Allergies (2 | 2) 🕇              |    |                    |                  |    |                 |                          |                   |           | All Visits 🛛 🏹 |
| Chief Complaint                               |              |                   |    |                    |                  |    |                 |                          |                   | Q Add all | анду           |
| Chief Complaint<br>Histories                  | Substance    | Reactions         |    | Category           | Status           | 13 | Severity *      | Reaction Type            | Source            | Q Add all | ergy           |
| Chief Complaint<br>Histories<br>Allergies (2) | Substance    | Reactions<br>Rash |    | Cabegory<br>Drug   | Status<br>Active |    | Severity Severe | Reaction Type<br>Allergy | Source<br>Patient | Q Add all | ergy           |

The **Allergies** window displays a comprehensive table with patient allergies:

- 1. A green checkmark indicates a drug allergy.
- 2. If the record is complete and no changes required, click **Mark All as Reviewed** to complete the review.
- 3. When there is no information available, you can use other the toolbar options:
  - No Known Allergies
  - No Known Medication Allergies
- 4. Click the arrow to select viewing All records or filtering only Active or Inactive
- 5. To add a new allergy, click the 4 Add icon on the toolbar.

| Me | 6            | 🔹 者 Allergies                     |              |                   |                    |             |              |            |                  |                      |         | [H]                  |
|----|--------------|-----------------------------------|--------------|-------------------|--------------------|-------------|--------------|------------|------------------|----------------------|---------|----------------------|
| Ē  | Ma           | ark All as Reviewed               | 3            |                   |                    |             |              |            |                  |                      |         |                      |
| 5  | 🕂 Ac         | dd 🛛 🖾 Modify 🛛 💭 No Known Allerg | ies 🖓 N      | o Known Medicatio | n Allergies        | 🐊 Reverse A | llergy Check | Display    | All 👻            | 4                    |         |                      |
|    | D/A          | Substance                         | Category     | Reactions         | Severity           | Туре        | Comments     | Est. Onset | Reaction Status  | Updated By           | Source  | Reviewed             |
|    |              | Peanuts                           | Food         |                   | Moderate           |             |              |            | Active           | 2018-Jan             |         | 2018-Jan-28 1        |
|    | $\checkmark$ | penicillin 🚺                      | Drug         | Rash              | Severe             | Allergy     |              |            | Active           | 2018-Jan             | Patient | 2018-Jan-28 1        |
|    | <i>D</i> /A  | Peanuts penicillin                | Food<br>Drug | Reactions         | Moderate<br>Severe | Allergy     | Comments     | Est. Onset | Active<br>Active | 2018-Jan<br>2018-Jan | Patient | 2018-Jan<br>2018-Jan |

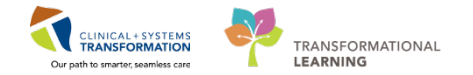

3 You can enter new allergy below the allergies list.

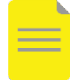

4

**NOTE**: All mandatory boxes have yellow background such as Substance and are marked with an asterisk. Yellow background disappears when a default entry populates the mandatory box, for example Category = Drug.

1. Type *morph* in the **Substance** box and click **M** to execute the search.

| <             | 🔉 🔹 者 Allergies                                                       |                       |                                       |                                                                         |                   |                |            |                 |             |         | (D) Full       | screen | Print       | № 15 minutes ago |
|---------------|-----------------------------------------------------------------------|-----------------------|---------------------------------------|-------------------------------------------------------------------------|-------------------|----------------|------------|-----------------|-------------|---------|----------------|--------|-------------|------------------|
| D//           | A Substance                                                           | Category              | Peactions                             | Severity                                                                | Tupe              | Comments       | Est Onset  | Peaction Status | Lindated By | Source  | Peviewed       | Peui   | Interaction |                  |
| DIF           | A Substance                                                           | category              | Reduuuris                             | Sevency                                                                 | Type              | Comments       | Est. Onset | Reaction Status | opuated by  | Source  | Revieweu       | Revi   | the action  |                  |
|               | Peanuts                                                               | Food                  |                                       | Moderate                                                                |                   |                |            | Active          | 2018-Jan    |         | 2018-Jan-28 13 | Test   |             |                  |
| $\sim$        | penicillin                                                            | Drug                  | Rash                                  | Severe                                                                  | Allergy           |                |            | Active          | 2018-Jan    | Patient | 2018-Jan-28 13 | Test   |             |                  |
| Ty<br>*S<br>R | VPE Allergy  An adverse Substance Free text esction(s): Add Free Text | *Severity <pre></pre> | ug or substan<br>vector<br>ars vector | Info source<br>(not entered)<br>Onset (not entered)<br><b>*Category</b> | immunologi<br>ed> | ical response. | Reason:    |                 |             |         |                |        | A           | dd Comment       |
|               |                                                                       |                       |                                       | Drug                                                                    | • A               | ctive 👻        | Ŧ          | ]               |             |         |                |        |             |                  |
|               |                                                                       |                       |                                       |                                                                         |                   |                |            |                 |             |         | ОК             | OK 8   | Add New     | Cancel           |

 Select morphine from the list displayed. It is the best practice to keep the entry generic to ensure the system tracks all types of morphine medications.

2. Click **OK** to return to the Add Allergy/Adverse Effect window.

| Substance Search                             |            |               |                                | х        |
|----------------------------------------------|------------|---------------|--------------------------------|----------|
| *Search: morph                               |            | Starts with   | ▼ Within: Terminology          | •        |
| C                                            |            |               | C 11 C 1                       |          |
| Search by Nam                                | e          |               | Search by Code                 |          |
| Terminology: Allergy, Mult                   | tum Allı 🛄 | Terminology A | xis: <a>All terminology ax</a> |          |
| Categories                                   |            |               |                                |          |
| Term A                                       |            |               | Terminology                    |          |
| <no categories="" found="" matching=""></no> |            |               | 27                             | _        |
| Term A                                       | Code       | Terminology   | Terminology Axis               | <b>^</b> |
| morphine                                     | d00308     | Multum Drug   | Generic Name                   |          |
| morphine 24 hour extended rel                | d00308     | Multum Drug   | Generic Name                   |          |
| morphine extended release                    | d00308     | Multum Drug   | Generic Name                   |          |
| Morphine Extra Forte                         | d00308     | Multum Drug   | Generic Name                   |          |
| Morphine Forte                               | d00308     | Multum Drug   | Generic Name                   |          |
| Morphine HP                                  | d00308     | Multum Drug   | Generic Name                   |          |
| Morphine IR                                  | d00308     | Multum Drug   | Generic Name                   | =        |
| morphine liposomal                           | d05295     | Multum Drug   | Generic Name                   |          |
| Morphine LP Epidural                         | d00308     | Multum Drug   | Generic Name                   |          |
| Morphine SR                                  | d00308     | Multum Drug   | Generic Name                   |          |
| Morphine Sulfate                             | d00308     | Multum Drug   | Generic Name                   |          |
| Morphine Sulfate SDZ                         | d00308     | Multum Drug   | Generic Name                   |          |
| Morphine Sulfate SR                          | d00308     | Multum Drug   | Generic Name                   |          |
| morphine-naltrexone                          | d07472     | Multum Drug   | Generic Name                   | -        |
| Mambiaa                                      | 1100000    | M.A Deve      | Canada Mana                    |          |
| Add to Favorites                             |            |               |                                | el       |

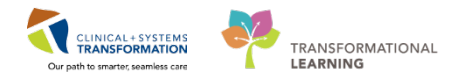

### 5 Fill the mandatory boxes and add other appropriate options:

Do you remember how to spot mandatory boxes?

- 1. Select Severe for the Severity.
- 2. Type *rash* and click **M** in the **Reaction**(s) box (recommended).
- 3. Select *Drug* for the **Category**.
- 4. Select Family for Info Source.
- 5. Note Status is Active. Use the drop-down to display more options.
- 6. Click OK to save the information. OK & Add New allows for multiple entries.

|            | 🔹 🚹 Allergies            |                                                                                                    |                                       |                                                       |           |                      |            |                 |            |         | (¤) Full       | screen | Print       | 27 minut  |
|------------|--------------------------|----------------------------------------------------------------------------------------------------|---------------------------------------|-------------------------------------------------------|-----------|----------------------|------------|-----------------|------------|---------|----------------|--------|-------------|-----------|
| D/A :      | Substance                | Category                                                                                                    | Reactions                             | Severity                                              | Туре      | Comments             | Est. Onset | Reaction Status | Updated By | Source  | Reviewed       | Revi   | Interaction |           |
| 1          | Peanuts                  | Food                                                                                                    |                                       | Moderate                                              |           |                      |            | Active          | 2018-Jan   |         | 2018-Jan-28 13 | Test   |             |           |
| <b>~</b> 1 | penicillin               | Drug                                                                                                    | Rash                                  | Severe                                                | Allergy   | ,                    |            | Active          | 2018-Jan   | Patient | 2018-Jan-28 13 | Test   |             |           |
| *Sub       | a Allergy                | se reaction to a                                                                                                    | drug or substance (                   | which is due to a                                     | n immunok | ogical response.     |            |                 |            |         |                |        | ۵           |           |
| Reac       | ction(s):                | *Severity                                                                                                    | 4 In                                  | fo source                                             |           | Comments             |            |                 |            |         |                |        |             | du commen |
| Reac       | ction(s):                | *Severity<br>Moderate<br>At: <not en<="" td=""><td>tered&gt;</td><td>fo source<br/>Family<br/>nset: Year</td><td>Ŧ</td><td>Comments</td><td></td><td></td><td></td><td></td><td></td><td></td><td></td><td>uu commen</td></not> | tered>                                | fo source<br>Family<br>nset: Year                     | Ŧ         | Comments             |            |                 |            |         |                |        |             | uu commen |
| Reac       | ction(s):<br>Add Free Te | *Severity<br>Moderate<br>At: <not er<br="">75</not>                                                                                                    | tered> 0i<br>rears • 2<br>behalf of 0 | fo source<br>Family<br>nset: Year<br>2017<br>Category | V         | Comments<br>Status 5 | Reason:    |                 |            |         |                |        |             |           |

6 Check if morphine allergy is added to the patient's record.

- 1. The green checkmark indicates drug allergies.
- 2. Click the **A** icon to return to the **Provider View**.

| IP-  | PHY-         | Six, Jane  🛛         |                    |                           |                         |                     |                   | ←              | List 🔿 🛛 🍘 Recei   | nt 👻 Name              |
|------|--------------|----------------------|--------------------|---------------------------|-------------------------|---------------------|-------------------|----------------|--------------------|------------------------|
| IP-  | PHY-         | Six, Jane            | DOB:1942-Feb-07    | MRN:760001105             | Code Status:            | Pro                 | ess:              |                | Location:LGH 2E    | ; 222; 01              |
|      |              | and the December     | Age:76 years       | Enc:760000001105          |                         | Dise                | ase:              |                | Enc Type:Inpatien  | t<br>Semenals de altai |
| Alle | ergies:      | penicillin, Peanuts  | GenderFemale       | PHIN:10760001105          | Dosing Wt:70 kg         | 1501                | ition:            |                | Attending:Train, G | seneraliviedici        |
| Me e | < >          | 🖂 🕆 🚺 ies            |                    |                           |                         |                     |                   |                | [🗆] Full screen    | 🖷 Print 🤞              |
| B    |              |                      |                    |                           |                         |                     |                   |                |                    |                        |
|      | Ma           | ark All as Reviewed  |                    |                           |                         |                     |                   |                |                    |                        |
|      | 🕂 Ad         | dd Modify 🖸 No Known | Allergies 🛛 📿 No K | nown Medication Allergies | 🔗 Reverse Allergy Check | Display All         | •                 |                |                    |                        |
|      | D/A          | Substance            | Category R         | leactions Severity        | Type Comments           | Est. Onset Reaction | Status Updated By | Source Review  | ed Revi            | Interaction            |
|      | ~            | morphine             | Drug F             | Rash Moderate             | Allergy                 | 2017 Active         | 2018-Feb          | Family 2018-F  | eb-27 1 Train      |                        |
|      |              | Peanuts              | Food               | Moderate                  |                         | Active              | 2018-Jan          | 2018-F         | eb-27 1 Train      |                        |
|      | $\checkmark$ | penicillin           | Drug F             |                           | Allergy                 |                     |                   | Patient 2018-F | eb-27 1 Train      |                        |

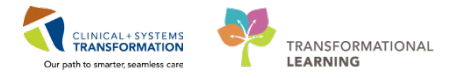

When you are back in the Provider View, you may notice that your display does not always display the most current information. Refresh your screen frequently:

- 1. Click the **Refresh button on the Banner Bar** to refresh all information in the current workflow tab
- 2. Click the **Refresh button for an individual component** to update this information only and stay with this component.

| IP  | -PHY-Six, Jane 🛛 🛛                         |                              |                                         |                    |        |                      |               |          | st 🔿   🕋 Recent 👻   Nar                     | ne             |
|-----|--------------------------------------------|------------------------------|-----------------------------------------|--------------------|--------|----------------------|---------------|----------|---------------------------------------------|----------------|
| IP  | -PHY-Six, Jane                             | DOB:1942-Feb<br>Age:76 years | 0-07 MRN:760001105<br>Enc:7600000001105 |                    |        | Process:<br>Disease: |               | Lo<br>Er | cation:LGH 2E; 222; 01<br>nc Type:Inpatient |                |
| All | ergies: penicillin, Peanuts                | Gender:Femal                 | e PHN:10760001105                       | Dosing Wt:70 kg    |        | Isolation:           |               | At       | tending:Train, GeneralM                     | edicine-Physic |
| Me  | < 🔹 🔹 🏦 Provider View                      |                              |                                         |                    |        |                      |               | (D) Full | screen 🖷 Print 🏼 🎅 1                        | 55 minut       |
| 5   | 🗚 📄   🖣 📄   🔍 🔍   100%                     | -   😋 🛑 🕍                    |                                         |                    |        |                      |               |          |                                             |                |
|     | Admission                                  | 8 Rounding                   | 23                                      | Transfer/Discharge | ٤      | 3 Quick Orders       |               | E3 +     | - 🗠                                         |                |
|     | Advance Care Planning and<br>Goals of Care | Allergies (2)                | +                                       |                    |        |                      |               |          | 2                                           | 2  ∂ ≡-        |
|     | Chief Complaint                            |                              |                                         |                    |        |                      |               |          | 9                                           |                |
|     | Histories                                  | Substance                    | Reactions                               | Category           | Status | Severity *           | Reaction Type | Source   | Comments                                    |                |
|     | Allergies (2)                              | penicillin                   | Rash                                    | Drug               | Active | Severe               | Allergy       | Patient  |                                             |                |
|     | Visits (1)                                 | Peanuts                      |                                         | Food               | Active | Moderate             |               |          |                                             |                |

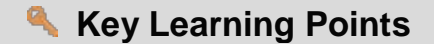

Patient **allergies** and interactions are monitored by the CIS.

- Allergy record needs to be **reviewed for each encounter** on admission.
- A review of allergies is complete when Mark All as Reviewed is selected

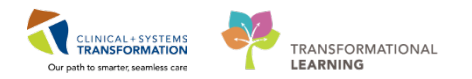

# Activity 1.4 – Review Best Possible Medication History (BPMH)

The BPMH is generally documented by a pharmacy technician (ED only). When a pharmacy technician is not available, it can be completed by a pharmacist, nurse, medical student, resident, or by the patient's most responsible physician.

In the CIS there are two places to see a list of home medications. You can look in the Home Medication component of the **Admission** workflow. This will show you the medications that the patient was taking upon discharge from their last encounter.

You can also see the patient's PharmaNet Profile when documenting the BPMH. When you create the BPMH, these lists can be seen side-by-side. More details about how to view the PharmaNet profile and complete the BPMH will be shown in other training sessions.

Home medications are reconciled each time the medication reconciliation is done.

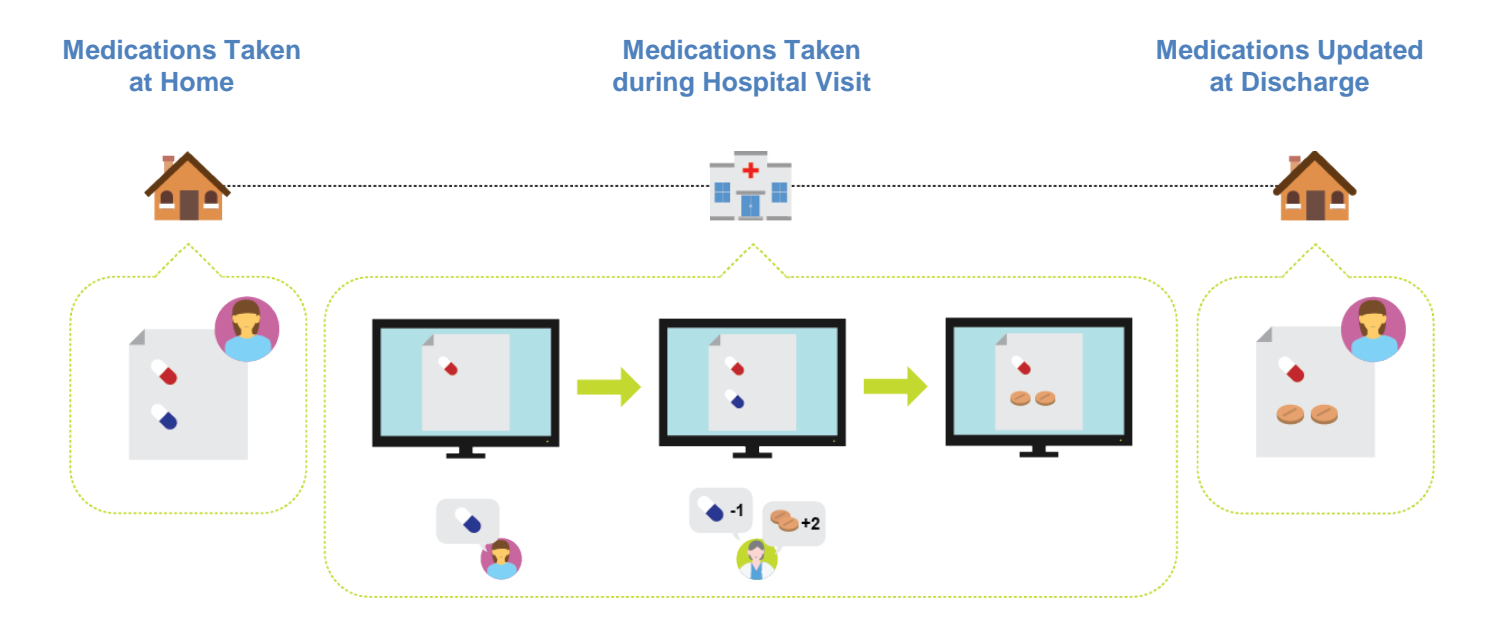

**WARNING**: In the CIS, the BPMH **must be completed before** proceeding with the admission medication reconciliation. The Admission Reconciliation will not be available until the Medication History is documented.

In our scenario, home medications are documented. The patient brought in their *gliclazide* and *salbutamol inhaler* from home, neither of which is documented. You decided to document them to complete the admission reconciliation.

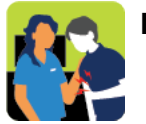

In this activity you will: Review and update the BPMH

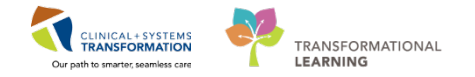

Ensure you are in the Admission tab:

- 1. Click the Home Medications component to display the list of documented home medications.
- 2. Documented home medications are marked by the  $\sqrt{3}$  icon.
- 3. Note the status line indicating who and when updated the medication history.
- 4. Click the Home Medications heading.

| Admission                  | 23       | Rounding                        | 23                | Transfer/Discharge                  | 23 | Quick Orders         | × +                  | »                          |
|----------------------------|----------|---------------------------------|-------------------|-------------------------------------|----|----------------------|----------------------|----------------------------|
| Allergies (3)              | Hom      | ne Medications (4)              | 4                 |                                     |    |                      |                      | All Visits                 |
| Documents (2)              |          | Medication                      |                   | <u>ـ</u>                            |    | Responsible Provider | Compliance           | Estimated Supply Remaining |
| Links                      | 2 🐨      | lisinopril (lisinopril 10 mg or | al tablet) 1 tab, | PO, qdaily, 30 tab, 0 Refill(s)     |    |                      | Taking as prescribed |                            |
| Vital Signs & Measurements | 1        | metFORMIN (metFORMIN 8          | 50 mg oral table  | t) 1 tab, PO, BID, 0 Refill(s)      |    |                      | Taking as prescribed |                            |
| Labs 📍                     | <u>_</u> | multivitamin (Centrum 8400      | oral tablet) 1 ta | ab, PO, qdaily, 30 tab, 0 Refill(s) |    |                      |                      | -                          |
| Micro Cultures (0)         | 5        | non-formulary medication (      | ginseng) 0 Refill | (s)                                 |    |                      |                      |                            |
|                            |          |                                 |                   |                                     |    |                      |                      |                            |

2 The **Medication List** window displays and you can check details for **all current** medications for your patient.

Hover to discover to check what on-screen explanation is provided:

- indicates inpatient medication
- indicates medication is part of the order set; Hover to discover more information.
- indicates that pharmacy must verify the medication
- 1. Click **Document Medication by Hx**.

| 🗧 < 👻 者 Medication List                               |                                                                           |              |          |                       |         |      | [□] Full screen @                                                                                            |  |  |  |  |  |  |  |
|-------------------------------------------------------|---------------------------------------------------------------------------|--------------|----------|-----------------------|---------|------|----------------------------------------------------------------------------------------------------|--|--|--|--|--|--|--|
| 🗧 🕂 Add   🖓 Document Medication by Hx 🚺 ciliation 🗸   | + Add   2 Document Medication by Hx 🕕 ciliation •   >> Check Interactions |              |          |                       |         |      |                                                                                                    |  |  |  |  |  |  |  |
| Orders Medication List Document In Plan               |                                                                           |              |          |                       |         |      |                                                                                                    |  |  |  |  |  |  |  |
| Displayed: All Active Orders   All Active Medications |                                                                           |              |          |                       |         |      |                                                                                                    |  |  |  |  |  |  |  |
| - Orders for Signature                                |                                                                           |              |          |                       |         |      |                                                                                                    |  |  |  |  |  |  |  |
| - Medication List                                     |                                                                           | 00           | 8        | Order Name            | Status  | Dose | Details                                                                                                    |  |  |  |  |  |  |  |
| Admit/Transfer/Discharge                              | ⊿                                                                         | Continu      | uous îni | isions                |         |      |                                                                                                    |  |  |  |  |  |  |  |
| Status                                                |                                                                           |              | <b>.</b> | odium chloride 0.9%   | Ordered |      | order rate: 100 mL/h, IV, drug form: bag, first dose: NOW, start: 29-Jan-2018 15:31 PST, b                   |  |  |  |  |  |  |  |
| Patient Care                                          | ⊿                                                                         | Medica       | tions    |                       |         |      |                                                                                                    |  |  |  |  |  |  |  |
| Activity                                              |                                                                           | $\checkmark$ | ेन्त्र 🎦 | azithromycin          | Ordered |      | 500 mg, IV, g24h, order duration: 3 day, first dose: NOW, start: 29-Jan-2018 15:31 PST, sto                  |  |  |  |  |  |  |  |
| - Diet/Nutrition                                      |                                                                           |              | <b>1</b> | tefTRIAXone           | Ordered |      | 2,000 mg, IV, q24h, order duration: 5 day, first dose: NOW, start: 29-Jan-2018 15:31 PST, s<br>Then reassess |  |  |  |  |  |  |  |
| Continuous Infusions                                  |                                                                           |              | े 🕤 💽    | pratropium            | Ordered |      | 120 mcg = 6 puff, inhalation, q1h, order duration: 3 doses/times, drug form: inhaler, first                  |  |  |  |  |  |  |  |
| - Medications                                         |                                                                           |              |          | ipratropium 20 mcg/   |         |      | Give with spacer                                                                                             |  |  |  |  |  |  |  |
| - Blood Products                                      |                                                                           | $\checkmark$ | े 🕤 💽    | acetaminophen         | Ordered |      | 320 mg, PO, q4h, PRN fever, drug form: oral liq, start: 29-Jan-2018 15:31 PST                                |  |  |  |  |  |  |  |
| - Laboratory                                          |                                                                           |              |          |                       |         |      | Maximum acetaminophen 4 g/24 h from all sources                                                              |  |  |  |  |  |  |  |
| - Diagnostic Tests                                    |                                                                           | $\checkmark$ | ेल 🛃     | albutamol (salbutamol | Ordered |      | 600 mcg = 6 puff, inhalation, q20min, PRN shortness of breath or wheezing, drug form:                        |  |  |  |  |  |  |  |
| - Procedures                                          |                                                                           | L            |          | 100 mcg/puff inhaler) |         |      | Give with spacer                                                                                             |  |  |  |  |  |  |  |

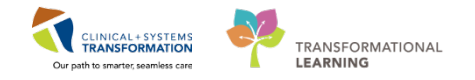

3 Ensure you are in the Medication History window. Click the **+** Add button on the **Medication History** toolbar.

| + | Add<br>Docu | Medication History          | edications | Unable To Obtain Information              | Use Last Compliance            | Reconci<br>Med        | liation Status<br>s History  Admi |
|---|-------------|-----------------------------|------------|-------------------------------------------|--------------------------------|-----------------------|-----------------------------------|
|   |             | Order Name                  | Status     | Details                                   |                                | Last Dose Date/Time   | Information Sourc                 |
|   |             |                             |            | V Last Documented On 2018                 | 3-Jan-28 13:27 PST (TestUs     | er, Nurse-Emergency)  |                                   |
|   | ⊿           | Home Medications            |            |                                           |                                |                       |                                   |
|   |             | 🖑 non-formulary medic       | Documen    | . ginseng, refill(s): 0, start: 28-Jan-20 | 018 13:26 PST                  |                       |                                   |
|   |             | 🖑 multivitamin (Centru      | Documen    | . 1 tab, PO, qdaily, drug form: tab, c    | dispense qty: 30 tab, refill(  |                       |                                   |
|   |             | 🖑 metFORMIN (metFOR         | Documen    | . 1 tab, PO, BID, drug form: tab, refi    | II(s): 0, start: 28-Jan-2018 1 | 2018-Jan-27 09:00 PST | Patient                           |
|   |             | 🖉 lisinopril (lisinopril 10 | Documen    | . 1 tab, PO, gdaily, drug form: tab, c    | dispense qty: 30 tab, refill(  | 2018-Jan-27 09:00 PST | Patient                           |

#### In the **Search** window you can search the entire catalogue.

- 1. You may need some practice to be able to use the search efficiently. Here are few tips:
  - Type few first characters.
  - Add more details to truncate the list of possible options.
  - For this example, type salbu inh 100.
- 2. Select salbutamol 100 mcg/puff inhaler (1 puff, inhalation, q1h, PRN shortness of breath or wheezing, drug form: inhaler).
- Once you select the medication and associated details (order sentence), the medication order is placed and waiting for your signature. You can continue searching and adding more medication orders if needed.
- 4. For this activity, you want to add just this one. Click Done.

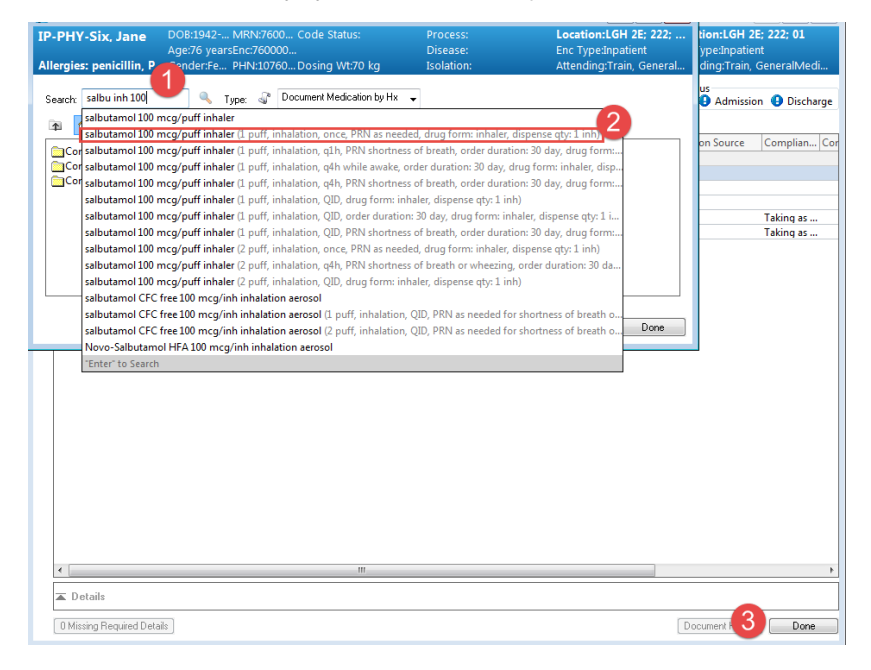

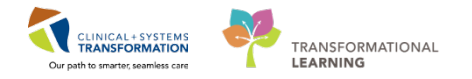

- 5
- 1. Select the order to display its details.

2. It is very important to know if the patient is compliant with prescription. To add this information, click on the **Compliance** tab.

3. Document the following in the **Compliance** tab:

Status = Taking as prescribed

Information source = Patient

Last dose date/time= Yesterday at 0900, use calendar to enter date in a proper format

- 4. Click **Details** to collapse or expand details for the selected order.
- 5. Click Document History to complete the process.

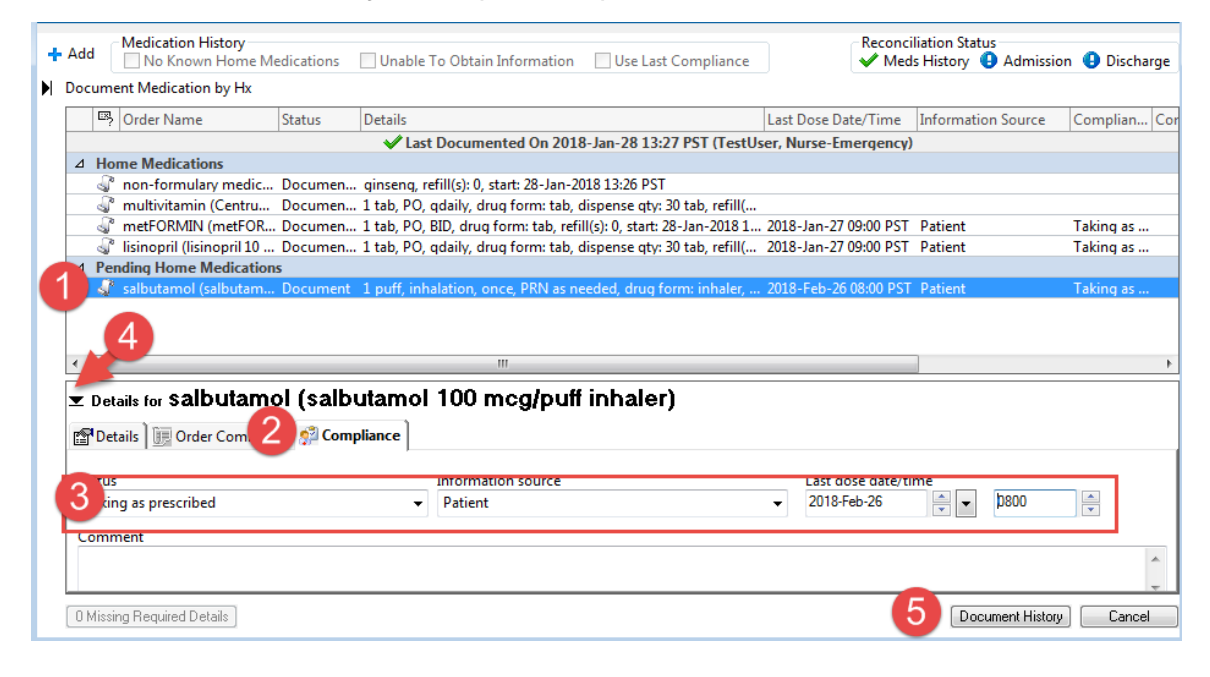

### 6

The updated list of current home medications for your patient displays.

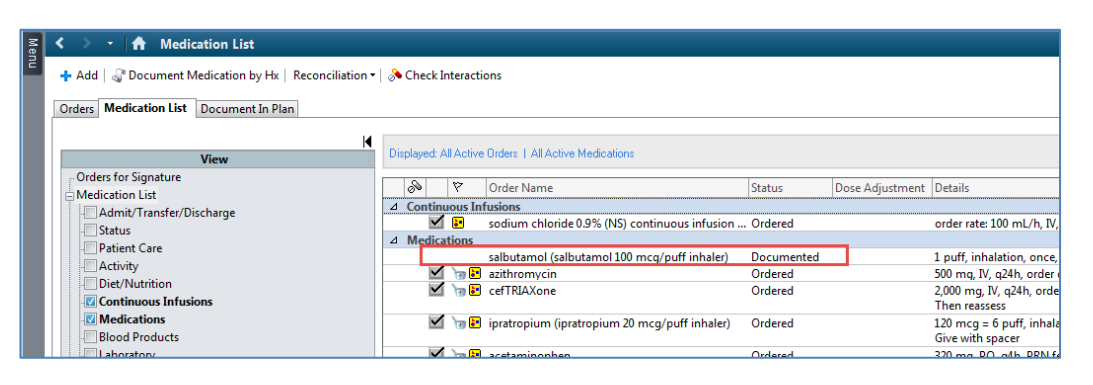

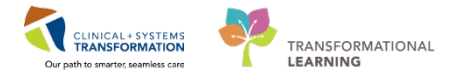

9

In some cases, you may need to document that the patient has no home medications or you are unable to obtain information. Select Comment Medication by Hx

When needed, you can select one of the following options:

### No Known Home Medications Unable to Obtain Information

You can also select the medication and click **Use Last Compliance** – this will copy the past medication record as a current entry

|   | -     | A second second se<br>Second second sec<br>second second second second second second second second second second second second second second second second second second second second second second second second second second second second second second second second second sec |                                    | ~            | (         |                                                                                       |
|---|-------|----------------------------------------------------------------------------------------------------|------------------------------------|--------------|-----------|---------------------------------------------------------------------------------------|
| 4 | Add   | Medication History No Known Home Medications                                                                                                    | le To Obtain Information 📃 Use Las | t Complia    | nce       | Reconciliation Status<br>✓ Meds History 🚯 Admission 🚯 Discharge                       |
|   | Docum | ant Madientian builds                                                                                                    |                                    |              |           |                                                                                       |
|   | Docu. |                                                                                                    |                                    |              |           |                                                                                       |
|   | E     | Order Name                                                                                                    | Status                             | Details      | •         |                                                                                       |
|   |       |                                                                                                    |                                    |              |           | ✓ Last Documented On 2018-Feb-20 15:00 PST (TestPET, GeneralM                         |
|   | ⊿ Ho  | ome Medications                                                                                                    |                                    |              |           |                                                                                       |
|   | - 4   | a gliCLAZide (Act Gliclazide MR 30 mg oral ta                                                                                                    | Documented                         | refill(s): 0 | ), start: | 20-Feb-2018 14:58 PST                                                                 |
|   | 1     | non-formulary medication (Ginseng)                                                                                                    | Documented                         | Ginseng,     | refill(s) | ): 0, start: 2017-Dec-29 10:19 PST                                                    |
|   | 4     | multivitamin with minerals (Centrum 8285                                                                                                    | Documented                         | 1, PO, q2    | 4h, tab   | , refill(s): 0, start: 2017-Dec-29 10:19 PST                                          |
|   | 4     | b lisinopril (lisinopril 10 mg oral tablet)                                                                                                    | Documented                         | 1 tab, PO    | ), qdaily | y, drug form: tab, dispense qty: 30 tab, refill(s): 0, start: 2017-Dec-29 10:16 PST   |
|   | 1     | * metFORMIN (Act MetFORMIN 500 mg oral                                                                                                    | Documented                         | 1 tab, PO    | ), BID, v | vith meals, drug form: tab, refill(s): 0, start: 2017-Dec-29 10:19 PST                |
|   | 1     | salbutamol (salbutamol 200 mcg inhaler)                                                                                                    | Documented                         | 1 puff, in   | halatio   | n, once, PRN as needed, drug form: powder, refill(s): 0, start: 20-Feb-2018 14:59 PST |

8 Providers can update the home medications as this is very important for patient safety. For your practice, add *lisenopril* 5mg oral tablet (1tab, PO, Qdaily #30 tab). Ensure that you add this medication using **Document Medication by Hx** type of entry.

| lisinopril                                                |  |
|-----------------------------------------------------------|--|
| lisinopril 5 mg oral tablet                               |  |
| lisinopril 5 mg oral tablet (1 tab, PO, qdaily, # 30 tab) |  |

**NOTE**: The following information and screenshots are to illustrate the ability to see a patient's PharmaNet profile when completing BPMH.

This is not available in the Train domain that you are currently learning in, but will be available when the CIS goes live. Resources to review this process will be available in future sessions prior to go-live.

To view a patient's PharmaNet profile, you will access home medications in a similar manner as above, by selecting the **Document Medications by Hx** button.

Within the Document Medications by Hx page, a new **External Rx History** button will be visible.

| Allergies: No Known Allergies | Age:53 year:<br>Gender:Fem | rs Enc:700000001694<br>nale PHN:9735353759 | 1<br>Dosing Wt:     | Disea<br>Isolat |
|-------------------------------|----------------------------|--------------------------------------------|---------------------|-----------------|
| + Add 🔀 External Rx History • | Medication History         | Unable To Obtain Information               | Use Last Compliance |                 |
| Document Medication by Hx     |                            |                                            |                     |                 |
| Order Name 🔺                  | Status                     | Details                                    |                     | La              |

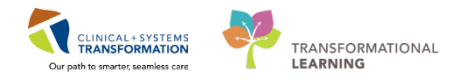

Clicking this button will open up the PharmaNet External Rx History window in a side-by-side view with the Document Medication by Hx window.

| ORPHANING. CHOIR<br>Allergies: No Known Allergies                                                                                       | DOB04-Jun-1964 MRN-70<br>Age:S3 years Enc.700<br>Gender:Female PH44373                                                                                              | 0009092 Code S<br>0000016941<br>35353759 Dosing                                 | anus:<br>WE                         |     | Process:<br>Disease:<br>Isolation:                                                                                                    |                          | Location:1.0H 68: 622: 03<br>Enc Type:/rpsitient<br>Attending:Playcb, Stuart, MD |
|----------------------------------------------------------------------------------------------------|----------------------------------------------------------------------------------------------------|---------------------------------------------------------------------------------|-------------------------------------|-----|----------------------------------------------------------------------------------------------------|--------------------------|----------------------------------------------------------------------------------|
| + Add   🔂 External Rx History - Medicatio                                                                                               | n History<br>own Home Medications 🛛 Unable To Obtain Inf                                                                                                    | ormation 🗌 Use Lest Comp                                                        | lance                               | ×   | Document Medication by Hy                                                                                                    |                          | Reconciliation Status<br>Media History Admission O Discharge                     |
| External Rx History                                                                                                    |                                                                                                    |                                                                                 |                                     | . 7 | Bodathauthath                                                                                                    | Test Dece Date           | I Information Process                                                            |
| Display: Last 6 Months v She                                                                                                    | w Individual Instances                                                                                                    |                                                                                 | Disclaimer: @                       | 6   | 1-9 lorder Hame/Details                                                                                                    | Last Dote Date           | Last Documented On 09-Mar 2018 10-48 PST (Ablane Mindead                         |
| This Ra history contains prescription record<br>may be incomplete and prescriber should<br>prescriber to validate and verify the inform | is provided by community pharmacies and pharma<br>not rely soliely on this Richistory data to make any cl<br>ation directly with the patient or via other appropria | cy benefits managers (PBM's)<br>inical decisions. It is the respo<br>ite means. | Such Richistory<br>nsibility of the |     | A Home Medications                                                                                                    | 01-Feb-2018<br>08:00 PST | Patient                                                                          |
| Order Name/Details                                                                                                    |                                                                                                    | Last Fill * A                                                                   | dd As A                             | 6   | Table PO, once, 0 Reful(s)                                                                                                    |                          |                                                                                  |
| V Rx history as of: 15-Mar-2018 15:19:                                                                                                  | 49 PDT                                                                                                    |                                                                                 |                                     |     | colchicine (colchicine 0.6 mg oral tablet)                                                                                                    | 31-Jan-2018              | Patient                                                                          |
| (4) COLCHICINE 0.6 MS TABLET THIS IS THE DIRECTIONS FOR J                                                                               | ABBOTT LABS<br>A PRESCRIPTION DISPENSE AND THEY ARE EXACTL                                                                                                    | V 80 EVTES 02-Jan-2018                                                          | 2 B                                 |     | <ul> <li>45 too, PO, BIO</li> <li>4 ethosusimide (Zarontin 250 mg oral capsule)<br/>250 mg, PO, BIO</li> </ul>                                                                                                    | 1000 #31                 |                                                                                  |
| (4)      CLOMPHENE CITRATE SO MG THIS IS THE DESCTIONS FOR                                                                              | TABLET UNKNOWN<br>A PRESCRIPTION DISPENSE AND THEY ARE EXACTL                                                                                                    | V 40.0VTES                                                                      | 4                                   |     | 250 mg, PO, gdoily<br>4 ethosoximide (Zarontin 250 mg oral capsule)<br>4 ethosoximide (Zarontin 250 mg oral capsule)                                                                                                    |                          | Patient                                                                          |
| (4) O NACIN SOMG TABLET ABB<br>THIS IS THE DRECTIONS FOR J                                                                              | OTT LARS<br>A PRESCRIPTION DISPENSE AND THEY ARE EXACTL                                                                                                    | 1/ 80 DVTES 02-Jan-2018                                                         | 4                                   |     | 2 cop, PO, gdoly<br>a <sup>*</sup> metFORMIN<br>250 mg, PO, TID with food                                                                                                    |                          |                                                                                  |
| <ul> <li>(4) O ERVTHROMVON ETHNLSUCCE<br/>THIS IS THE DIRECTIONS FOR</li> </ul>                                                         | NATE 200 MG TAB CHEW ABBOTT LABS<br>CRESCEPTION DISPLASE AND THEY ARE EVACIL                                                                                        | V 80.8VTES 02-Jan-2018                                                          | 4                                   |     | 3 metFORMIN<br>500 mg, PO, BID with food, for 30 day, 60 tab, 0<br>3 nach                                                                                                    |                          |                                                                                  |
| (8)      CARBACHOL 1.5 % DROPS     THIS IS THE DIRECTIONS FOR                                                                           | <mark>ALCON CANADA</mark><br>A PRESCRIPTION DISPENSE AND THEY ARE EXACTL                                                                                            | V 60 DVTE3 02-Jan-2018                                                          | 4                                   |     | 50 mg, PO, BIO<br><sup>1</sup> <sup>2</sup> <sup>3</sup> <sup>4</sup> <sup>3</sup> <sup>4</sup> <sup>3</sup> <sup>4</sup> <sup>5</sup> <sup>4</sup> <sup>5</sup> <sup>4</sup> <sup>5</sup> <sup>5</sup> <sup>5</sup> <sup>5</sup> <sup>1</sup> <sup>5</sup> <sup>5</sup> <sup>5</sup> <sup>5</sup> <sup>1</sup> <sup>5</sup> <sup>5</sup> <sup>5</sup> <sup>5</sup> <sup>5</sup> <sup>5</sup> <sup>5</sup> <sup>5</sup> <sup>5</sup> <sup>5</sup> |                          | Parent                                                                           |
| <ul> <li>(4) HALOPERIDOL 1 MG TABLET     THES IS THE ORECTIONS FOR.     </li> </ul>                                                     | MONEL PHARM C<br>A PRESCRIPTION DISPENSE AND THEY ARE EXACTL                                                                                                    | 1 10.07115 02-Jan-2018                                                          | 4                                   |     | Other Prescription (Amobarbital)     Amobarbital     Amobarbital     Cominent (Amobarbital)                                                                                                    |                          | Patient                                                                          |
| <ul> <li>(4) O HALOPERIDOL 2 MS TABLET<br/>THES IS THE DIRECTIONS FOR J</li> </ul>                                                      | MCNEL PHARM C<br>A PRESCRIPTION DISPENSE AND THEY ARE EXACTL                                                                                                    | V 80 EVTES 02-Jan-2018                                                          | 4                                   |     | T cop, PO, odoily<br>vitamin A (vitamin A 25,000 units oral capsule)                                                                                                    |                          |                                                                                  |
| + (4) 🥥 HALOPERIDOL 5 MG TABLET<br>THES IS THE DIRECTIONS FOR J                                                                         | MONEL PHARM C<br>A PRESCRIPTION DISPUTIE AND THEY ARE DIACTL                                                                                                    | V 80 OVTES 02-Jan-2018                                                          | 4                                   |     | wasterie (Courselin 5 mg crei tablet)<br>1 łok. PQ, ędzićy, 30 łok. 9 Ref(E))                                                                                                    |                          |                                                                                  |
| (4)      FERROUS SULFATE 150(00)/5 1     THES IS THE DIRECTIONS FOR                                                                     | SVRUP MEAD JOHNSON<br>A RESOLUTION DISPENSE AND THEY ARE EXACTL                                                                                                    | v to svitis                                                                     | 4                                   |     |                                                                                                    |                          |                                                                                  |
| (4)      CHLOROTRIANISENE 12 MG      THE IN THE ORECTIONS FOR                                                                           | CAPSULE UNKNOWN<br>A PRESOMPTION DISPENSE AND THEY ARE EXACTL                                                                                                    | VIGLEVITES 02-Jan-2018                                                          | 4                                   |     |                                                                                                    |                          |                                                                                  |
| + (4) 😏 FERROUS SULFATE 15MG/0.6A                                                                                                    | AL DROPS MEAD JOHNSON                                                                                                    |                                                                                 | -                                   |     | ¢                                                                                                    |                          |                                                                                  |
| T Details                                                                                                    |                                                                                                    |                                                                                 |                                     |     |                                                                                                    |                          |                                                                                  |
|                                                                                                    |                                                                                                    |                                                                                 |                                     |     |                                                                                                    |                          |                                                                                  |
| 0 Missing Required Details                                                                                                    |                                                                                                    |                                                                                 |                                     |     |                                                                                                    | Leive M                  | ed History Incomplete - Finish Later Document History Done                       |

From these windows, users can then review a patient's PharmaNet history and make informed decisions regarding which medications to add to the patient's BPMH.

| DRPHANING, CHOIR<br>Allergies: No Known Allergies                                                                                                    | Age53 years<br>Gender-Female                                               | Enc:7000000016941<br>PHN/9735313759                        | Code Status:<br>Dosing Wt:                                       |           | Process:<br>Disease:<br>Isolation:                                                   |                        |             |                          | Enc T<br>Atten   | BoncLOH 6K; 622; 03<br>ype/inpatient<br>ding:Pilsvcb, Stuart, MD |
|----------------------------------------------------------------------------------------------------|----------------------------------------------------------------------------|------------------------------------------------------------|------------------------------------------------------------------|-----------|--------------------------------------------------------------------------------------|------------------------|-------------|--------------------------|------------------|------------------------------------------------------------------|
| Add Sternal Ra History - Medication H     No Known     External Ra History                                                                                                    | Ristory<br>n Home Medications 🛛 Divabi                                     | le To Obtain Information                                   | Joe Last Compliance                                              | ×         | Document Medication by Hx                                                            |                        |             |                          |                  | Reconciliation Status<br>Meds History O Admission O Discharg     |
| Destruction of the state of the state of the | and the strength of the strength of the                                    |                                                            | Dischalarian                                                     | 2         | 5 Order Name/Details .                                                               |                        |             | Last Dose Date           | Information      | Source                                                           |
| The state state and the state of the state of the state o | nomous instances                                                           |                                                            | Cocomer.                                                         | 0         |                                                                                      |                        |             |                          | Last Docume      | nted On 09-Mar-2018 10:48 PST (Ablaze, Misdeed                   |
| may be incomplete and prescriber should not<br>prescriber to validate and verify the information                                                                                                    | rely solely on this Rx history data<br>an directly with the patient or via | to make any clinical decisions<br>other appropriate means. | it is the responsibility of the                                  | ~         | 4 Home Medications<br>a cephal.E0n (Keflex 125 mg/5<br>5 ml, PO, BD, 0 ReSill()      | i mL oral li           | quid)       | 01-Feb-2018<br>08:00 PST | Patient          |                                                                  |
| Order Name/Details                                                                                                    |                                                                            |                                                            | an Fill * Add As                                                 | ~         | 1 tab. PC. once. 0.Refulkt                                                           | a oral table           | 0           |                          |                  |                                                                  |
| Rx history as of: 15-Mar-2018 15:19:49                                                                                                    | PDT                                                                        |                                                            |                                                                  |           | 🖓 colchicine (colchicine 0.6 mo                                                      | q oral table           | 0           | 31-Jan-2018              | Patient          |                                                                  |
| I ID COLCHEORE DAMS TABLET A                                                                                                    | RECTT LARS                                                                 |                                                            | and the second second                                            |           | 0.5 tob, PO, once, 30 tob, 0 K                                                       | efilia)<br>na oral car | indel       | 16:00 PST                |                  |                                                                  |
| The star performance and a                                                                                                    | DOCT BUTTING PROPERTY AND TH                                               | EV ARE EVACTOR AN EVITES                                   | 12-Jan-2018 🔐 🍱                                                  |           | 250 mg, PO, BID                                                                      | THE STAT LAS           | nviit)      |                          |                  |                                                                  |
|                                                                                                    | ID ET I BARDINAN                                                           | ET ME DOUGTET BUTTES                                       | Grand Grand                                                      |           | 🖓 ethosuximide (Zarontin 250 r                                                       | no oral cas            | HUH)        |                          | Patient          |                                                                  |
|                                                                                                    | ABLE) UNKNOUTH                                                             | E.                                                         | ORP                                                              | HANIN     | 6. CHOIII - Add Order                                                                | -                      | • • ×       |                          |                  |                                                                  |
| A IN COLUMN THE THE OWNER                                                                                                    | CARLES INTO A CONSIGNATION OF THE                                          | ORPHANING                                                  | DOE:04-J_MRN:700.                                                | Code      | Statura: Process:                                                                    | Location               | LGH 6E:     |                          |                  |                                                                  |
| · [4] OTRACIS JOINT TABLET ABOUT                                                                                                    | I LAOS                                                                     |                                                            | Age:33 y., Enc.7000                                              |           | Disease                                                                              | Enc Type:              | ripatient   |                          |                  |                                                                  |
| THE STREET AND A PROPERTY OF A PROPERTY OF A | RESCRIPTION OF PRIME AND TH                                                | Allergies: No Kn                                           | o Genders Prevey/3                                               | Doung     | g Witz Isolations                                                                    | Attending              | Plants, St. |                          |                  |                                                                  |
| <ul> <li>(4) GENTHROMICINETHIESUCCINA</li> </ul>                                                                                                    | TE 200 MG TAB CHEW ABBOT                                                   | Seach niacin                                               | Q. Tupe                                                          | 2 0       | ocument Medication by Hx                                                             |                        |             |                          |                  |                                                                  |
| THELS THE OPECTIONS FOR A P                                                                                                    | RESCRIPTION DOPTING AND TH                                                 | niacin                                                     |                                                                  | -         |                                                                                      |                        |             |                          |                  |                                                                  |
| • (I) OF CARBACHOL 1.3 % DROPS ALC                                                                                                    | ON CANADA                                                                  | 15 macin (5                                                | 1 mg PO, IID, order duration                                     | n: 30 de  | y, drug form: talk, dispense styr 50 talk)                                           |                        |             |                          | Parent           |                                                                  |
| THIS IS THE DIRECTIONS FOR A P                                                                                                    | RESCRIPTION DISPENSE AND TH                                                | Contraction :-                                             | wing, PU, DV, crott durate                                       | n // 4    | als avoil result rate automate data on start                                         | T 1                    |             | -                        | Butterst         |                                                                  |
| + (4) G HALOPERIDOL 1 MG TABLET N                                                                                                    | ACNEIL PHARM C                                                             | Con niacin (1                                              | 10 mg, PO, qdaily, order dun                                     | stick X   | 0 day, drug formi tab, dispense styr 30 tal                                          | 0                      |             |                          | ratent           |                                                                  |
| THIS IS THE ORECTIONS FOR A PI                                                                                                    | RESCRIPTION DEPENSE AND TH                                                 | IN AREL Placin (3                                          | 50 mg, PG, geory, order duratio<br>50 mg, PD, RD, order duratio  | eren an   | eo ay, mug torre tao, moperox quy to see<br>eo deux forme tab. disperse oto: 60 tabl | 1                      |             |                          |                  |                                                                  |
| (4) HALOPERIDOL 2 MS TABLET N                                                                                                    | ACNEIL PHARM C                                                             | niecin 50                                                  | mg oral tablet                                                   |           |                                                                                      |                        |             | -                        |                  |                                                                  |
| THIS IS THE DIRECTIONS FOR A P                                                                                                    | RESCRIPTION DISPENSE AND TH                                                | EY APE E niacin 50                                         | mg oral tablet (1 tab, PO, qo                                    | taily, dr | ug form: tab, dispense qty: 30 tab)                                                  |                        |             |                          |                  |                                                                  |
| (4) HALOPERIDOL SING TABLET IN                                                                                                    | ACNEIL PHARM C                                                             | niacin 50                                                  | ing oral tablet (1 tab, PD, qu                                   | taly, dr  | vg form: tab, dispense qty: 90 tab)                                                  |                        |             |                          |                  |                                                                  |
| THIS IS THE DEECTIONS FOR A P                                                                                                    | RESORPTION DISPENSE AND TH                                                 | ITY ARE E Iniacin 10                                       | 0 mg oral tablet                                                 | ac ac     | from the descent of Mindel                                                           |                        |             |                          |                  |                                                                  |
| (4) G FERROUS SULFATE 150(30)/5 SYR                                                                                                    | UP MEAD JOHNSON                                                            | macin 10                                                   | 0 mg onal tablet (1 tab, PO, 1<br>0 mg onal tablet (1 tab, PO, 1 | no, anu   | a forms table dispense and 270 table                                                 |                        |             |                          |                  |                                                                  |
| THIS IS THE DIRECTIONS FOR A P                                                                                                    | RESCRIPTION DISPENSE AND TH                                                | EY ARE E NIGCIN 10                                         | 0 mg/mL injectable solution                                      |           |                                                                                      |                        |             |                          |                  |                                                                  |
| (4) Q CHLOROTRIANSENE 12 MG CAR                                                                                                    | PSULE UNKNOWN                                                              | niacin 40                                                  | 0 mg oral capsule, extended                                      | release   |                                                                                      | -                      |             |                          |                  |                                                                  |
| THES IS THE DIRECTIONS FOR A P                                                                                                    | RESCRIPTION DISPENSE AND TH                                                | EY APE E                                                   | 0 mg oral tablet                                                 |           |                                                                                      | 0007                   |             |                          |                  |                                                                  |
| ► (4)                                                                                                    | DROPS MEAD JOHNSON                                                         | "Onter" to                                                 | Search                                                           |           |                                                                                      | beas                   | Done        | _                        |                  |                                                                  |
| X Details                                                                                                    |                                                                            | De                                                         |                                                                  |           |                                                                                      |                        |             |                          |                  |                                                                  |
|                                                                                                    |                                                                            |                                                            |                                                                  |           |                                                                                      |                        |             |                          |                  |                                                                  |
| O Missing Required Details                                                                                                    |                                                                            |                                                            |                                                                  |           |                                                                                      |                        |             | Leave Me                 | d History Incomp | fele - Frish Later Document History Done                         |

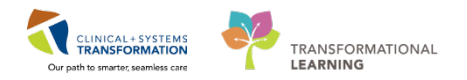

## Key Learning Points

- **BPMH** must be completed **before** admission medication reconciliation can occur
- Home medications, once documented, can be updated at any time
- Documented home medications can be continued during the hospital visit
- Documented home medications can be continued or stopped when patient is discharged

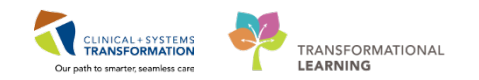

# Activity 1.5 – Complete Admission Medication Reconciliation

Admission reconciliation gives you the opportunity to review and make decisions about current home medications and prescriptions as well as medications the patient has received so far during this visit.

Within the **Admission** tab of the patient's chart, you have a few tools to help with the medication management process:

- Home Medications this component lists home medications documented for this visit and carried over from previous encounters
- Current Medications this component lists medications administered during the current encounter

Medication Reconciliation Tool – for admission, transfer, and discharge allows you to manage all home and ordered hospital medications through one convenient location

| 2-PHY-Six, Jane 🔳                                    |                                                                                                    |                                                               |                               |                                      | List — Marne Marne                                                                    |  |  |
|------------------------------------------------------|----------------------------------------------------------------------------------------------------|---------------------------------------------------------------|-------------------------------|--------------------------------------|---------------------------------------------------------------------------------------|--|--|
| -PHY-Six, Jane<br>lergies: penicillin, Peanuts       | DOB:1942 Feb-07 MRN:760001105 Code Status:<br>Age:76 years Enc:7600000001105<br>Gender:Female PHN:10760001105 Dosing Wt:70 kg |                                                               | Proces<br>Disease<br>Isolatio | n:                                   | Location:LGH 2E: 222: 01<br>Enc Type3npatient<br>Attending:Train, GeneralMedicine-Phy |  |  |
| < 🔹 🕈 Provider View                                  |                                                                                                    |                                                               | 11.11.11.11.11                | (D) Fo                               | ll screen 🛛 👼 Print 🛛 🍣 4 hours 54 min                                                |  |  |
| 🐴 🏢   🚠 🏬   🔩 🔩   100%                               | -   😋 📾 🖾                                                                                                    |                                                               |                               |                                      |                                                                                       |  |  |
| Admission                                            | 33 Rounding                                                                                                    | 13 Transfer/Discharge                                         | S3 Quick On                   | iers 💠 🕂 🕂                           |                                                                                       |  |  |
| Allergies (3)<br>Visits (1)                          | Home Medicatio                                                                                                    | ns (4)                                                        |                               |                                      | All Visits   🤤 🗄                                                                      |  |  |
| Documents (2)                                        | Medication                                                                                                    | *                                                             | Respon                        | sible Provider Compliance            | Estimated Supply Remaining                                                            |  |  |
| Links                                                | 🦨 lisinopril (lisinopr                                                                                                    | ii 10 mg oral tablet) 1 tab, PO, qdaily, 30 tab, 0 Refil(s)   | -                             | Taking as prescribed                 | .e.                                                                                   |  |  |
| Vital Signs & Measurements                           | 🖉 metFORMIN (me                                                                                                    | tFORMIN 850 mg oral tablet) 1 tab, PO, BID, 0 Refili(s)       |                               | Taking as prescribed                 | 1.5                                                                                   |  |  |
| Labs 🕈                                               | 🦨 multivitamin (Ge                                                                                                    | ntrum 8400 oral tablet) 1 tab, PO, qdaily, 30 tab, 0 Refil(s) | 17                            |                                      | 2.                                                                                    |  |  |
| Micro Cultures (0)                                   | 🦨 non-formulary m                                                                                                    | edication (ginseng) () Refill(s)                              | -                             | -                                    | -                                                                                     |  |  |
| Pathology (0)<br>Imaging (1)<br>Home Medications (4) |                                                                                                    |                                                               | Document His                  | tory: Completed by TestUser, Nurse-E | mergency on 28/01/2018 At 13:27                                                       |  |  |
| Current Medications                                  | Current Medicati                                                                                                    | ons 🕂                                                         |                               |                                      | Colortad stat                                                                         |  |  |
| Order Profile (12)                                   |                                                                                                    |                                                               |                               | Status: 🖌 Meds History   🖪           | Admission Transfer Discharge                                                          |  |  |
| History of Present Illness E                         | Order                                                                                                    |                                                               |                               | Order Starl                          | Slahus                                                                                |  |  |
| Physical Exam                                        | 4 Scheduled (1) New                                                                                                    | 12 bours                                                      |                               | ALTER PARTS                          | 1. Constant                                                                           |  |  |
| Active Issues                                        | ioratropium (ioratro                                                                                                    | sum 20 mealouff inhaler) 120 mea = 6 cuff, inhalation, ath    |                               | Vetterday 22-00                      | Ordered                                                                               |  |  |
| Assessment And Plan                                  | -periodynam (dynam)                                                                                                    | wanter mellikan anarek soo nich - a kunk manarek din.         |                               | Longer and Presson                   |                                                                                       |  |  |

With the BPMH completed, you can **start admission medication reconciliation** for your patient. You will review the home medications and **stop ginseng and Centrum**. You also want to **modify medications placed by the ED provider**.

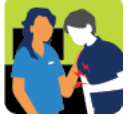

#### In this activity you will:

- Select home medications to be continued or discontinued
- Review current inpatient medications and decide a course of action
- Complete the admission medication reconciliation

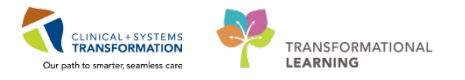

### Select the next component – Current Medications.

- 1. Note the status of medication management in the top right corner.
  - means complete

1

- means incomplete
- 2. To complete admission medication reconciliation, click the **Admission** button.

| <b>H</b>                   | -   6      |                               |                     |                                   |           |          |                          |                     |            |              |
|----------------------------|------------|-------------------------------|---------------------|-----------------------------------|-----------|----------|--------------------------|---------------------|------------|--------------|
| Admission                  | ×          | Rounding                      | 23                  | Transfer/Discharge                | X         | Quick Or | rders                    | ∺ +                 | -          | - • /        |
| Allergies (3)              |            |                               |                     |                                   |           |          | oury, completes by resea |                     |            |              |
| Visits (1)                 |            |                               |                     |                                   |           |          |                          | 2                   |            |              |
| Documents (2)              | Cur        | rrent Medications 🚽           |                     |                                   |           |          |                          |                     | Sele       | cted visit 🎅 |
| Links                      |            |                               |                     |                                   |           |          | Status: ✔ Meds           | History 3 Admission | n Transfer | 🕒 Discharge  |
| Vital Signs & Measurements |            | Order                         |                     |                                   |           |          | Order Start              | Status              | ,          | -            |
| Labs                       | ⊿ :        | Scheduled (1) Next 12 hour    |                     |                                   |           |          |                          |                     |            |              |
| Aicro Cultures (0)         |            | ipratropium (ipratropium 20 n | ncg/puff inhaler)   | 120 mcg = 6 puff, inhalation, q1h |           |          | Yesterday 22:00          | Ordered             |            |              |
| Pathology (U)              | ⊿ (        | Continuous (1)                |                     |                                   |           |          |                          |                     |            |              |
| Home Medications (a)       |            | sodium chloride 0.9% (NS) co  | ntinuous infusion   | 1,000 mL 100 mL/h, IV             |           |          | January 29, 2018 15:31   | Ordered             |            |              |
| Current Medications        | ⊿          | PRN/Unscheduled Availab       | le (2) Last 48 hou  | irs                               |           |          |                          |                     |            |              |
| Order Profile (12)         |            | acetaminophen 320 mg, PO,     | q4h, PRN: fever     |                                   |           |          | January 29, 2018 15:31   | Ordered             |            |              |
| History of Present Illness |            | salbutamol (salbutamol 100 n  | icg/puff inhaler) ( | 500 mcg = 6 puff, inhalation, q20 | min, PRN: |          | January 29, 2018 15:31   | Ordered             |            |              |
| Physical Exam              |            | shortness of breath or wheez  | ng                  |                                   |           |          |                          |                     |            |              |
| Active Issues              | ► <i>I</i> | Administered (3) Last 24 ho   | urs                 |                                   |           |          |                          |                     |            |              |
| Assessment And Plan        | ► 1        | Discontinued (0) Last 24 ho   | urs                 |                                   |           |          |                          |                     |            |              |

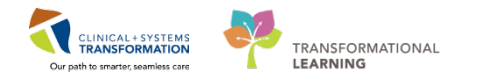

2 The admission reconciliation screen for your patient displays. You may see medications in a different order on your screen.

Take a very close look at this window. Reconciliation at any point of care – admission, transfer, or discharge works the same way.

Review the Orders Prior to Reconciliation on the left. Some icons you already know:

- indicates a documented home medication from the BPMH
- indicates an inpatient medication
- indicates the medication is part of the order set called PowerPlan

3 indicates unreconciled medication

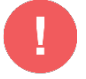

**WARNING**: ED medications that **are ordered as "once" will not be displayed** on the Admission Medication Reconciliation screen.

The following icons help you to manage the process:

allows for continuing a medication
allows for discontinuing a medication

| P o  | Irder Reconciliation: Admission - GeneralSurgeonA, Wendell                                                                                                    |                 |       |   |   |                 |                 |                   | - • ×                   |
|------|----------------------------------------------------------------------------------------------------|-----------------|-------|---|---|-----------------|-----------------|-------------------|-------------------------|
| Gei  | neralSurgeonA, We DOB:1979-FebMRN:7600003                                                                                                    |                 |       |   |   | Process:        |                 | Location:LGH      | ED; ACWR                |
| Alle | Age:39 years Enc.76000000.<br>rgies: Adhesive Bandage Gender:Male PHN:1076000.                                                                                                    | <br>Dosina Wt:6 | 55 ka |   |   | Isolation:      |                 | Attending:Trair   | gency<br>1. GeneralMedi |
|      |                                                                                                    |                 |       |   |   |                 | Reconcili       | ation Status      |                         |
| + /  | Add   Manage Plans                                                                                                    |                 |       |   |   |                 | Meds            | History 🕒 Admissi | on 🚯 Discharge          |
| Η    | Orders Prior to Reconciliation                                                                                                    |                 |       |   |   | 0               | orders After Re | conciliation      |                         |
| 1    | Image: Image: Barbon State State  | Status          |       |   | D | 🕴 Ϋ 🛛 Order Nam | ne/Details      |                   | Status                  |
|      | ⊿ Medications                                                                                                    |                 |       |   |   |                 |                 |                   |                         |
|      | 650 mg, PO, q4h                                                                                                    | Ordered         | 0     | 0 |   |                 |                 |                   |                         |
|      | Iisinopril (lisinopril 5 mg oral tablet)<br>1 tab, PO, qdaily, 30 tab, 0 Refill(s)                                                                                                    | Documented      | 0     | 0 |   |                 |                 |                   |                         |
|      | compliant      compliant      compliant      complexity      complexity     | Ordered         | 0     | 0 |   |                 |                 |                   |                         |
|      | I tab, PO, q4h, PRN: as needed for pain, 0 Refill(s)                                                                                                    | Documented      | 0     | 0 |   |                 |                 |                   |                         |
|      | Provide the second second s | Documented      | 0     | 0 |   |                 |                 |                   |                         |
|      | Salbutamol (salbutamol 100 mcg/puff inhaler)<br>1 puff, inhalation, once, PRN: as needed, 1 inh, 0                                                                                                    | Documented      | 0     | 0 |   |                 |                 |                   |                         |
|      | ∠ Continuous Infusions                                                                                                    |                 |       |   |   |                 |                 |                   |                         |
|      | sodium chloride 0.9% (NS) continuous infusion<br>100 mL/h, IV                                                                                                    | Ordered         | 0     | 0 |   |                 |                 |                   |                         |
|      |                                                                                                    |                 |       |   |   |                 |                 |                   |                         |
|      | ▲ Details                                                                                                    |                 |       |   |   |                 |                 |                   |                         |
|      | 0 Missing Required Details ) <b>7 Unreconciled Order(s)</b>                                                                                                    |                 |       |   |   | Reconcile and   | Plan            | Sign              | Cancel                  |

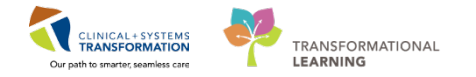

### **Reconcile Home Medications**

Click the corresponding button to continue lead or to discontinue for each home medication.

Do you remember what icon marks a documented home medication?

| neralSurgeonA, We DOB:1979<br>Age:39 ye<br>Irgies: Adhesive Bandage Gender:M                                                                                                    | Feb. MRN:760000<br>hars Enc:76000000<br>tale PHN:1076000 | 3Code Statu<br>I<br>Dosing Wbi | s:<br>55 kg |   | Process:<br>Disease:<br>Isolation: | Location:LGH Et<br>Enc Type:Emerge<br>Attending:Train, ( | ED: ACWR<br>gency<br>, GeneralMedi. |
|----------------------------------------------------------------------------------------------------|----------------------------------------------------------|--------------------------------|-------------|---|------------------------------------|----------------------------------------------------------|-------------------------------------|
| Add   🔲 Manage Plans                                                                                                    |                                                          |                                |             |   |                                    | Reconciliation Status                                    | <ul> <li>Dischart</li> </ul>        |
| Orders Prior to                                                                                                    | o Reconciliation                                         |                                |             |   | Order                              | s After Reconciliation                                   |                                     |
| 🖳 🕅 Order Name/Details                                                                                                    |                                                          | Status                         |             |   | 명 V Order Name/De                  | tails                                                    | Status                              |
| Medications     Go acetaminophen     650 ma, PO, o4h                                                                                                    |                                                          | Ordered                        | 0           | 0 |                                    |                                                          |                                     |
| Isinopril (Isinopril 5 mg oral<br>1 tob, PO, gdaily, 30 tab, 0 Re                                                                                                    | tablet)<br>fill(s)                                       | Documented                     | 0           | 0 |                                    |                                                          |                                     |
| morphine<br>2 mg, IV, q1h                                                                                                    |                                                          | Ordered                        | 0           | 0 |                                    |                                                          |                                     |
| morphine (morphine 10 mg<br>1 tab, PO, q4h, PRN: as needs                                                                                                    | oral tablet)<br>ed for pain, 0 Refill(s)                 | Documented                     | 0           | 0 |                                    |                                                          |                                     |
| a Constitution and a statistical state of the state of the state of | e 30 day, 60 tab, 0 R                                    | Documented                     | 0           | 0 |                                    |                                                          |                                     |
| Salbutamol (salbutamol 100<br>1 puff, inholotion, once, PRN:                                                                                                    | mcg/puff inhaler)<br>as needed, 1 inh, 0                 | Documented                     | 0           | 0 |                                    |                                                          |                                     |
| Continuous Infusions     Sodium chloride 0.9% (NS) c     100 mL/h, IV                                                                                                    | ontinuous infusion _                                     | Ordered                        | 0           | 0 |                                    |                                                          |                                     |
|                                                                                                    |                                                          |                                |             |   |                                    |                                                          |                                     |
| E Dotaila                                                                                                    |                                                          |                                |             |   |                                    |                                                          |                                     |

**Discontinue** in the following home medications 🔐 :

- morphine po
- salbutamol inhaler 1 puff QID PRN

Continue b the following home medications a:

• ranitidine

**NOTE**: The continued medication becomes an inpatient order marked by the 👘 icon.

| <sup>2</sup> | ranitidine<br>150 mg, PO, BID with food, for 30 day, 60 tab, 0 R | Documented | ۰ | 0 | Ð | ranitidine<br>150 mg, PO, BID with food | Order |
|--------------|------------------------------------------------------------------|------------|---|---|---|-----------------------------------------|-------|
|              |                                                                  |            |   |   |   |                                         |       |

- Continue 📄 lisinopril 10 mg PO daily

**NOTE**: You will be notified that lisinopril will be **substituted** with trandolapril. You can accept the suggested replacement or choose a reason to decline it and this will be communicated to the pharmacy. Medication substitution is indicated by **P** icon.

Click OK to accept.

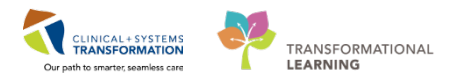

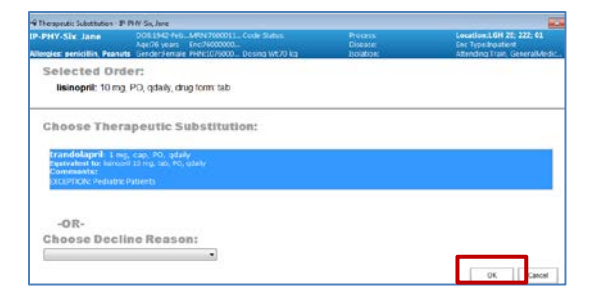

### Ensure you have the following selections for home medications.

| P                                     | P Order Reconciliation: Admission - GeneralSurgeonA, Wendell                           |                                                                                                 |                   |              |                          |             |               |                                                            |               |  |  |  |  |
|---------------------------------------|----------------------------------------------------------------------------------------|-------------------------------------------------------------------------------------------------|-------------------|--------------|--------------------------|-------------|---------------|------------------------------------------------------------|---------------|--|--|--|--|
| Ge                                    | GeneralSurgeonA, We DOB:1979-FebMRN:7600003Code Status: Process: Location:LGH ED; ACWR |                                                                                                 |                   |              |                          |             |               |                                                            |               |  |  |  |  |
|                                       |                                                                                        | ese: Enc Type:Emerg                                                                             | ency              |              |                          |             |               |                                                            |               |  |  |  |  |
| All                                   | lergies: Adhe                                                                          | sive Bandage Gender:Male PHN:1076000.                                                           |                   | Isolat       | tion: Attending: I rain, | GeneralMedi |               |                                                            |               |  |  |  |  |
| +                                     | Add   Man                                                                              | age Plans                                                                                       |                   |              |                          |             |               | Reconciliation Status<br>Meds History                      | n 🕒 Discharge |  |  |  |  |
| M                                     |                                                                                        | Orders Prior to Reconciliation                                                                  |                   |              |                          |             |               | Orders After Reconciliation                                |               |  |  |  |  |
|                                       | \$ 7                                                                                   | Order Name/Details                                                                              | Status            |              |                          | 8           | 8             | Order Name/Details                                         | Status        |  |  |  |  |
|                                       | ⊿ Medicatio                                                                            | ons                                                                                             |                   |              |                          | _           |               |                                                            |               |  |  |  |  |
|                                       | <b>(</b> )                                                                             | acetaminophen<br>650 mg, PO, q4h                                                                | Ordered           | ۲            | 0                        | <b>f</b>    |               | acetaminophen<br>650 mg, PO, q4h                           | Ordered       |  |  |  |  |
|                                       | <i>_</i>                                                                               | lisinopril (lisinopril 5 mg oral tablet)<br>1 tab, PO, qdaily, 30 tab, 0 Refill(s)              | Documented        | ۲            | 0                        | •           | ? <b>8</b> +8 | trandolapril<br>0.5 mg, PO, qdaily                         | Order         |  |  |  |  |
|                                       | ft 😳                                                                                   | morphine<br>2 mg, IV, q1h                                                                       | Ordered           | 0            | 0                        |             |               |                                                            |               |  |  |  |  |
|                                       | <sup>a</sup>                                                                           | morphine (morphine 10 mg oral tablet)<br>1 tab, PO, q4h, PRN: as needed for pain, 0 Refi        | Documented        | 0            | ۲                        |             |               |                                                            |               |  |  |  |  |
|                                       | J,                                                                                     | ranitidine<br>150 mg, PO, BID with food, for 30 day, 60 tab,                                    | Documented        | ۲            | 0                        | 0           |               | ranitidine<br>150 mg, PO, BID with food                    | Order         |  |  |  |  |
|                                       | <sup>C</sup>                                                                           | salbutamol (salbutamol 100 mcg/puff inhaler)<br>1 puff, inhalation, once, PRN: as needed, 1 inh | Documented        | 0            | ۲                        |             |               | <b>-</b>                                                   |               |  |  |  |  |
|                                       | ⊿ Continuou                                                                            | us Infusions                                                                                    |                   |              |                          |             |               |                                                            |               |  |  |  |  |
|                                       | Ð                                                                                      | sodium chloride 0.9% (NS) continuous infusi<br>100 mL/h, IV                                     | Ordered           | ۲            | 0                        | <b>(</b> )  |               | sodium chloride 0.9% (NS) continuous infus<br>100 mL/h, IV | i Ordered     |  |  |  |  |
| You can track how<br>many more orders |                                                                                        |                                                                                                 |                   |              |                          |             |               |                                                            |               |  |  |  |  |
|                                       | ▲ Details                                                                              |                                                                                                 | you nee<br>reconc | d to<br>cile | }                        | _           |               |                                                            |               |  |  |  |  |
|                                       | 0 Missing Requ                                                                         | uired Details 1 Unreconciled Order(s)                                                           |                   | _            |                          | R           | econci        | le and Plan Sign                                           | Cancel        |  |  |  |  |

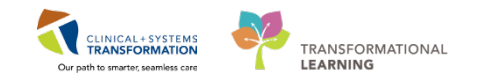

### **Reconcile ED Medications**

Orders placed in the ED are marked by the 🗊 icon and also part of the PowerPlan 🗈 (order set). If they **do not require any changes**, you can select to continue them.

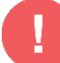

1

WARNING: If the ED provider wrote the order and you decide to continue as an inpatient, they will remain the originator of these ongoing orders. If it is important that you be the originator of these order, you can discontinue the ED orders and place new orders

**Continue** b the following inpatient medications **Continue** 

- acetaminophen 320 mg PO q4h
- morphine 3 mg iv q1h
- sodium chloride 0.9% NS 1000 mL
- 2 You may want to **modify medication orders** that have been placed by the ED provider. Your plan for the patient is to:
  - Change the route for salbutamol and ipratropium placed in ED to nebulizers
  - Change the medication from ceftriaxone to moxifloxacin.

**NOTE**: It is possible to modify orders placed by the ED provider directly within the reconciliation window.

3

Check the list of the patient's medications after reconciliation. Compare with your display and ensure you were able to follow instructions. All medications should be reconciled before you sign the reconciliation.

| rgies: Adhe | sive Bandage Gender:Male PHN:1076000                                                            | Dosing Wh  | 65 kg |         |      | Isolat | ion: Atte                               | ending:Train, G | eneralMec |
|-------------|-------------------------------------------------------------------------------------------------|------------|-------|---------|------|--------|-----------------------------------------|-----------------|-----------|
| idd   🗐 Mar | hage Plans                                                                                      |            |       |         |      |        | Reconciliation Sta<br>Meds History      | Admission       | Dischar   |
|             | Orders Prior to Reconciliation                                                                  |            |       | -       |      |        | Orders After Reconciliat                | ion             |           |
| 65 P        | Order Name/Details                                                                              | Status     |       |         | - 65 | 4      | Order Name/Details                      |                 | Status    |
| a Medicatio | acetaminophen<br>650 ma. PO. nah                                                                | Ordered    | 0     | 0       | •    |        | acetaminophen                           |                 | Ordered   |
| 3           | lisinopril (lisinopril 5 mg oral tablet)<br>1 tab, PO, qdaily, 30 tab, 0 Refill(s)              | Documented | ۲     | 0       | •    | 2.84   | trandolapril<br>0.5 mg, PO, qdaily      |                 | Order     |
| 0           | morphine<br>2 mg, IV, q1h                                                                       | Ordered    | ۰     | 0       | ð    |        | morphine<br>2 mg. N. q1h                |                 | Ordered   |
| 4           | morphine (morphine 10 mg oral tablet)<br>1 tab, PO, q4h, PRN: as needed for pain, 0 Refi        | Documented | 0     | 0       |      |        |                                         |                 |           |
| ď           | ranitidine<br>150 mg, PO, BID with food, for 30 day, 60 tab,                                    | Documented | ۲     | 0       | •    |        | ranitidine<br>150 mg, PO, BID with food |                 | Order     |
| 4           | salbutamol (salbutamol 100 mcg/puff inhaler)<br>1 puff, inholotion, once, PRN: as needed, 1 inh | Documented | 0     | $\odot$ |      |        |                                         |                 |           |
| d Continuo  | us Infusions<br>sodium chloride 0.9% (NS) continuous infusi                                     | Ordered    |       |         | Ð    |        | sodium chloride 0.9% (NS) con           | tinuous infusi  | Ordered   |
| 222.0       | 100 mL/h, IV                                                                                    |            | w.    | 101     | 100  |        | 100 mL/h, IV                            |                 |           |
|             |                                                                                                 |            |       |         |      |        |                                         |                 |           |
|             |                                                                                                 |            |       |         |      |        |                                         |                 |           |
|             |                                                                                                 |            |       |         |      |        |                                         |                 |           |
|             |                                                                                                 |            |       |         |      |        |                                         |                 |           |

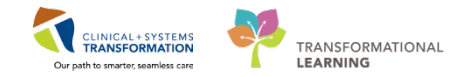

You may be prompted by the 👔 icon for some medications. It means that the first dose default administration time has passed and you may need to adjust the first dose administration time. Click on the medication line to display the details window and then select **Review Schedule**.

|          |                                                                                | 3 8 | Order Name/Details                                                                 | Status     |   |   | B, ₹ | 7             | Order Name/Details                 | Status 🔺  |  |  |
|----------|--------------------------------------------------------------------------------|-----|------------------------------------------------------------------------------------|------------|---|---|------|---------------|------------------------------------|-----------|--|--|
|          | =                                                                              |     |                                                                                    |            |   |   |      |               |                                    |           |  |  |
|          | Ē                                                                              | þ   | <b>acetaminophen</b><br>650 mg, PO, q4h                                            | Ordered    | ۲ | 0 | •    |               | acetaminophen<br>650 mg, PO, q4h   | Ordered   |  |  |
|          | 4                                                                              | ø   | lisinopril (lisinopril 5 mg oral tablet)<br>1 tab, PO, qdaily, 30 tab, 0 Refill(s) | Documented | ۲ | 0 | •    | / <b>(</b> ~) | trandolapril<br>0.5 mg, PO, qdaily | Order     |  |  |
|          | f                                                                              | þ   | morphine<br>2 mg, IV, q1h                                                          | Ordered    | ۲ | 0 |      |               | morphine<br>2 mg, IV, g1h          | Ordered 🗸 |  |  |
| <b>-</b> | 🛨 Details for trandolapril                                                     |     |                                                                                    |            |   |   |      |               |                                    |           |  |  |
| C        | Tetails 🕞 Order Comments                                                       |     |                                                                                    |            |   |   |      |               |                                    |           |  |  |
|          | 🕂 📽 🕼 🗜 🟹 Review Schedule Remaining Administrations: (Unknown) Stop: (Unknown) |     |                                                                                    |            |   |   |      |               |                                    |           |  |  |
|          |                                                                                |     | *Dose: 0.5                                                                         |            |   |   |      |               |                                    | Â         |  |  |

Review if times for drug administration are correct and you may adjust if needed.

| Start Date/Time           | (First Administration | ):                        |  |  |  |  |  |  |
|---------------------------|-----------------------|---------------------------|--|--|--|--|--|--|
| 07-Dec-2017               | 🔹 👻 1200              | PST                       |  |  |  |  |  |  |
| Next administra           | tion:                 |                           |  |  |  |  |  |  |
| 08-Dec-2017               | • • • 0800            | PST 🔲 Skip administration |  |  |  |  |  |  |
| Following administration: |                       |                           |  |  |  |  |  |  |
| 09-Dec-2017               | ▲ ▼ 0800              | PST                       |  |  |  |  |  |  |
| P                         |                       |                           |  |  |  |  |  |  |

### **Complete the Admission Reconciliation**

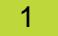

The admission medication reconciliation cannot be completed unless all orders are addressed. Each medication is either continued or discontinued.

> Do you remember how to collapse the Details panel? Do you remember how to ensure that all medication orders have been reconciled?

CLINICAL + SYSTEMS

TRANSFORMATIONAL

LEARNING

# 2 Review the list of **Orders After Reconciliation** on the right side of this window. Click **Sign** to complete the process.

| P Order Reconciliation: Admission - GeneralSurgeonA, Wendell |                                                                                          |                                                        |                                                    |                   |                     |   |   |   |     |                                                  |                                                   |                |
|--------------------------------------------------------------|------------------------------------------------------------------------------------------|--------------------------------------------------------|----------------------------------------------------|-------------------|---------------------|---|---|---|-----|--------------------------------------------------|---------------------------------------------------|----------------|
| Ge                                                           | neralSur                                                                                 | qeonA, Wendell                                         | DOB:1979-Feb-04                                    | MRN:760000390     | Code Status:        |   |   |   |     | Process:                                         | Location:LGH ED; ACW                              | R              |
| All                                                          | ergies: Adl                                                                              | hesive Bandage                                         | Gender:Male                                        | PHN:10760000390   | ,<br>Dosing Wt:65 k | 9 |   |   |     | Isolation:                                       | Attending:Train, General                          | Medicine-Physi |
| +                                                            | + Add   Manage Plans                                                                     |                                                        |                                                    |                   |                     |   |   |   |     |                                                  | Reconciliation Status<br>Meds History 😗 Admission | n 📵 Discharge  |
| ١.                                                           |                                                                                          |                                                        | Orders Prior to Recor                              | ciliation         |                     |   |   |   |     | Orders After R                                   | econciliation                                     |                |
|                                                              | 57                                                                                       | Order Name/Details                                     |                                                    |                   | Status              |   |   |   | 3 8 | Order Name/Details                               |                                                   | Status         |
|                                                              | ⊿ Medica                                                                                 | tions                                                  |                                                    |                   |                     |   |   |   |     |                                                  |                                                   |                |
|                                                              | <b>C</b> Þ                                                                               | acetaminophen<br>650 mg, PO, q4h                       |                                                    |                   | Ordered             | ۲ | 0 | Ċ | þ   | acetaminophen<br>650 mg, PO, q4h                 |                                                   | Ordered        |
|                                                              | <sup>a</sup>                                                                             | lisinopril (lisinopril 5 n<br>1 tab, PO, qdaily, 30 ta | i <b>g oral tablet)</b><br>b, 0 Refill(s)          |                   | Documented          | ۲ | 0 | Ć | þ ! | 0.5 mg, PO, qdaily                               |                                                   | Order          |
|                                                              | <b>e</b> •                                                                               | morphine<br>2 mg, IV, q1h                              |                                                    |                   | Ordered             | ۲ | 0 | e | þ   | morphine<br>2 mg, IV, q1h                        |                                                   | Ordered        |
|                                                              | J.                                                                                       | morphine (morphine<br>1 tab, PO, q4h, PRN: as          | 10 mg oral tablet)<br>needed for pain, 0 Refi      | ll(s)             | Documented          | 0 | ۲ |   |     |                                                  |                                                   |                |
|                                                              | 3                                                                                        | ranitidine<br>150 mg, PO, BID with f                   | ood, for 30 day, 60 tab, 0                         | Refill(s)         | Documented          | ۲ | 0 | 6 | þ   | ranitidine<br>150 mg, PO, BID with food          |                                                   | Order          |
|                                                              | °,                                                                                       | salbutamol (salbutamo<br>1 puff, inhalation, once      | ol 100 mcg/puff inhale<br>, PRN: as needed, 1 inh, | r)<br>O Refill(s) | Documented          | 0 | ۲ |   |     | • · · · · · · · · · · · · · · · · · · ·          |                                                   |                |
|                                                              | ⊿ Continu                                                                                | ious Infusions                                         |                                                    |                   |                     |   |   |   |     |                                                  |                                                   |                |
|                                                              | Ð                                                                                        | sodium chloride 0.9%<br>100 mL/h, IV                   | (NS) continuous infusion                           | on 1,000 mL       | Ordered             | ۲ | 0 | Ć | þ   | sodium chloride 0.9% (NS) contin<br>100 mL/h, IV | uous infusion 1,000 mL                            | Ordered        |
|                                                              |                                                                                          |                                                        |                                                    |                   |                     |   |   |   |     |                                                  |                                                   |                |
| ≂ Details for trandolapril                                   |                                                                                          |                                                        |                                                    |                   |                     |   |   |   |     |                                                  |                                                   |                |
|                                                              | O Missing Required Details All Required Orders Reconciled Reconcile and Plan Sign Cancel |                                                        |                                                    |                   |                     |   |   |   |     |                                                  |                                                   |                |

### **Key Learning Points**

- The Admission Medication Reconciliation screen displays all current active medication orders
- You can choose to continue or discontinue any medications listed in the Admission Medication Reconciliation screen
- It is recommended to complete admission medication reconciliation **prior to** entering additional admission orders

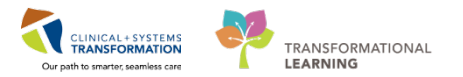

# **Activity 1.6 – Review Histories**

The patient just told you about a knee arthroplasty that last year and you want to enter this information.

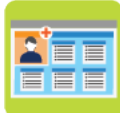

#### In this activity you will:

- Add a new procedure to patient's history
- 1
- 1. Ensure you are in the **Admission** tab.
- 2. Click the Histories component from the list.
- 3. In this component, there is a separate tab for each history type: Medical, Surgical, Family, Social, and Obs/Gynecology.
- 4. Select each tab to display its entries right underneath. The number in brackets indicates how many entries are in each tab.
- 5. For example, the patient's screenshot has 3 records for **Medical History** entered previously.
- 6. To add a knee arthroplasty procedure, select the Surgical History tab.
- Notice that some components have a status line. When you access patient's chart for the first time during this visit, you might see the status of histories or allergies as **Incomplete**. Update the information if necessary or click **Complete Reconciliation** to document your review.

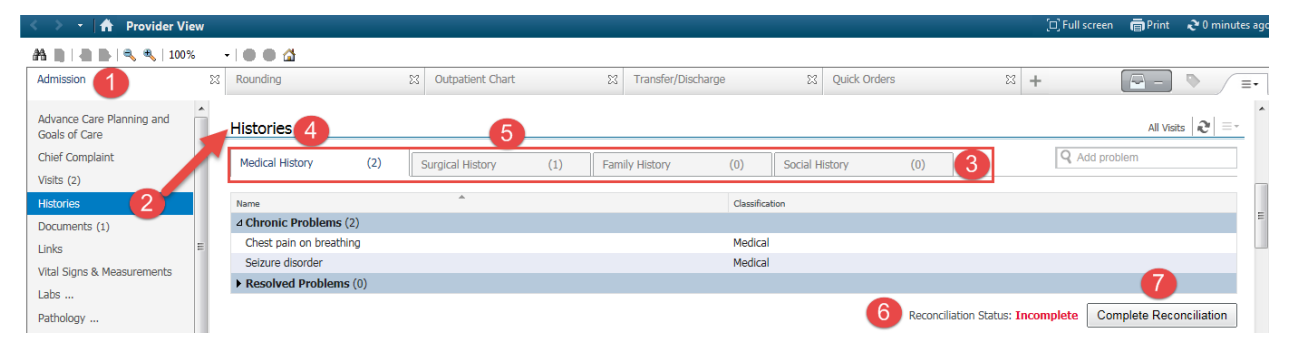

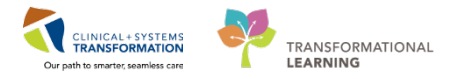

2 If a patient had a surgical procedure in the past that has been documented in the CIS, this record will display automatically under the Surgical History.

Information about past procedures or procedures performed at sites with no CIS must be added manually:

- 1. Select the Surgical History tab.
- 2. Click the search box and type *arthroplasty*. A list of options will appear.
- 3. Select an Arthroplasty, knee, tibial plateau.

| Histories        |           |                  |        |                    |          |                |                      |        | All Visits 🏼 🌏 🔤 🗝                                                                              |
|------------------|-----------|------------------|--------|--------------------|----------|----------------|----------------------|--------|-------------------------------------------------------------------------------------------------|
| Medical History  | (2)       | Surgical History | (1)    | Family History     | (0)      | Social History | (0)                  | CPT4   | Q arthropi 🛞                                                                                    |
| Procedure        |           |                  | Su     | rgeon              |          |                | Implant              | Date   | Arthroplasty, radial head;<br>Arthroplasty, knee, tibial plateau;                               |
| No results found |           |                  |        |                    |          |                |                      |        | Arthroplasty, patella; with prosthesis<br>Arthroplasty, radial head; with implant               |
| Appendectomy     |           |                  |        |                    |          |                |                      |        | Arthroplasty, patella; without prosthesis<br>Arthroplasty, ankle; revision, total ankle         |
| Documents (1) +  |           |                  |        |                    |          |                | Last 50 Note         | All    | Arthroplasty, ankle; with implant (total<br>ankle)<br>Arthroplasty, interphalangeal joint: each |
|                  |           |                  |        |                    |          | My notes       | s only 🔲 Group by en | ounter | joint<br>Arthroplasty with prosthetic replacement;                                              |
| Time of Service  | Subject   |                  | Note T | ype                | Author   |                | Last Updated         | La     | lunate                                                                                          |
| 04/04/18 11:37   | Consult N | lote             | Gener  | al Surgery Consult | Plisvcw, | Tyler, MD      | 03/01/18 11:43       | P      | Add "arthropl" as free text                                                                     |

- 3 Take a look at the patient's record:
  - 1. The selected procedure automatically populates within the Surgical History tab.
  - 2. You can click Save, or
  - 3. You can click one of the arrows here to add more details.

| Histories                           |                  |     |                |      |                                  | All Visits  🗦 🗧                   |  |  |  |
|-------------------------------------|------------------|-----|----------------|------|----------------------------------|-----------------------------------|--|--|--|
| Medical History (2)                 | Surgical History | (1) | Family History | (0)  | Social History (0) CPT4 (        | Add procedure                     |  |  |  |
| Procedure                           | Surgeon          |     | Implant        | Date | Sava Cancel                      | 53                                |  |  |  |
| △ Surgical Records (0)              |                  |     |                |      | Save                             | 55                                |  |  |  |
| No results found                    |                  |     |                |      | Arthroplasty knee tibial plateau | Arthroplasty knee tibial plateau: |  |  |  |
| △ Procedures (2)                    |                  |     |                |      |                                  | •,                                |  |  |  |
| Arthroplasty, knee, tibial plateau; |                  |     |                |      | Procedure Date                   |                                   |  |  |  |
| Appendectomy                        |                  |     |                |      |                                  | Vears                             |  |  |  |
|                                     |                  |     |                |      |                                  |                                   |  |  |  |
|                                     |                  |     |                |      | Drovidor Ctatus                  | Location                          |  |  |  |
5

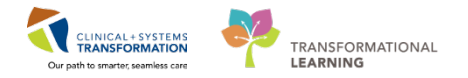

4 Enter procedure date information of *Age 36* years – scroll down, if necessary. Click **Save.** 

| Save Cancel                         | × |
|-------------------------------------|---|
| Arthroplasty, knee, tibial plateau; |   |
| Procedure Date                      |   |
| At/On 🗸 Age 🗸 36 Years 🗸            |   |
| Drovidor Status Location            |   |

In the CIS, you can often display more information without leaving the current view.

- 1. Select the tab for the history you would like to review, for example Medical History.
- 2. Click the item from the list to split the screen, for example **Diabetes**.
- 3. You will see more information about this entry displayed.
- 4. You can make changes to this record.
- 5. To return to the full screen, click the  $\bowtie$  icon.

| < 🔹 🛉 🛉 Provider View                      | ı.                 |        |                |                    |                |            |        |                 |             | [□] Full screen | 🖨 Print | <b>∂</b> 51 m |
|--------------------------------------------|--------------------|--------|----------------|--------------------|----------------|------------|--------|-----------------|-------------|-----------------|---------|---------------|
| 🏔 📄   📥 📄 🔍 🔍   100%                       | -   😋 🌑 🗳          |        |                |                    |                |            |        |                 |             |                 |         |               |
| Admission                                  | 🔀 Rounding         |        | 23             | Transfer/Discharge | 2              | 🖾 Quic     | k Orde | ers             | 23          | +               |         |               |
| Advance Care Planning and<br>Goals of Care | Histories          |        |                |                    |                |            |        |                 |             |                 | All Vis | sits ∂        |
| Chief Complaint                            | 1 Medical History  | (3)    | Surgical Histo | ry (1)             | Family History | (1         | l)     | Social History  | (3)         | Obs/Gynocology  | (0)     |               |
| Histories                                  |                    |        |                |                    |                |            |        |                 |             | Q Add pr        | oblem   |               |
| Allergies (2)                              |                    |        |                |                    |                |            |        |                 |             |                 |         |               |
| Visits (1)                                 | Name               | *      |                | Classification     |                |            |        | Madifi Dava     | tur Court I |                 |         | A             |
| Documents (1)                              | △ Chronic Problems | (3)    |                |                    |                |            |        | Modify          | Cancel      | 4               |         | U             |
| Links                                      | 2 Diabetes         |        |                | Medical            |                |            |        | Diabetes        |             | 1               |         |               |
| Vital Signs &                              | Hypertension       |        |                | Medical            |                |            |        |                 | (3)         |                 |         |               |
| Measurements                               | Tobacco use        |        |                | Medical            |                |            |        | Onset Date:     | _           |                 |         |               |
| Labs                                       | Resolved Problem   | ns (0) |                |                    |                |            |        | Problem Type:   | Chronic     |                 |         |               |
| Micro Cultures                             |                    |        | Reconciliation | Status: Incomplete | Complete Recor | nciliation |        | Status:         | Active      |                 |         |               |
| Pathology                                  |                    |        |                |                    |                |            |        | Classification: | Medical     |                 |         |               |
| Imaging                                    |                    |        |                |                    |                |            |        | Confirmation:   | Confirmed   |                 |         |               |

## Key Learning Points

Histories information including surgical procedures can be added when taking a patient's history.

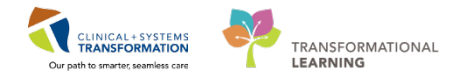

# Activity 1.7 – Review Documents, Labs, and Imaging

When using the Clinical Information System (CIS), you might be faced with a large amount of **information that you can filter** in many ways. You will learn more about customizing your view later when you become familiar with standard functions. There is not enough information in the Train Domain to demostrate filtering to its potential. The following activity will walk you through some standard steps.

One good example of how to use filters is the **Documents** component:

- 1. Limit documents to Last 50 notes
- 2. Access notes for All Visits
- 3. Display notes from the Last 24 hours
- 4. Use My notes only or Group by encounter to see notes for the current encounter only

| Me | < 🔹 🕂 🔒 Provider View     |                 |                                 |                    |                    | (¤) Fu                | ll screen 🖷 Print    | ⋧ 2 hours 13 minutes ago |
|----|---------------------------|-----------------|---------------------------------|--------------------|--------------------|-----------------------|----------------------|--------------------------|
| Ē  | 🗚 🗎   📥 📄   🔍 🔍   100%    | - 🕒 🌑 🏠         |                                 |                    |                    |                       |                      |                          |
|    | Admission                 | ⊠ Rounding      |                                 | Iransfer/Discharge | 23 Quick Orders    | × +                   |                      | P - V =-                 |
|    | Advance Core Dispring and |                 |                                 |                    |                    |                       | 2 3                  | ^                        |
|    | Goals of Care             | Documents       | (1) 🕇                           |                    |                    | Last 50 Notes All     | Visits Last 24 hours | More 🔻 🔊 🖅               |
|    | Chief Complaint           |                 |                                 |                    | 4 🔲 My notes onl   | y 🔲 Group by encounte | r Display: Provide   | r Documentation 👻        |
|    | Histories                 | Time of Service | Subject                         | Note Type          | Author             | Last Updated          | Last Updated By      |                          |
|    | Allergies (3)             | 26/02/18 15:38  | ED Note                         | ED Note Provider   | TestED, Emergency- | 29/01/18 15:39        | TestED, Emergency-   |                          |
|    | Visits (1)                |                 |                                 |                    | Physician1, MD     |                       | Physician1, MD       |                          |
|    | Documents (1)             | * Displaying up | to the last 50 recent notes for | r all visits       |                    |                       |                      |                          |

You can also select a custom time range by expanding options under More.

| Last 50 Notes | All Visits | Last 24   | hours  | More 💌             |
|---------------|------------|-----------|--------|--------------------|
|               |            | 1         | Last 3 | days               |
| Group by      | encounter  | Dis       | Last 1 | weeks <sup>6</sup> |
| Undated       | Lack II    | adated D  | Last 3 | months             |
| opuated       | Last U     | puated by | Last 6 | months             |
| 12/17 09:51   | TestP      | ET, Gen   | Last 1 | years              |

You can display notes by a specialty. For example:

- 1. Expand the **Provider Documentation** list.
- 2. Check the box to display ED Documentation only.
- 3. Select **Apply**.

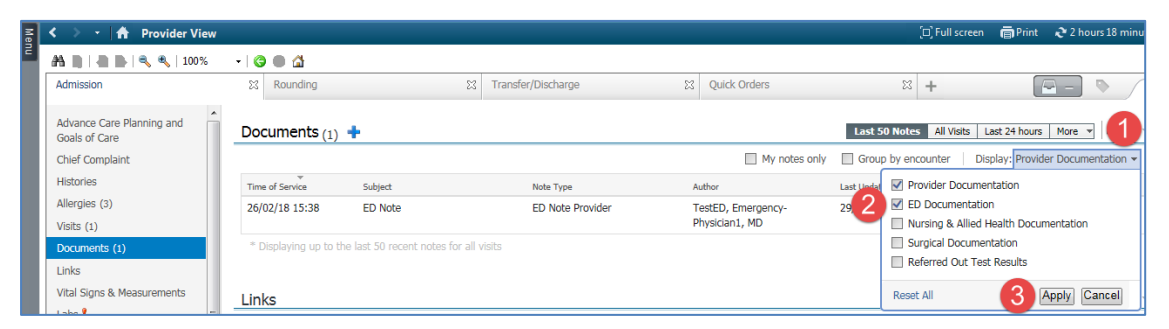

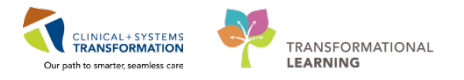

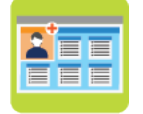

1

#### In this activity you will:

• Navigate the chart to review patient's documents and labs

With the patient's chart open:

- 1. Ensure you are in the Admission tab.
- 2. Click **Documents** component on the list to display a list of documents.
- 3. Select the **Consult Note**. The note content displays for your review.
- 4. Click the tab highlighted below to close the split screen.

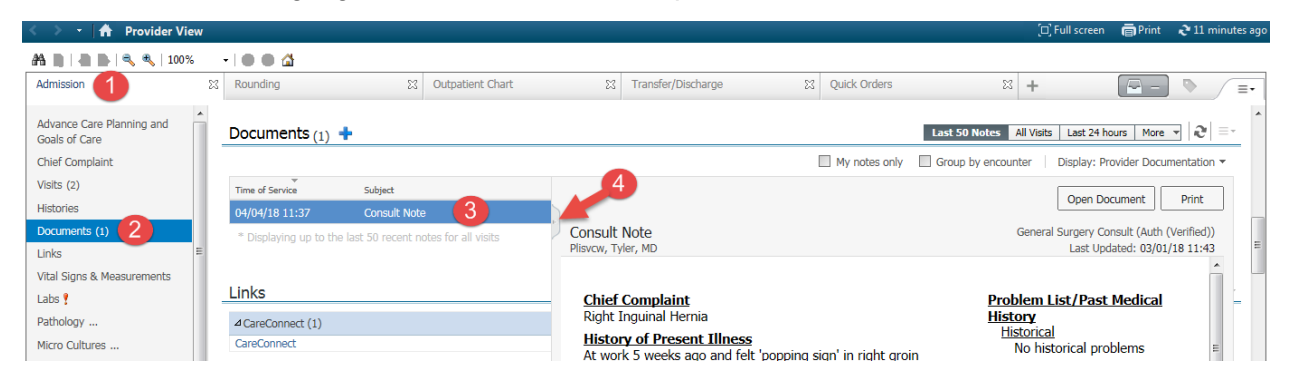

- 1. The Vital Signs component is organized as a table.
- 2. Table headings show the time the information was entered.
- 3. Vital signs have visual clues (colours and arrows) when they are out of range, for example Temperature 36.5.
- 4. When you select an item, you can display a graph.

| Do you remember h  | ow to:               |                 |               |           |
|--------------------|----------------------|-----------------|---------------|-----------|
| Close the gra      | aph window?          |                 |               |           |
| Change the         | view to display re   | esults for Last | 24 hours?     |           |
| Refresh this       | component to in      | clude the mos   | t recent info | ormation? |
| 2 Outpatient Chart | X Transfer/Discharge | 2 Quick Orders  | * +           |           |

| Documents (1)              |                        |                 |                        |                           |              |                         |                                     |
|----------------------------|------------------------|-----------------|------------------------|---------------------------|--------------|-------------------------|-------------------------------------|
| Links                      | Vital Signs & M        | easureme        | nts 🚽                  |                           |              | Selected visit: Latest* | Selected visit Last 24 hours More V |
| Vital Signs & Measurements |                        |                 | APR 04, 2018<br>10:49  | 07:15                     | 07:00        | 06:45                   | Deceminations Data                  |
| Labs ?                     | BP                     | mmHg            | 120 / 80               | 110 / 70                  | 120 / 80     | 110 / 75                | hr/min                              |
| Pathology (0)              | HR                     | bpm             | 75                     | 100                       | <b>†</b> 117 | <b>†</b> 115            | - Signat                            |
| Micro Cultures (0)         | Temp                   | DegC            | 36.5                   | 37.8                      | 36.5         | 37                      |                                     |
| Imaging (0)                | Weight Dosing          | kg              | 65                     |                           |              |                         |                                     |
| Home Medications           | Weight Measured        | kg              | 65                     |                           |              |                         | <b>V</b>                            |
| Current Medications        | Respiratory Rate       |                 |                        |                           |              |                         | APR 04, 2018 APR 04, 2018           |
| Allergies                  | SpO2                   | %               | 100                    | 98                        | 97           | 94                      |                                     |
| All glob III               | * Displaying recent re | esults up to 11 | columns of information | on for the selected visit |              |                         |                                     |

Admission

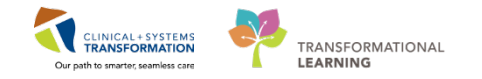

3 The **Labs** component is also a table organized by time. Only labs that have at least one result will display. In real life this list can be very extensive, so filtering will be important. Remember that filters limit the information and always ensure the selected filter displays what you need to review.

How you can display individual result information it without leaving the current view?

How you can access a more comprehensive window of all results?

| Admission                               | 8 Rounding   | 🛛 Tran           | sfer/Discharge | × | Quick Orders | ×                                 | +                    |                     | =• |
|-----------------------------------------|--------------|------------------|----------------|---|--------------|-----------------------------------|----------------------|---------------------|----|
| Advance Care Planning and Goals of Care | Labs         |                  |                |   |              | Latest <sup>*</sup> Last 1 months | Last 24 hours More V | ■ <b>II</b>   2   = | •  |
| Chief Complaint                         |              | Latest           |                |   |              |                                   |                      | 53                  |    |
| Histories                               | ⊿ Laboratory |                  |                |   | -            | Tag                               |                      |                     |    |
| Allergies (3)                           | WBC Count    | 10.3<br>30 hrs   |                |   | -            | Hematocrit                        |                      |                     |    |
| Visits (1)                              | RBC Count    | ♣ 4.12           |                | - | E            | ↓ 0.36                            |                      |                     |    |
| Documents (2)                           |              | 30 hrs           |                |   |              | Data /Time                        | Charles              |                     |    |
| Links                                   | Hemoglobin   | ↓ 120<br>30 hrs  |                | - | 1            | 26/02/2018 07:30                  | Auth (Verified)      |                     |    |
| Vital Signs & Measurement               | g/L          | 30 115           |                |   |              | Normal Low                        | Normal High          |                     |    |
| Labs 🕈 📃 🗉                              | Hematocrit   | 4 0.36<br>30 hrs |                |   |              | 0.41                              | 0.52                 |                     |    |
| Micro Cultures (0)                      | MCV          | 88               |                |   |              | Critical Low                      | Critical High        |                     | =  |
| Pathology (0)                           | fL           | 30 hrs           |                |   |              |                                   |                      |                     |    |

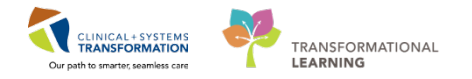

When you click the Labs heading, the **Results Review** window displays.

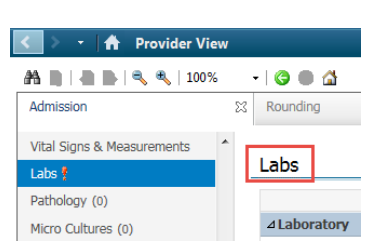

- 1. Click each tab in the Results Review for comprehensive summaries of patient's results by category.
- 2. Click the down arrow 🔽 to select a specific view from the drop-down, for example Anticoagulation View, Pain View, or Respiratory View.
- 3. Select the result and click the 🌇 icon to create a graph.
- 4. For extensive and long lists, click the 🖾 icon. It is a view seeker that brings focus to a specific place in the table.
- Check the time range of the current display. This time range can be customized to fit your needs.
- 6. Use the Navigator panel to display different types of results.

How do you ensure that you are reviewing results for the right patient? How do you return to the Provider View?

| IP-PHY-Six, Jane 🛛 🛛                |                                   |                                  |                                        |                           | 🚽 🕂 List 🔿 🏾 🥙 Recent 👻 🛛 Name              |
|-------------------------------------|-----------------------------------|----------------------------------|----------------------------------------|---------------------------|---------------------------------------------|
| P-PHY-Six Jane                      | DOB:1942-Feb-07 MF                | RN:760001105 Code Status:        | Process:                               |                           | Location:LGH 2E; 222; 01                    |
|                                     | Age:76 years End                  | c:760000001105                   | Disease:                               |                           | Enc Type:Inpatient                          |
| es: pen 4 Peanuts                   | Gender:Female PHI                 | N:10760001105 Dosing Wt:70 kg    | Isolation:                             |                           | Attending:Train, GeneralMedicine-Phy        |
|                                     |                                   |                                  | ,                                      |                           |                                             |
| Results Revie                       | 2W                                |                                  |                                        |                           | ل Full screen 📵 Print 🐱                     |
| 10.4                                |                                   |                                  |                                        |                           |                                             |
|                                     |                                   |                                  |                                        |                           |                                             |
| Descrit Descrites Address of Core D | Incine Job Percent Job Educid     | Lad Dathalans Missa Cultures Tax | Dispersion Mitals Broot                | Garles Entered and        |                                             |
| Recent Results Advance Care P       | lanning Lab - Recent Lab - Extend | red Pathology Micro Cultures Tra | nstusion Diagnostics Vitals - Recent   | vitais - Extended         |                                             |
|                                     |                                   |                                  |                                        |                           |                                             |
| Flowsheet: Lab View                 | Level: Lab                        | b View 👻 🧕                       | Table 🔘 Group 🔘 List                   |                           |                                             |
|                                     |                                   |                                  |                                        |                           |                                             |
| ★ ▶                                 |                                   |                                  |                                        | (Clinical Range)          |                                             |
|                                     |                                   |                                  |                                        |                           |                                             |
| Navigator 🛛                         |                                   |                                  |                                        |                           |                                             |
| CBC and Peripheral Smear            | Show more results                 |                                  |                                        |                           |                                             |
|                                     | Lab View                          | 2018-Eeb-26 09:30 PST            | 2018-Feb-26.09:15 PST 2018-Feb-26.09:0 | PST 2018-Eeb-26.08:45 PST | 2018-Feb-26 08:30 PST 2018-Feb-26 08:15 PST |
| Blood Gases                         | CBC and Peripheral Smear          |                                  | 1                                      |                           |                                             |
| 👿 General Chemistry                 | WBC Count                         |                                  |                                        |                           |                                             |
| E Urine Analyzic                    | RBC Count                         |                                  |                                        |                           |                                             |
| 6                                   | Hemoglobin                        |                                  |                                        |                           |                                             |
|                                     | Hematocrit                        |                                  |                                        |                           |                                             |
|                                     | MCV                               |                                  |                                        |                           |                                             |
|                                     | МСН                               |                                  |                                        |                           |                                             |
|                                     | RDW-CV                            |                                  |                                        |                           |                                             |
|                                     | Platelet Count                    |                                  |                                        |                           |                                             |
|                                     | MPV                               |                                  |                                        |                           |                                             |
|                                     | Blood Gases                       |                                  |                                        |                           |                                             |
|                                     | pH Arterial                       |                                  |                                        |                           | 7.33 (L)                                    |
|                                     | pCO2 Arterial                     |                                  |                                        |                           | 40 mmHg                                     |
|                                     | DO2 Arterial                      |                                  |                                        |                           | 76 mmHg                                     |
|                                     | Base Evers Arterial               |                                  |                                        |                           | 22 mmol/L                                   |
|                                     | Ventilation Arterial              |                                  |                                        |                           | 2 mmol/L                                    |
|                                     | Oxygen Administered Arteria       |                                  |                                        |                           | UNKNOWN                                     |
|                                     | General Chemistry                 |                                  |                                        |                           | JAKIOTA                                     |
|                                     | Sodium                            |                                  |                                        | 1                         | 50 mmol/L (H)                               |
|                                     | Potassium                         |                                  |                                        | 7                         | (.5 mmol/L (!)                              |
|                                     | Chloride                          |                                  |                                        | 9                         | /5 mmol/L                                   |
|                                     | Carbon Dioxide Total              |                                  |                                        | 2                         | 2 mmol/L                                    |
|                                     | Anion Gan                         |                                  |                                        |                           | 5.5 mmol/L (H)                              |
|                                     | •                                 |                                  |                                        |                           |                                             |

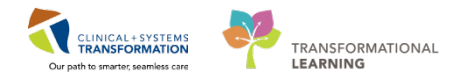

# If you want to review pathology, microbiology, or diagnostic imaging only, you can select a corresponding component.

Can you display the Imaging component? Do you remember how to display more information about the XR Chest result listed for the patient?

| Admission                               | X Rounding                 | ×      | Transfer/Discharge | 23       | Quick Orders         | × +                     |
|-----------------------------------------|----------------------------|--------|--------------------|----------|----------------------|-------------------------|
| Advance Care Planning and Goals of Care | Imaging (1)                |        |                    |          | Last 12              | months Last 1 months La |
| Chief Complaint                         | Name                       | Reason | For Exam           | Resulted | ▼ Last Updated       | Status                  |
| Histories                               | ⊿ ECG (0)                  |        |                    |          |                      |                         |
| Allergies (3)                           | No results found           |        |                    |          |                      |                         |
| Visits (1)                              | ⊿ Diagnostic Radiology (1) |        |                    |          |                      |                         |
| Documents (2)                           | XR Chest                   | exam   |                    | 26/02/18 | 16:02 26/02/18 12:02 | Auth (Verified)         |
| Links                                   | ⊿ CT (0)                   | _      |                    |          |                      |                         |
| Vital Signs & Measurements              | No results found           |        |                    |          |                      |                         |
| Labs 🖁 📰 📰                              | ⊿ MRI (0)                  |        |                    |          |                      |                         |
| Micro Cultures (0)                      | No results found           |        |                    |          |                      |                         |
| Pathology (0)                           | ⊿ U/S & Echo (0)           |        |                    |          |                      |                         |
| Imaging (1)<br>Home Medications (4)     | No results found           |        |                    |          |                      |                         |

If you are successful, you should display the following report. Click the example to close this window.

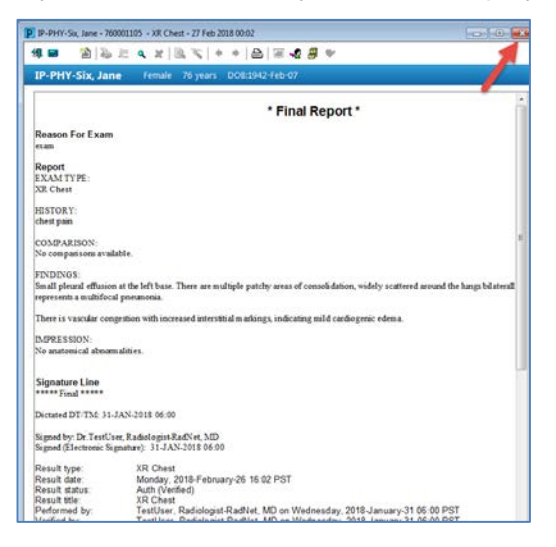

# Key Learning Points

5

- Using filters will display only pertinent information
- Remember to check what filter is selected to ensure that it fits your current needs

42 | 76

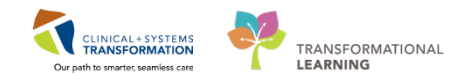

# Activity 1.8 – Place Admission Orders

After completing medication reconcilation, you are ready to place orders for your patient. You will use a PowerPlan that is specifically designed for admitting patients to the General Surgery unit.

**PowerPlans** are similar to pre-printed orders (PPOs), allowing you to plan and coordinate care in the acute care environment by defining sets of orders that are often used together.

All PowerPlans for your specialty are grouped in the separate category in the Quick Orders tab.

| Admission          | 23 | Roundin | ıg                | × | Outpatient Chart |                | ß    | Transfer/Discharge   | 53                 | Quick Orders |
|--------------------|----|---------|-------------------|---|------------------|----------------|------|----------------------|--------------------|--------------|
| Venue: Inpatient 🔻 |    |         |                   |   |                  |                |      |                      |                    |              |
| PowerPlans         |    | =• 📀    | Medications       |   | ≣∗⊘              | Labs           |      | ≡•⊗                  | Imaging<br>Diagnos | and<br>tics  |
| Admission          |    |         | Analgesics        |   |                  | Bloodwork Ro   | utin | 9                    |                    |              |
| Pre-Operative      |    |         | Antacids          |   |                  | Bloodwork AM   | 1 (1 | day added if ordered | ► ECG              |              |
| Post-Operative     |    |         | Anticoagulants    |   |                  | after 23:59)   |      |                      | Echocard           | diogram      |
| ▶ Discharge        |    |         | Antiemetics       |   |                  | Bloodwork ST   | AT   |                      | ► XR               |              |
|                    |    |         | Antibupartancivas |   |                  | Fluid Analysis |      |                      | ► CT               |              |

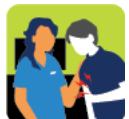

In this activity you will:

- Select the admission PowerPlan
- Modify the admission PowerPlan

### **Placing a PowerPlan**

Navigate to the Quick Orders tab and click on it.

| < 👌 🔸 🔒 Provider Vi                     | ew    |          |   |                  |   |                    |   |              |   | [D] Full screen | <b>⊜</b> Print | ¢3 mir | nutes ag |
|-----------------------------------------|-------|----------|---|------------------|---|--------------------|---|--------------|---|-----------------|----------------|--------|----------|
| A 1 1 1 1 1 1 1 1 1 1 1 1 1 1 1 1 1 1 1 | x • ( | 0 0      |   |                  |   |                    |   |              |   |                 |                |        |          |
| Admission                               | X     | Rounding | X | Outpatient Chart | M | Transfer/Discharge | X | Quick Orders | X | +               | -              | 0      | Ξ.       |

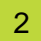

1

While you are in Quick Orders tab, let's also include a PowerPlan. Select **GENSURG General Surgery Admission** marked by the **Select** icon.

| Provider View                                |              |                                                                      |                          |     | D POILSONN                                                                                       | Share Canonia mana          |
|----------------------------------------------|--------------|----------------------------------------------------------------------|--------------------------|-----|--------------------------------------------------------------------------------------------------|-----------------------------|
| Administra 22 Roun                           | a<br>deg     | II Transfer/Decharge II Quick Orders                                 | 22 Endoscopy Workflow 23 | +   |                                                                                                  | <b>81</b> 9 / 1             |
| Venue [Inpatient -]                          | <b>H</b> • ~ | Labs                                                                 | Imaging and Diagnostics  | =•0 | New Order Entry                                                                                  | =-                          |
| Analgesics     Analgesics                    |              | Boodwork Routine     Boodwork BM (1/arc added 6 ontered after 10-50) | ECG                      |     | Consults                                                                                         | Į.                          |
| Anticoagulanta     Anticoagulanta            |              | Boodwark STAT     Houdwark STAT                                      | • XR                     |     | PowerPlans                                                                                       | 29                          |
| Anthypertensives     Antimicrobials          |              | Microbiology     Stool Studies                                       | ► US<br>► NM             |     | A Admission                                                                                      | rototype) arrestand General |
| Bowel Protocol     Electrolyte Management    |              | Linine Studies     Micod Products / Transfusion                      | > 100.<br>> 30.          |     | Negative Pressure Wound Therapy (VAC) (Mr.<br>Pressure Wound Therapy (VAC) (Produle) (protetype) | dule) (prototype) nepative  |
| Gircemic Control     Sedatives     IV Fluids |              |                                                                      | Fluorescopy              |     | Pre-Operative     Post-Operative     Discharge                                                   |                             |

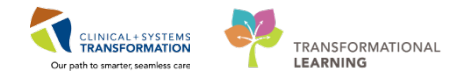

Click the Orders for Signature icon Click the order, it turns green and indicates the number of selected orders waiting for your signature.

#### 4 Click **Modify**

3

5 PowerPlans open in the **Orders View** that works like a scratch pad to customize your plan. Scroll through to locate visual cues used to categorize orders:

1. The toolbar provides you with tools, for example

clicking the <u>Comments</u> button opens a box for adding a comment to the selected order; a nurse assigned to this patient will be informed that you placed additional information.

- 2. At the top you will see the PowerPlan name. Until you complete the process, its status is Planned Pending.
- 3. Bright blue highlighted text identifies **critical reminders** for example a reminder about the 'Admit to...' order.
- 4. Light blue-grey highlighted text separates categories of orders, for example Patient Care.
- 5. Bright yellow highlighted text identifies clinical decision support information.
- 6. Collapse the View navigator to have more screen space.

| 🕂 Add   🦨 Document Medication by Hx   Recon | A Check Interactions                                                               | Reconciliation Status<br>Meds History Admission 🙂 Dischar |
|---------------------------------------------|------------------------------------------------------------------------------------|-----------------------------------------------------------|
| Orders Medication List Document In Plan     |                                                                                    |                                                           |
| View                                        | 4 🛿 🏀 🚫 🕂 Add to Phase - 🛕 Check Alerts 🚇 Comments Start: Now 📖 Duration: None     |                                                           |
| Medical                                     | 🔊 🏹 Component Status Dose De                                                       | etails                                                    |
| HED General Medicine Admission (Valida 2    | MED General Medicine Admission (Validated) (Planned Pending)                       |                                                           |
| Venous Thromboembolism (VTE) Prophyla       | ⊿ Admit/Transfer/Discharge                                                         |                                                           |
| ED Pneumonia (Validated) (Initiated)        | Verify that an 'Admit to' Order has been entered prior to completing the powerplan | 3                                                         |
| ED IV Fluids (Module) (Validated) (Initiate | 4 Patient Care                                                                     |                                                           |
| Suggested Plans (0)                         | Consider Allergy Form                                                              |                                                           |
| in Orders                                   | Consider Medication Reconciliation                                                 |                                                           |
| Admit/Transfer/Discharge                    | Code Status                                                                        | elect an order sentence                                   |
| Status                                      |                                                                                    | n admission, standing weight is preferred                 |
| Patient Care                                |                                                                                    | nce baseline                                              |
|                                             | Neurovital Signs                                                                   | sh                                                        |
|                                             | V S Pulse Oximetry                                                                 | Sh, with vital signs                                      |
|                                             | Cximetry - Continuous I;                                                           | N                                                         |
| Continuous Infusions                        | Cardiac Monitoring                                                                 | onitor at all times                                       |

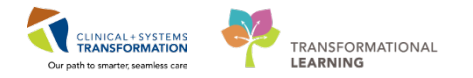

- 6 Toolbar icons flex the display of the PowerPlan to facilitate easier review. For example:
  - Collapses or expands the list of order categories on the left side of the screen. Collapsing the list creates more room for the PowerPlan orders list.
  - Merges your planned orders with existing orders to avoid duplicating an order. However, the CIS will warn you about order duplications for specific types of orders.
  - Displays selected orders only.

Click the Solution to review what orders have been selected by default in this PowerPlan. Click again to return to the full list.

| + Add   Tocument Medication by Hx   Recond | ciliat | tion -   🔊 Check Interactions                                                                                            |
|--------------------------------------------|--------|----------------------------------------------------------------------------------------------------|
| Orders Medication List Document In Plan    |        |                                                                                                    |
| View                                       | M      | ৰ 🗄 😪 🗘 🕂 Add to Phase 🗸 🛆 Check Alerts 🚇 Comments 🛛 Start:                                                              |
| Medical                                    | *      | Image: Second state         Component           MED. Component         Medicine Administra (Velideted) (Pleased Regular) |
| MED General Medicine Admission (Validated  |        | Admit/Transfer/Discharge                                                                                                 |

### Modifying a PowerPlan

1 You can adapt PowerPlans to fit your needs.

- Click the corresponding box to select or deselect individual orders from the PowerPlan. Some orders are already pre-selected for efficiency but you can click the box to deselect, if necessary.
- Code Status order is pre-selected but you need to select the order sentence. This is why the icon is next to this order. This is a standard icon indicating missing details.

Click to select one of the options.

3. Clicking this icon 🕢 opens a window with additional clinical decision support information.

| Orders Medication List   Document In P | 1                                                                       |                                      |
|----------------------------------------|-------------------------------------------------------------------------|--------------------------------------|
| 4                                      | 4 🔭 🕇 Add to Phase - 🛕 Check Alerts 🔐 Comments Start: Now , Duration: N | lone                                 |
| - Orders for Signature                 | Component Status Dose                                                   | Details                              |
| Plans                                  | SENSUR General Surgery Admission (prototype) (Planned Pending)          |                                      |
| Medical                                | △ Adm Transfer/Discharge                                                |                                      |
| GENSURG General Surgery Admiss         | Statu                                                                   | -                                    |
| ANES Pre Operative (Day of Surger      | Code Status                                                             | Select an order sentence             |
| GENSURG General - Pre Operative (      | ⊿ Patient Care                                                          |                                      |
| - Suggested Plans (0)                  | Communication Order                                                     | Patient scheduled for Operating Room |
|                                        | Vital Signs                                                             | Routine                              |
| Admit/Transfer/Discharge               | Monitor Intake and Output                                               | Routine                              |

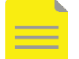

**NOTE**: If you are ordering a Diet, only one type of Diet Order can be entered at a time for your patient. The system prevents two contradicting orders to be placed at the same time. In other situations, orders might be linked so that they can automatically be placed together.

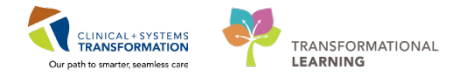

PowerChart also allows you to check all drug-to-drug interactions when ordering medications by clicking the **Check Interactions** button within the Medication List.

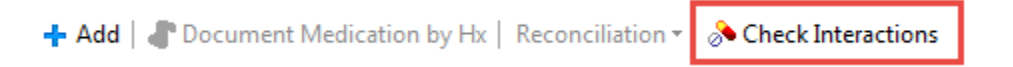

For example the patient is allergic to penicillin, however an order for penicillin V was ordered. After Clicking on the interactions you see the following

| Interactions as of 12:08 PS                                    | Displaye   | d: All Activ        | : Orders I All Inactive Orders I All Orders 5 Davs Back           |                             |                  |
|----------------------------------------------------------------|------------|---------------------|-------------------------------------------------------------------|-----------------------------|------------------|
|                                                                | Med        | \<br>∀<br>lications | Order Name                                                        | Status Dose                 | C                |
| nned Pending)<br>Ile) (Validated) (Planned Penc<br>(Initiated) | <b>9</b> 🖻 | ✓ '∋<br>✓ '∋        | penicillin V<br>LORazepam (LORazepam sublingual)<br>acetaminophen | Order<br>Ordered<br>Ordered | 3<br>1<br>6<br>N |

- 1. The time that the interactions was checked
- 2. The item that is in conflict.

Code Status order is pre-selected but the order sentence for the appropriate option needs to be chosen. Click 🔽 to select one of the options.

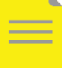

4

**NOTE**: The **i**con next to the order indicates missing details. This is a standard icon across the entire PowerChart.

Adding the following orders to the PowerPlan:

- Venous Thromboembolism Prophylaxis
- NPO
- Ringers Lactate IV at 100cc/h
- CBC and Diff in am
- Lorazepam 1 mg SL QHS PRN

Remember to click the **Details** button to expand or collapse the order details view.

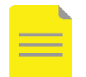

**NOTE**: You can select details provided by the order sentence or change details manually in the Details view.

For any IV infusion PowerChart requires the Bag Volume be entered:

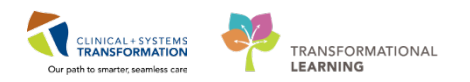

| 🖀 Details 🛅 🌆 Continuous Details 🕼 Offset Details |               |                 |             |            |  |  |  |  |  |  |
|---------------------------------------------------|---------------|-----------------|-------------|------------|--|--|--|--|--|--|
| Base Solution                                     | Bag Volume    | Rate            | Infuse Over |            |  |  |  |  |  |  |
| 🗮 sodium chloride 0.9% (NS) continuous infusion   | 1000 mL 1     | 🔒 : 00 mL/h     | 10 hour     |            |  |  |  |  |  |  |
| Additive                                          | Additive Dose | Normalized Rate | Delivers    | Occurrence |  |  |  |  |  |  |
|                                                   |               |                 |             |            |  |  |  |  |  |  |
| Total Bag Volume                                  | 1000 mL       |                 |             |            |  |  |  |  |  |  |
| Weight:                                           |               |                 |             |            |  |  |  |  |  |  |
|                                                   |               |                 |             |            |  |  |  |  |  |  |
| Infusion instructions                             |               |                 |             |            |  |  |  |  |  |  |

5 When Venous Thromboembolism (VTE) Prophylaxis module is selected, a module opens.

| ⊿      | Medications                                                 |   |
|--------|-------------------------------------------------------------|---|
|        | Venous Thromboembolism (VTE) Prophylaxis (Modul Planned Per | n |
|        | 🖏 Insulin Subcutaneous for Patients who are Eating or N     |   |
| $\Box$ | 🖶 Bowel Protocol (Module) (Validated)                       |   |
|        | 🖄 Nothing per Rectum                                        |   |

#### 6 The submodule is now open. Scroll down and select **Apply Full Leg Sequential Compression Devices**

| - 🏵  | VTE RISK IS MODERATE OR HIGH WITH CONTRAINDICATION TO ANTICOAGULANTS                | ;                                                      |
|------|-------------------------------------------------------------------------------------|--------------------------------------------------------|
| - 🕱  | Mechanical prophylaxis contraindicated in:                                          |                                                        |
|      | - Peripheral vascular disease with absent pedal pulses                              |                                                        |
|      | - Severe peripheral neuropathy                                                      |                                                        |
|      | - Skin breakdown, ulcers, gangrene, cellulitis, or dermatitis                       |                                                        |
|      | - Skin grafting within last 3 months                                                |                                                        |
|      | - Allergy to stocking or compression cuff materials                                 |                                                        |
|      | - Unable to size or apply properly due to deformity, recent surgery or trauma       |                                                        |
|      | - Only graduated compression stocking is contraindicated for acute stroke with immo | bility (unable to walk independently to the toilet)    |
| Ż    | Apply Full Leg Sequential Compression Devices                                       | Apply to lower limb(s) continuously until anticoaqu    |
| 7    | Apply Below the Knee Sequential Compression Devices                                 | Apply to lower limb(s) continuously until anticoagu    |
| _    |                                                                                     | Contraindicated for stroke patients, use full leg sequ |
|      | Communication Order                                                                 | No mechanical prophylaxis because of contraindica      |
| - 20 |                                                                                     |                                                        |

# 7 At top or bottom of the window click the **Return to GENSURG General Surgery Admission** (prototype) to return the PowerPlan.

| ☑ | Apply Full Leg Sequential Compression Devices                              |  |  |  |  |  |  |  |  |  |
|---|----------------------------------------------------------------------------|--|--|--|--|--|--|--|--|--|
| Π | Apply Below the Knee Sequential Compression Devices                        |  |  |  |  |  |  |  |  |  |
|   | Communication Order                                                        |  |  |  |  |  |  |  |  |  |
|   | As chewable for post hip or knee surgery if on mechanical prophylavis only |  |  |  |  |  |  |  |  |  |
|   |                                                                            |  |  |  |  |  |  |  |  |  |
| • | Return to GENSURG General Surgery Admission (prototype)                    |  |  |  |  |  |  |  |  |  |

### Adding to Phase while in PowerPlan

You want to add some orders that are not part of the PowerPlan. Click + Add to Phase button.

CLINICAL + SYSTEMS

TRANSFORMATIONAL

LEARNING

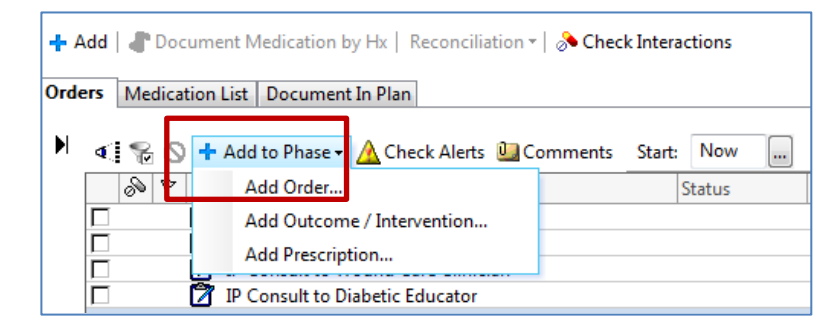

#### 9 Select Add Order

10

8

Search the order catalogue for:

VAC Therapy (125mmHg, Pressure interval: Continuous, Filler: Black Foam, Dressing change: qMonWedFri)

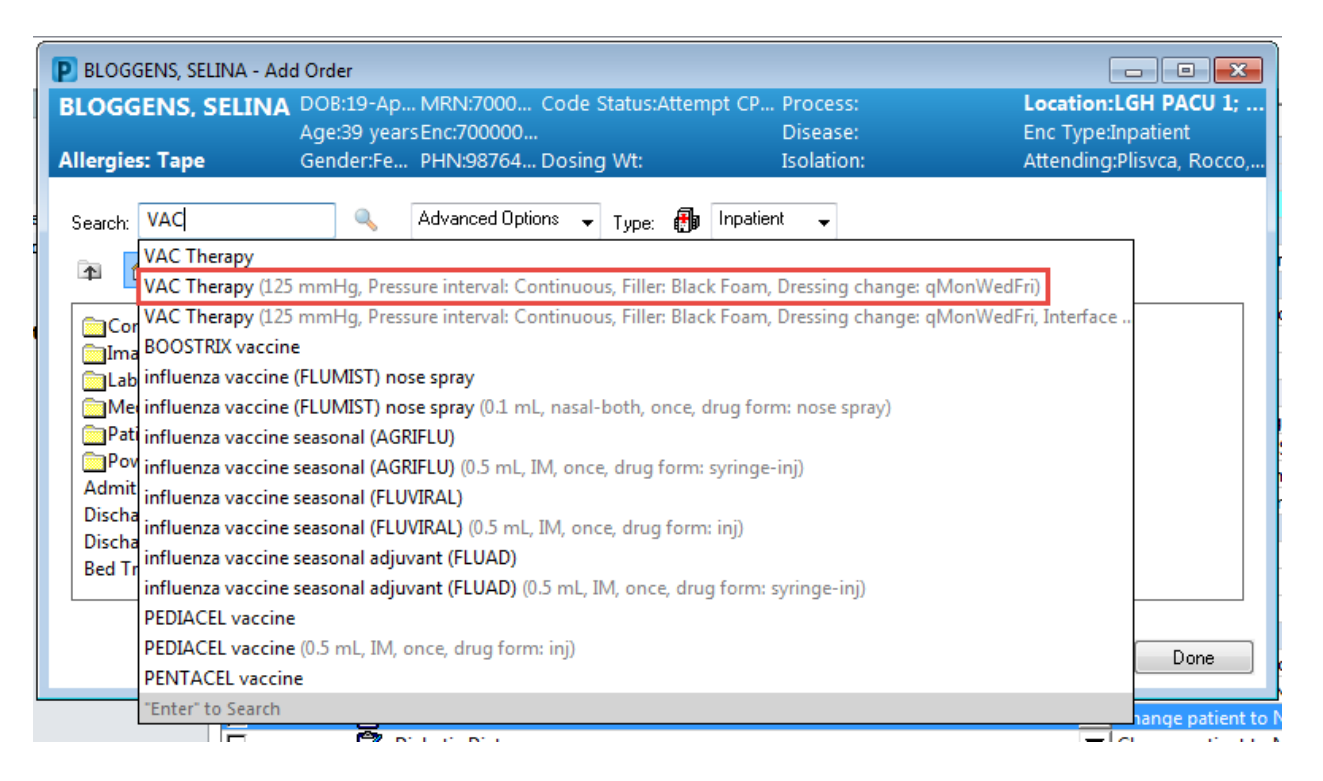

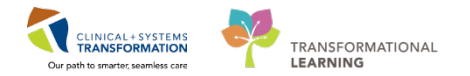

# 12 After making needed adjustments to the PowerPlan, finish the process.

If you want orders to be active immediately after ordering, use the 2 step process:

#### 1. Step one: Initiate

Initiated PowerPlans become active immediately and their orders create respective tasks and actions for other care team members.

2. Step two: Sign

If you want orders you place to be activated later, use the1 step process:

#### 1. Select Sign only

A PowerPlan that is signed only but **not initiated**, remains in a **planned** state allowing you to prepare orders for future activation as needed. This is useful for surgical scenarios and for future procedures.

For your current patient, you are done with the power plan and would like to initiate immediately. Click **Initiate**.

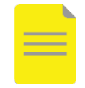

NOTE: Initiated PowerPlans and phases are bolded.

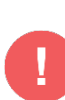

WARNING: Click Initiate first to ensure that all selected orders are immediately active. If you do not Initiate the PowerPlan and click Sign only, the orders are not active. The PowerPlan remains in planned state until it is activated later by a provider or a nurse assigned to this patient. For example, you could place the GENSURG General Surgery Admission PowerPlan in a planned state when the patient was still in ED. The surgical daycare nurse will initiate the PowerPlan order upon patient's arrival on the Unit. Only then will the orders become active.

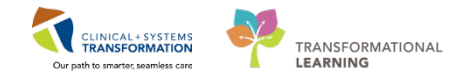

Once Initiate is selected, the Orders View displays the Click Orders For Signature Orders For Signature.
Only selected and initiated orders will display.
Review all the orders for the last time.

| Orders Medication List D | iment In Plan                                                                                |   |
|--------------------------|----------------------------------------------------------------------------------------------|---|
| View                     | ፋ 🌠 🚫 🕇 Add to Phase - 🚨 Comments Start: 2018-Apr-05 10:47 PDT 📖 Duration: None 📖            |   |
| Orders for Signature     | 🔊 🕅 Component Status Dose Details                                                            | ^ |
| Plans                    | Communication Order Patient scheduled for Operating Room                                     |   |
| Medical                  | 🕼 📝 Vital Signs Order 🔽 2018-Apr-05 10:47 PDT, Routine                                       |   |
|                          | 🕼 📝 Monitor Intake and Output Order 🔽 2018-Apr-05 10:47 PDT, Routine                         |   |
| ANIC Des Operation       | Lines/Tubes/Drains                                                                           |   |
| - ANES Pre Operative     | Indwelling, to straight drainage                                                             |   |
| GENSURG General          | Notify Treating Provider If urine output is LESS than 60 mL in two consecutive hours for cat |   |
| - Suggested Plans (0)    | Insert Nasogastric Tube Tube to Low Continuous Suction                                       |   |
| Orders                   | Insert Peripheral IV Catheter If 2 PIV's required, insert second bore IV and saline lock     |   |
| Admit/Transfer/Di        | Activity                                                                                     |   |
| Status                   | 🕅 Activity as Tolerated Order 2018-Apr-05 10:47 PDT                                          |   |
| Patient Care             | Bedrest T;N                                                                                  | - |
| 4                        |                                                                                              | _ |
| Diagnoses & Problems     | 🖬 Details                                                                                    |   |
| Related Results          |                                                                                              |   |
| Variance Viewer          | Orders For Cosignature Save as My Favorite Orders For Signature Cance                        |   |
|                          |                                                                                              |   |

NOTE: If you click Cancel at this point, no orders will be placed or actioned.

14

With only selected orders displayed, you can review your PowePlan. Click Sign.

| 8        | ⊘ 🖳              | 7        | Order Name                           | Status     | Start                    | Details                                                                                                    |             |
|----------|------------------|----------|--------------------------------------|------------|--------------------------|----------------------------------------------------------------------------------------------------|-------------|
| Sort by  | Expand           | / Colla  | pse Wait; 05 Enc:70000               | 00016235 A | dmit: 07-Dec-2017        | 10:31 PST                                                                                                    |             |
| ⊿ Stat   | us               |          | <u> </u>                             |            |                          |                                                                                                    |             |
|          | - 🔁              | 🛃 🖟      | Code Status                          | Order      | 07-Dec-2017 15:06        | 07-Dec-2017 15:06 PST, Attempt CPR, Full Code, Perioperative status: Attempt CPR, Full Code, During chemotherapy: Attempt CPR, Full Code |             |
| ⊿ Pati   | ent Car          | e        |                                      |            |                          |                                                                                                    |             |
|          | - <del>(</del> ) | 2        | Vital Signs                          | Order      | 07-Dec-2017 15:06        | 07-Dec-2017 15:06 PST, Routine                                                                                                    |             |
|          | - 🔁              | 2        | Monitor Intake and O                 | Order      | 07-Dec-2017 15:06        | 07-Dec-2017 15:06 PST, Routine                                                                                                    |             |
| ⊿ Acti   | vity             |          |                                      |            |                          |                                                                                                    |             |
|          | - <del>(</del> ) | 2        | Activity as Tolerated                | Order      | 07-Dec-2017 15:06        | 07-Dec-2017 15:06 PST                                                                                                    |             |
| ⊿ Me     | lication         | s        |                                      |            |                          |                                                                                                    |             |
|          | - 🕀              | <b>*</b> | ondansetron (ondans                  | Order      | 07-Dec-2017 15:06        | dose range: 4 to 8 mg, IV, q8h, PRN nausea or vomiting, drug form: inj, start: 07-Dec-2017 15:06 PST                                     |             |
|          | ð                | •        | dimenhyDRINATE<br>(dimenhyDRINATE PR | Order      | 07-Dec-2017 15:06<br>PST | dose range: 25 to 50 mg, IV, q4h, PRN nausea or vomiting, drug form: inj, start: 07-Dec-2017 15:06 PST<br>GRAVOL EQUIV                   |             |
|          |                  |          |                                      |            |                          |                                                                                                    |             |
|          |                  |          |                                      |            |                          |                                                                                                    |             |
|          |                  |          |                                      |            |                          |                                                                                                    |             |
|          |                  |          |                                      |            |                          |                                                                                                    |             |
| 🛣 Deta   | ils              |          |                                      |            |                          |                                                                                                    |             |
| 0 Missin | g Requir         | ed Deta  | ils Orders For Cosignat              | ure        |                          |                                                                                                    | Sign Cancel |
|          |                  |          |                                      |            |                          |                                                                                                    |             |

=

**NOTE**: If there are any missing details the **Missing Required Detail** button will be illuminated with the number of missing details.

Now, all orders for the patient will display. Click **Done** to close this window.

| 🛧 Add   🎝 Document Medication by Hx   Reconciliation 🗸   🔊 Check Interactions 🚽 Reconciliation Status 🗸 Meds History 🚯 Admission 🚯 Disch |      |             |         |       |                 |                |                          |                      |                         | Discharge   |         |               |       |             |
|----------------------------------------------------------------------------------------------------|------|-------------|---------|-------|-----------------|----------------|--------------------------|----------------------|-------------------------|-------------|---------|---------------|-------|-------------|
| Orders Medication List Document In F                                                                                                    | Plar | ۱           |         |       |                 |                |                          |                      |                         |             |         |               |       |             |
| View                                                                                                    | 1    | Displaye    | ed: All | Acti  | ve Orders       |                |                          |                      |                         |             |         | S             | how l | More Orders |
| Plans     Medical     GENSURG General Surgery Adm     ANES Pre Operative (Day of Surg     GENSURG General - Pre Operative)               |      | ø           |         | 8     | Order Name<br>N | St<br>lo order | atus<br><b>'s currer</b> | Dose<br>Itly meet th | Details<br>ne specified | d filter cr | iteria. |               |       |             |
| Suggested Plans (0)                                                                                                    | •    | ∢<br>▲ Deta | nils    |       | III             |                |                          |                      |                         |             |         |               |       | 4           |
| Variance Viewer                                                                                                    | Ţ    | Orders      | For Co  | osigr | nature          |                |                          |                      |                         |             | Orders  | For Signature |       | Done        |

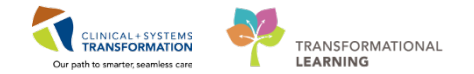

#### To view all active orders

Ensure you are in the **Admission** tab.

- 1. Click the Order Profile component to display all currently active orders for the patient.
- 2. Scroll down to display medications.
- 3. The 🔰 icon indicates that the order is part of the PowerPlan.
- 4. Use hover to discover to see what information the <sup>e</sup>icon provides.

| < 🔹 🔹 者 Provider View                       |        |                  |                |                                                                                       |            |                |             |                     | [🗆] Full screen                   | Print | 1 hours 27 minutes              |
|---------------------------------------------|--------|------------------|----------------|---------------------------------------------------------------------------------------|------------|----------------|-------------|---------------------|-----------------------------------|-------|---------------------------------|
| 🐴 📄   📥 📄   🔍 🔍   100%                      | -   🛑  | • 🗳              |                |                                                                                       |            |                |             |                     |                                   |       |                                 |
| Admission S                                 | 3 Roun | ding             |                | ☑         Outpatient Chart         ☑                                                  | Transfer/D | )ischarge      | 23          | Quick Orders        | × +                               | E     |                                 |
| Links<br>Vital Signs & Measurements         | Orde   | er Profile (11)  |                |                                                                                       |            |                |             |                     |                                   | Se    | elected visit $  artheta   =$ - |
| Labs                                        |        |                  |                | Pending                                                                               | Orders(11  | ) Group by: C  | linical Cat | egory 🔽   Show: All | Active Orders                     |       | ~                               |
| Pathology                                   |        |                  | Туре           | Order                                                                                 |            | Start          | Status      | Status Updated      | Ordering Provider                 |       |                                 |
| Micro Cultures                              | ⊿Die   | t/Nutrition (1)  |                |                                                                                       |            |                |             |                     |                                   |       | *                               |
| Imaging                                     |        | 24               | Ð              | NPO 05-Apr-2018 10:47 PDT, Except for Medicati<br>Constant Order                      | ions,      | 05/04/18 10:47 | Ordere      | d 05/04/18 10:54    | Train, Surgeon-<br>Physician8, MD |       |                                 |
| Home Medications (1)                        | ⊿ Co   | ntinuous Infusio | <b>ns (</b> 1) |                                                                                       |            |                |             |                     |                                   |       |                                 |
| Current Medications Allergies (1)           |        | <b>3</b>         | <b>@</b> •     | sodium chloride 0.9% (NS) continuous infusion 1,<br>75 mL/h, IV                       | .000 mL    | 05/04/18 10:47 | Ordere      | d 05/04/18 10:54    | Train, Surgeon-<br>Physician8, MD |       | 2                               |
| Order Profile (11)                          | ⊿Me    | dications (5)    |                |                                                                                       |            |                |             |                     |                                   |       |                                 |
| New Order Entry                             |        |                  | <b>@</b>       | acetaminophen 650 mg, PO, q4h, PRN: pain                                              |            | 05/04/18 10:47 | Ordere      | d 05/04/18 10:55    | Train, Surgeon-<br>Physician8, MD |       |                                 |
| History of Present Illness<br>Physical Exam |        |                  | •              | ceFAZolin 1,000 mg, IV, q8h                                                           |            | 05/04/18 14:00 | Ordere      | d 05/04/18 10:55    | Train, Surgeon-<br>Physician8, MD |       |                                 |
| Active Issues                               |        | <b>1</b> 2       | ð              | dimenhyDRINATE (dimenhyDRINATE PRN range o<br>50 mg, IV, o4h, PRN: nausea or vomiting | dose)      | 05/04/18 10:47 | Ordere      | d 05/04/18 10:55    | Train, Surgeon-<br>Physician8. MD |       |                                 |

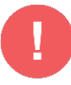

**WARNING**: PowerPlans that are in a planned status, signed but not initiated, are not listed under Orders Profile. Click on the Order Profile heading for a more detailed review of orders including those in the planned state.

## Key Learning Points

- **PowerPlans** are similar to pre-printed orders
- You can select and add new orders not listed in the PowerPlan by using Add to Phase functionality
- You can select from available **order sentences** using drop-down lists or modify details manually where needed
- Initiate and Sign (2 step process) means that PowerPlan orders are immediately active and as such, can be actioned right away by the appropriate individuals

Sign will place orders into a planned state for future activation

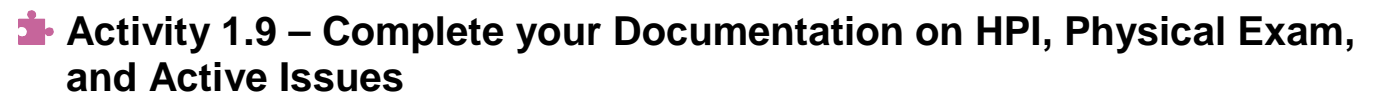

CLINICAL+SYSTEMS

TRANSFORMATIONAL

LEARNING

Now that you have entered your admission orders, you are ready to continue updating the chart. The next components are:

- History of Present Illness
- Physical Exam
- Active Issues

The above are called free text components. You can type or dictate directly into them. There is no limitation on length. Front end speech recognition (FESR) software captures your dictation directly into PowerChart. Note that FESR will not be part of this activity.

When you reach the **Active Issues** component, you will notice it is identical to the component we used to add an admitting diagnosis.

For each issue documented under the Active Issues component, you can select the following descriptor:

**This Visit** (category 1) – the issue is a focus of the current encounter (e.g. presenting complaints). It is not shared between encounters and not carried over to the next encounter.

**Chronic** (category 2) – the issue is ongoing and can be active or resolved. Chronic problems are shared across encounters and carried over to the next encounter. Chronic issues will appear under Medical History component.

**This Visit and Chronic** (combination) –the issue is marked in both categories. When marked as **Chronic** category, it is carried over to the next encounter.

Note the difference when adding diagnosis versus problems. Diagnoses are for the current encounter (reason for visit) and problems are chronic issues (e.g. medical, social, or others).

This Visit issues (1) will be automatically resolved when the patient is discharged. Chronic issues (2) are typically active but can also be resolved. Resolved issues become historical issues.

| 23  | Rounding                      | 23 | Transfer/Discharge | 23 | Quick Orders          |            | 23 -    | + 🗖 – 🖻 /                                                                           |
|-----|-------------------------------|----|--------------------|----|-----------------------|------------|---------|-------------------------------------------------------------------------------------|
| Act | ive Issues                    |    |                    |    |                       |            | Classif | ication: Medical and Patient Stated 👻 $\left   \mathcal{A} \right   \mathfrak{C} =$ |
|     |                               |    |                    |    | Add new as: This Visi | t - Q Prol | blem na | me                                                                                  |
| N   | ame                           |    |                    |    | Classification        |            | Actions |                                                                                     |
| :   | <ul> <li>Pneumonia</li> </ul> |    |                    |    | Medical               |            | This    | Visit Chronic 2                                                                     |
|     | Diabetes                      |    |                    |    | Medical               |            | This    | Visit Chronic Resolve                                                               |
|     | Hypertension                  |    |                    |    | Medical               |            | This    | Visit Chronic Resolve                                                               |
|     | Tobacco use                   |    |                    |    | Medical               |            | This    | Visit Chronic Resolve                                                               |

The diagnoses and problems recorded in the Active Issues component as chronic will carry over from

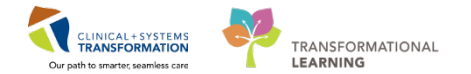

visit to visit, which builds a comprehensive summary of the patient's health record. Keeping a patient's problems and diagnosis up-to-date is important.

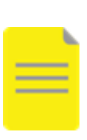

**NOTE:** Any documentation in the Assessment and Plan component under the Admission tab will only auto-populate the Assessment and Plan section within the Gen Surg Admission Note template as an example of dynamic documentation. Make sure to click the Refresh button after creating your Assessment and Plan content to have it appear in the Gen Surg Admission Note.

1 Click on the **History of Present Illness** component from the component list.

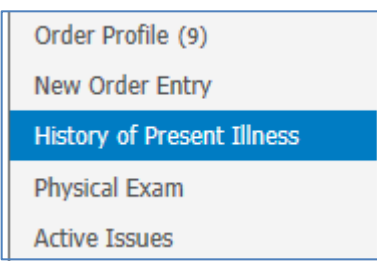

2

Click the blank space under **History of Present Illness** to activate the free text box and type some text. For example: "One week history of constipation and progressively worsening abdominal pain."

| History of Present Illness |     |           |                                                         |  |  |  |  |  |  |
|----------------------------|-----|-----------|---------------------------------------------------------|--|--|--|--|--|--|
| Tahoma                     | • 9 | • 🛃 🛍 🛙 B | <i>I</i> <u>U</u> <del>A</del> :• <u>≡</u> ≡ ≡ <u>■</u> |  |  |  |  |  |  |
| 1                          |     |           |                                                         |  |  |  |  |  |  |
|                            |     |           |                                                         |  |  |  |  |  |  |

When done click on Save.

3

Continue adding your notes in the **Physical Exam** component.

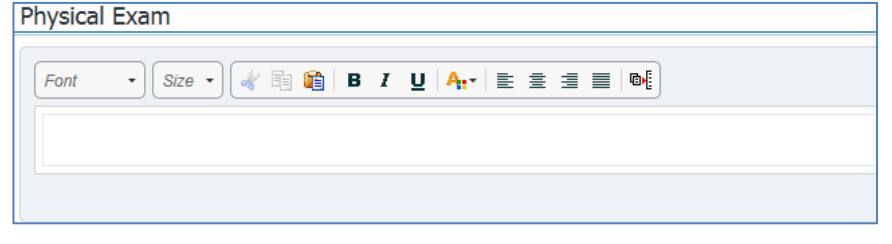

When done click on **Save**.

4

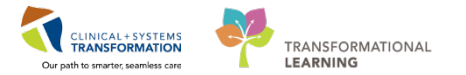

Next, select **Active Issues** component. To add bowel obstruction to patient's issues, select **This Visit** and begin typing *bowel obs.* 

| Active Issues                       |                                                                                             | Classification: Medical and Patient Stated * | All Visits | 3   |
|-------------------------------------|---------------------------------------------------------------------------------------------|----------------------------------------------|------------|-----|
|                                     | Add new as: Chronic + Q bowel obs                                                           |                                              |            | (8) |
|                                     | Bowel obstruction (560.9, K56.60)                                                           |                                              |            |     |
| Name                                | Classifica FH: bowel obstruction (V18.59, Z83.79)                                           |                                              |            |     |
| * Small bowel obstruction           | Medica FHx: bowel obstruction (V18.59, 283.79)                                              |                                              |            |     |
| Asthma                              | Medica Large bowel obstruction (560.9, K56.60)                                              |                                              |            |     |
|                                     | Obstruction of howel (560.9, K56.60)                                                        |                                              |            |     |
|                                     | Small bowel obstruction (560.9, K56.69)                                                     |                                              |            |     |
| Assessment and Plan                 | Partial bowel obstruction (560.9, K56.69)                                                   |                                              |            |     |
| Assessment and Han                  | Congenital bowel obstruction (751.1, Q41.9)                                                 |                                              |            |     |
| Fon • Size • 4 1 2 4 1 2 4. E 2 2 6 | Transient bowel obstruction (560.9, K56.60)<br>H/O small bowel obstruction (V12.79, 287.19) |                                              |            |     |

### 5 You can also update problems as displayed in the workflow view:

| A | ctive    | Issues                  |
|---|----------|-------------------------|
|   |          |                         |
|   |          |                         |
|   | Name     |                         |
|   | <b>*</b> | Small bowel obstruction |
|   |          | Asthma                  |
|   | 1        |                         |

• This visit diagnoses are numbered as primary, secondary, tertiary, etc. You can easily rearrange this order by clicking the digit and selecting a different number.

| Actions    |         |         |  |  |  |  |  |  |
|------------|---------|---------|--|--|--|--|--|--|
| This Visit | Chronic |         |  |  |  |  |  |  |
| This Visit | Chronic | Resolve |  |  |  |  |  |  |
| This Visit | Chronic | Resolve |  |  |  |  |  |  |
| This Visit | Chronic |         |  |  |  |  |  |  |
| This Visit | Chronic | Resolve |  |  |  |  |  |  |

- You can change any This Visit diagnosis to a Chronic problem or both by clicking the appropriate buttons.
- You can also click **Resolve** to move a problem to the Historical section.

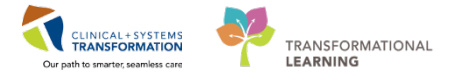

Click the active issue to display more details. Without leaving this view, you can:

- Cancel this problem
- Modify to update, for example, the Status
- Type Comments, especially if making any changes

| Name                          | This Visit Chronic Cancel Modify Resolve |  |  |  |  |  |  |
|-------------------------------|------------------------------------------|--|--|--|--|--|--|
| 1 🔻 Pneumonia                 |                                          |  |  |  |  |  |  |
| 2 < COPD without exacerbation | Tobacco use                              |  |  |  |  |  |  |
| Asthma                        |                                          |  |  |  |  |  |  |
| Diabetes mellitus             | Condition type Chronic                   |  |  |  |  |  |  |
| Hypertension                  |                                          |  |  |  |  |  |  |
| Tobacco use                   | Classification Medical                   |  |  |  |  |  |  |
|                               | Diagnosis Type                           |  |  |  |  |  |  |
|                               | Onset Date                               |  |  |  |  |  |  |
|                               | Status Active                            |  |  |  |  |  |  |
|                               | Confirmation Probable                    |  |  |  |  |  |  |
|                               |                                          |  |  |  |  |  |  |
|                               | Comments                                 |  |  |  |  |  |  |
|                               | Add new                                  |  |  |  |  |  |  |

For you practice:

7

6

• Add *obesity* as a chronic problem and resolve it.

Remember to click the tab in the middle to collapse and remove the split screen.

## 🔦 Key Learning Points

- Use **Active Issues** to manage problems and diagnosis for patient's current visit
- **This Visit** refers to diagnosis or problems for this current hospitalization. If patient improves over the course of hospitalization
- **Chronic** refers to past medical history that may be active during this hospitalization or may have already resolved prior to admission

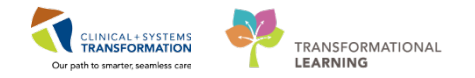

# Activity 1.10 – Complete Admission Note

As the last step of admitting the patient to the General Surgery Unit, you create the admission note.

The Clinical Information System (CIS) uses **Dynamic Documentation** to pull all existing and relevant information into a comprehensive document, using a standard template.

**Dynamic Documentation** can save you time by populating a note with items you have reviewed and entered in the workflow tab, in this case, in the Admission tab. This is why **it is more efficient to create the note as the last step** of the admission process. You can also add new information directly into the note by typing or dictating using front end speech recognition (FESR) software.

Workflow pages such as Admission, Rounding, and Transfer/Discharge have a **Create Note** section. Different note templates can be found here and each note type is listed as a link. With one click on the desired link, the CIS generates the selected charting note.

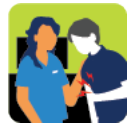

#### In this activity you will:

- Create an admission note from already entered information
- Edit and complete the admission note

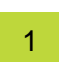

#### Navigate to the **Create Note** section.

| Active Issues           |  |
|-------------------------|--|
| Assessment and Plan     |  |
| Create Note             |  |
| Gen Surg Admission Note |  |
| Gen Surg Procedure Note |  |
| Gen Surg Progress Note  |  |
| Select Other Note       |  |

2 To document an admission, click **Gen Surg Admission Note**.

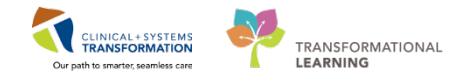

3 The draft note displays in edit mode.

It is **pre-populated with specific information** captured by you and other clinicians saving you time.

Scroll to review different sections of this note in both columns.

| < 🔌 👻 🛉 Documentation                                                                                                    | 🗇 Full screen 👘 Print 💸 0                                                                                                    | minutes ag |
|----------------------------------------------------------------------------------------------------|----------------------------------------------------------------------------------------------------|------------|
| + Add 📜 🖬 🔐                                                                                                    |                                                                                                    | 4 Þ        |
| Callori • 11 • 14 18 18 18 14 ↔ 18 7 U == 14 14 18 18 18 18 18 18 18 18 18 18 18 18 18                                                                                                    |                                                                                                    |            |
| Chief Complaint<br>Cough, shortness of breath for last three days, fever. Pain in her right chest that intensifies with inspiration.<br>History of Present Illness<br>Patient developed a harsh, productive cough four days prior to being seen by a physician. She developed a fever, shaking, chills and malaise along with<br>the cough. One day ago she developed pain in his right chest that intensifies with inspiration. The patient lost 15 lbs. over the past few months but<br>claims she id not lose his appetite.] | Problem List/Past Medical History<br>Acd reflux disease<br>Back pain<br>Nigraine<br>Migraine<br>Migraine<br>Historical<br>Back fracture                                                                                                    |            |
| Review of Systems                                                                                                    | Procedure/Surgical History<br>Appendectomy; (1986).<br>Medications                                                                                                    |            |
| Physical Exam<br>Vitals & Measurements<br>Constitutional: [No fevers, chills, sweats]<br>Eye: [No recent visual problems]<br>ENMT: [No er pain, nasal congestion, sore throat]<br>Respiratory: [No shortness of breath, cough]<br>Cardiovascular: [No chest phin, pablications, syncope]                                                                                                    | Ingatient<br>acetaminophen, 325 mg, 1 tab, PO, q4h, PRN<br>hydroxyzine, 5 mg, 0.5 cap, PO, q24h<br>pencillin V, 500 mg, PO, 60 min pre-op<br>Home<br>multivitamins-minerals tab (CENTRUM FORTE) tab, 1 tab, PO, qdaily<br>TYLENOL #3 EQUIV tab, 1 tab, PO, q4h, PRN, Not taking<br>Xalatan 0.005% ophthalmis solution, 1 drop, ore-both, qPM | Е          |
| Gastrointestinal: [No nausea, vomiling, diarrhea]<br>Gentiourinary: [No hematuria]                                                                                                    | <u>Allergies</u><br>Bee Stings (Swelling)<br>penicillin (Diarrhea)                                                                                                    |            |
| Assessmenta remin     Preumonia     Preumonia     Preumonia                                                                                                    | Social History<br>Alcohol<br>Current user, Beer, Wine                                                                                                    |            |
| 2. Migraine                                                                                                    | Current user, Beer, Occasional Use<br><u>Exercise</u><br>Minutes per day: 30. Days per week: 2. Physical Activity Intensity: Moderate.<br>Exercise type: Running.                                                                                                    |            |
| s, eack ache                                                                                                    | <u>Tobacco</u><br>Never smoker, Type: Cigarettes.<br>Former smoker, Cigarettes. per day 15. 10 year(s).                                                                                                    |            |
| Lab Results                                                                                                    | Cancer: Mother (Dx at 54).                                                                                                    | -          |
| Note Details: History and Physical, Test, Order Sets Physician - Hospitalist, 2017-Mar-17 10:03 PDT, Admission H & P                                                                                                    | Sign/Submit Save Save & Close                                                                                                    | Cancel     |

Position your cursor over the heading of any section to activate a small toolbar:

refreshes the dynamic information in the box

4

activates the box for edits or new entries

removes the entire section or content of the box

| Physical Exam  | 2 🕂 X          |  |
|----------------|----------------|--|
| Vitals & Measu | irements 💿 🖝 🗙 |  |
|                |                |  |
|                |                |  |

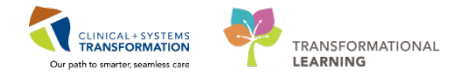

5 For editing the existing text, click into the box, for example **History of Present Illness**. It becomes active and you can select the text to add or delete as needed.

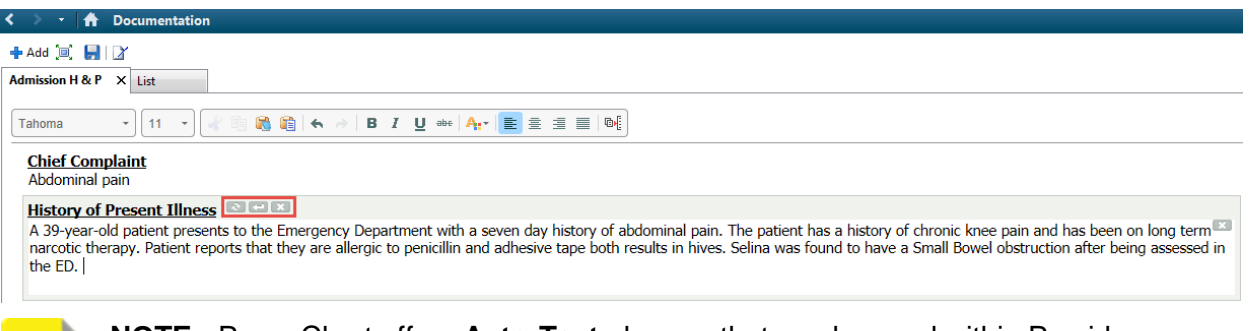

**NOTE:** PowerChart offers **Auto-Text** phrases that can be used within Provider documentation to quickly and easily insert note templates, and pull in patient data with smart templates. This will be discussed further in Activity 3.2.

6

You can remove section(s) that are not required or are currently blank. For example, place the cursor over the heading and click are to remove the entire section.

#### Problem List/Past Medical History

Back injury Tobacco use <u>Historical</u> No historical problems

Procedure/Surgical History Carlos (2016). Appendectomy (07/26/2017), Hip replacement (2016).

#### **Medications**

Inpatient acetaminophen, 325 mg, 1 tab, PO, q4h, PRN acetaminophen, 325 mg, 1 tab, PO, q4h, PRN atenolol, 50 mg, 1 tab, PO, qdaily clonazePAM, 1 mg, 1 tab, PO, BID FLUoxetine, 10 mg, 1 cap, PO, qdaily

You can remove the entire content of a section, by activating the text box and click **[ST]**. For example, you can remove the content in the History of Present Illness and type a new text.

#### History of Present Illness C C X General: Alert and oriented x 3, no acute distress. Cardiac: Normal S1 &S2, no gallops, no murmurs, no rubs, normal JVP, no pedal edema. Respiratory: Good air entry bilaterally, no adventitious sounds. Abdomen: Normal bowel sounds, non-distended, soft, non-tender, no hepatosplenomegaly.

8

7

Review the **Assessment/Plan** section. It is populated with the diagnosis you have entered. Enter *"Plan is to take patient to surgery as a less than 8. Will make the patient NPO."* 

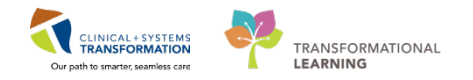

9 To complete your note, click **Sign/Submit**.

| Sign/Submit | Save | Save & Close | Cancel |
|-------------|------|--------------|--------|
|-------------|------|--------------|--------|

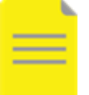

**NOTE:** You can click **Save** or **Save & Close** to continue to work on this document later. Saved documents are **not visible** to other care team members and must be signed to become visible.

10

In the **Sign/Submit window**, typically no changes are required if you use a link from Create Note section.

- 1. Note **Type** and **Title** are already populated but you can edit the **Title** to potentially make future searching easier. For example, you could name the title of the admission note: *Admission H & P*.
- 2. You will learn later how to use the **Forward** option to send copies of the admission note to other providers.
- 3. The **Date** box auto-populates with the current date. Ensure that it indicates the date of patient's admission, not the date the note is created.
- 4. Click Sign to complete the process.

| P Sign/Submit Note                     |                                    |                    | - • •          |
|----------------------------------------|------------------------------------|--------------------|----------------|
| *Type: 1<br>Admission Note Provider    | Note Type List Filter:<br>Position |                    |                |
| *Author:                               | Title:                             | *Date:             |                |
| TestSX, Surgeon-Physician, MD          | Admission H & P                    | 13-Dec-2017 🔢 1357 | PST            |
| Sorward Options Create provider letter |                                    | 3                  |                |
| Favorites Recent Relationships Q Provi | ler Name                           |                    |                |
| Contacts                               | Recipients                         |                    |                |
| 🚖 Default Name                         | Comm Comm                          | ent                | Sign Review/CC |
|                                        |                                    |                    |                |
|                                        |                                    | 4                  | Sign Cancel    |

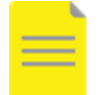

NOTE: Patients primary provider will be sent a copy of all reports.

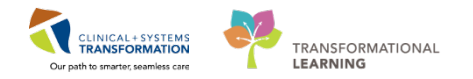

11 Once you sign the note, its contents **cannot be directly edited**; however, changes can be made to the note in the form of an addendum. You can learn how to add an addendum from eLearning modules.

After signing the note, you are transferred back to the Admission tab.

Do you remember how to display the **Documents** component. Do you know why you might not see your document listed there?

The admission note is now listed and is visible to the entire care team.

| Admission                  | 23 | Rounding               | 23               | Outpatient Chart    | 23            | Transfer/Discharge | 53                 | Quick Orders   | 23              | +                       |               |                 |
|----------------------------|----|------------------------|------------------|---------------------|---------------|--------------------|--------------------|----------------|-----------------|-------------------------|---------------|-----------------|
|                            | *  |                        |                  |                     |               |                    |                    |                |                 |                         |               |                 |
| Histories                  |    | Documents (1)          | •                |                     |               |                    |                    |                | Last 50 Notes   | All Visits Last 24 hour | s More 🔻      | € =-            |
| Documents (1)              |    | (-/                    |                  |                     |               |                    |                    | . Mu anten ant |                 | ntan Dianlaw Dawi       | idee Deserves | - to the second |
| Links                      | -  |                        |                  |                     |               |                    |                    | My notes only  | Group by encour | Iter Display: Provi     | ider Docume   | intation +      |
| Vital Signs & Measurements |    | Time of Service        | Subject          |                     | Note Type     |                    | Author             | L              | ast Updated     | Last Updated By         |               |                 |
| Labs 📍                     |    | 04/04/18 11:37         | Consult Note     |                     | General Surge | ry Consult         | Plisvcw, Tyler, ME | ) (            | 3/01/18 11:43   | Plisvcw, Tyler, MD      |               |                 |
| Pathology (0)              |    | * Displaying up to the | last 50 recent n | otes for all visits |               |                    |                    |                |                 |                         |               |                 |

12

If you want to close this patient chart, click the **X** icon on the Banner Bar.

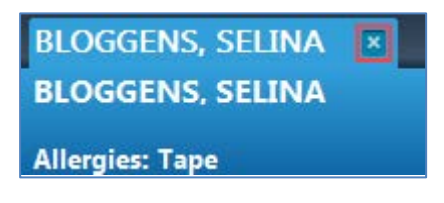

### **Key Learning Points**

- Using **Dynamic Documentation** to prepare notes standardizes documentation practices
- Use note links listed under the **Create Note** sections to produce documents efficiently
- Only when a note is **signed and submitted** will it be visible to the rest of the care team
- Saved notes remain in a draft format and are visible only to you
- Once you sign and submit a note, further edits can be added but will appear as addenda

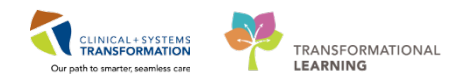

# **PATIENT SCENARIO 2 – Rounds**

#### Learning Objectives

At the end of this Scenario, you will be able to:

- Place Single Orders
- Place as PowerPlan in a planned State

#### SCENARIO

On PAD 1 you are doing your rounds on the floor for Patient. You need to review the vitals from overnight and nursing documentation. The patient states that they are having a minor flare up of their asthma but state that they do not require any medication at this time. As you round, you find out that the OR has found time for your patient's surgery. You need to order pre-op antibiotics. As it is a busy OR day you also want to place the post orders to save time.

You will complete the following activities:

- Place a single/Ad Hoc order
  - Placing a PowerPlan in a planned state

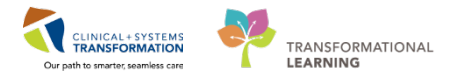

# Activity 2.1 – Review Vital Signs

The next morning you are doing your rounds and you are wondering how your patient did overnight.

In PowerChart all vital signs that are charted in this encounter, regardless of source, all flow into the same table.

1

Ensure you have opened the correct patient chart. From the Rounding Tab workflow view, Select the Vitals Signs & Measurements component on the left or scroll down on the right to land on Vital Signs & Measurements.

| Vital Signs & M        | easureme       | ents 🗸                                          |       | Selected visit: Latest* Selected visit: Last 24 hours   More 💌   🔠 🔟   🕫 |
|------------------------|----------------|-------------------------------------------------|-------|--------------------------------------------------------------------------|
|                        |                | Today<br>14:10                                  | 14:09 | DEC 08, 2017<br>09/18                                                    |
| Respiratory Rate       | br/min         | 16                                              | 12    | 16                                                                       |
| Sp02                   | 75             | 96                                              | 98    | 98                                                                       |
| Oxygen Flow Rate       | L/min          | 3                                               | 241   | -                                                                        |
| * Displaying recent of | esuits up to 1 | 7 columns of information for the selected visit |       |                                                                          |
| Lines/Tubes/Dr         | ains (0)       |                                                 |       | Selected Visit   🏹                                                       |

The time frame for the displayed data is defaulted to the Latest results. This can be with the boxes and/or the dropdown menu.

2 From Vital Signs & Measurements click the name of the results you want to graph.

| Vital Signs & Me       | easureme      | ents 🗸                   |                       |                       | Selected visite Latest* | Selected visit 🛛 Last 24 hours More 🍸 🛛 🔠 🛄 🦉 😑 |
|------------------------|---------------|--------------------------|-----------------------|-----------------------|-------------------------|-------------------------------------------------|
|                        |               | Today<br>14(10           | 14:09                 | DEC 08, 2017<br>09186 | D                       |                                                 |
| Respiratory Rate       | br/min        | 16                       | 12                    | 16                    | kespiratory kate        |                                                 |
| Sp02                   | 5.            | 96                       | 98                    | 98                    |                         |                                                 |
| Oxygen Flow Rate       | t/min         | 3                        | -                     | -                     |                         |                                                 |
| * Displaying recent re | ealts up to 1 | 7 columns of information | for the selected wait |                       |                         |                                                 |
| Lines/Tubes/Dra        | ains (0)      |                          |                       |                       | DEC 08, 2017            | DEC 17, 2017<br>Selected Visit                  |

### **Key Learning Points**

Vital Signs view aggregates vital signs from across the patient chart.

- Views based on time frames can be filtered.
- Vital Signs can be graphed for Trends.

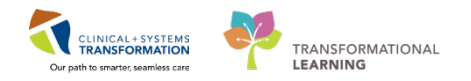

# Activity 2.2 - Placing a single order (Ad Hoc)

As you are rounding you notice that your patient is missing their pre-op antibiotic. You decide to order it as part of your rounds.

Typically, your selection of multiphase PowerPlans should capture all the orders you will require. However, there will be instances where you would like to add additional ad hoc orders or revise orders.

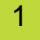

Click on Quick Order tab on the work flow view

| 🖥 New Order Entry 🕂                                  | =- 🔊 |
|------------------------------------------------------|------|
| Inpatient 🗸                                          |      |
|                                                      |      |
| Q vand                                               | ×    |
| vancomycin                                           |      |
| vancomycin mg, intraperitoneal, once, drug form: inj |      |
| vancomycin mg, IV                                    |      |
| vancomycin 25 mg/kg, IV, once                        |      |
| vancomycin 125 mg, PO, QID, drug form: cap           | -    |
| vancomycin mg, IV, q12h                              |      |
| vancomycin 125 mg, PO, QID, drug form: oral liq      | _    |
| vancomycin 250 mg, PO, QID, drug form: cap           |      |
| vancomycin 250 mg, PO, QID, drug form: oral liq      |      |
| vancomycin 500 mg, PO, QID, drug form: cap           | 1    |
| vancomycin 500 mg, rectal, q6h, drug form: inj       |      |
| vancomycin 1000 mg, IV, q12h                         |      |
| vancomycin mg, IV, pre-op                            |      |
| vancomycin mg, IV, q8h                               |      |

2 Start entering text of the order in the search box. As you type PowerChart will populate a results box with orders that match the search string. In this case you want to place an order for Vancomycin, since the patient has a penicillin allergy. Type in "Vanc". Select the order sentence **"vancomycin (mg, iv, pre-op)**.

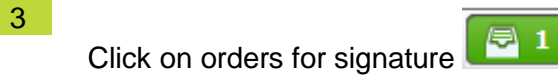

4 Click Modify

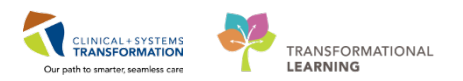

<sup>5</sup> Click on the medication with the  $\bigotimes$  to bring up the details pane.

| △ LGH ED Enc:760000000675 Admit: | 2018-Jan-02 07:45 PST |                                  |                             |                             |
|----------------------------------|-----------------------|----------------------------------|-----------------------------|-----------------------------|
| ⊿ Menications                    |                       |                                  |                             |                             |
| 🔲 👘 Ӿ vancomycin                 | Order 2018-Jan-09     | 14:00 mg, IV, pre-op, start: 201 | 8-Jan-09 14:00 PST, stop: 2 | 018-Jan-16 13:59 PST, Small |
|                                  |                       |                                  |                             |                             |
|                                  |                       |                                  |                             |                             |
|                                  |                       |                                  |                             |                             |
|                                  |                       |                                  |                             |                             |
|                                  |                       |                                  |                             |                             |
|                                  |                       |                                  |                             |                             |
|                                  |                       |                                  |                             |                             |
|                                  |                       |                                  |                             |                             |
|                                  |                       |                                  |                             |                             |
|                                  |                       |                                  |                             |                             |
| ■ Details for Vancomycin         |                       |                                  |                             |                             |
| 📸 Details 🕞 Order Comments       |                       |                                  |                             |                             |
| 🕂 🖀 lh. 🔍 🏹                      |                       |                                  |                             | Remaining <i>I</i>          |
| *Dose:                           |                       |                                  | *Dose Unit:                 | mg                          |
| *Route of Administration:        | ~                     |                                  | *Frequency:                 | pre-op                      |
| PRN: 🔿 Yes (                     | No No                 |                                  | PRN Reason:                 |                             |
| L                                |                       |                                  | A.I. 1994 (1995)            |                             |

Orders requiring details before being completed are marked by

6 Fill in *500* in the dose field (yellow box).

Yellow boxes are order entry fields that required to be filled out.

- 7 Click Sign
- 8

After placing the order for vancomycin, you realize that the dose should have been 1000mg not 500mg. As long as an order has not been signed you can modify it in the Order Entry Field. Once the order has been signed the order you want to modify has to be cancelled. This has to be done since the barcode generated for the medication is unique.

Go to the Rounding Tab and then Order profile.

| Admission                                       | 22 Rounding         |                    | 3 Outpatient Chart                     | 22           | Transfer/Discharge      | 52              | Quick Orders      | 88 <b>+</b>                         | 🖾 1         | Ф.:   |
|-------------------------------------------------|---------------------|--------------------|----------------------------------------|--------------|-------------------------|-----------------|-------------------|-------------------------------------|-------------|-------|
| Documents (0) *                                 | Order Profile (5)   |                    |                                        |              |                         |                 |                   |                                     | Selected vi | ist 2 |
| Labs 🕴                                          |                     |                    |                                        | E            | Pending Orders (5)   Gr | oup by: Clinica | Category 🖌   Show | All Active Orders                   |             |       |
| Micro Cultures                                  |                     | Type Order         |                                        |              | Start                   | Statua          | Status Updated    | Ordering Provider                   |             |       |
| Pathology                                       | ⊿Admit/Transfer/D   | ischarge (1)       |                                        |              |                         |                 |                   |                                     |             |       |
| Imaging                                         | E                   | 🞒 Admit to         | Inpatient 2018-Jan-09 13:49 PST, Adr   | nit to Gener | al 09/01/18 13:49       | Ordered         | 09/01/18 13:49    | Train, Surgeon-Physician1,          |             |       |
| Current Medications                             | (Continuous Infrasi | Surgery,           | Admitting provider: train, Surgeon-Phy | rsioan1, MD  |                         |                 |                   | MD                                  |             | _     |
| Vital Signs &<br>Measurements                   |                     | sodium of mL/h. TV | hlaride 0.9% (NS) continuous infusion  | 1,000 mL 1   | 00 02/01/18 15:24       | Ordered         | 09/01/18 04:01    | TestUser, Surgeon-                  |             |       |
| Lines/Tubes/Drains                              | A Medications (3)   |                    |                                        |              |                         |                 |                   |                                     |             |       |
| Intake and Output<br>History of Present Illness |                     | 🚯 acetamir         | ophen 650 mg, PO, q4h, PRN: pain-m     | ild or fever | 02/01/18 15:25          | Ordered         | 09/01/18 04:01    | TestUser, Surgeon-<br>Physician, MD |             |       |
| Physical Exam                                   |                     | 🕑 morphin          | 2 mg, IV, once, PRN: pain-breakthron   | ugh          | 02/01/18 15:25          | Ordered         | 09/01/18 04:01    | TestUser, Surgeon-<br>Physician, MD |             |       |
| Order Profile (5)<br>Active Issues              |                     | 🕑 vancomy          | dn 500 mg = 0.05 each, 100 mL/h, IV    | , pre-op     | 09/01/18 14:00          | Ordered         | 09/01/18 14:02    | Train, Surgeon-Physician1,<br>MD    |             |       |
| Assessment and Plan                             |                     |                    |                                        |              |                         |                 |                   |                                     |             |       |

Click on the vancomycin order.

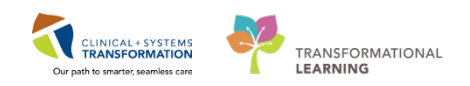

|                              |                                                                                                    |                                  |                                     |                      | 1              |
|------------------------------|----------------------------------------------------------------------------------------------------|----------------------------------|-------------------------------------|----------------------|----------------|
|                              | Pene                                                                                                    | ding Orders (5)   Group by: Clin | ical Category 🔽   Sho               | w: All Active Orders |                |
| Туре                         | Order                                                                                                    | Start                            |                                     |                      |                |
| Admit/Transfer/Discharge (1) |                                                                                                    |                                  |                                     |                      | Cancel/DC Cle  |
| •                            | Admit to Inpatient 2018-Jan-09 13:49 PST, Admit to General<br>Surgery, Admitting provider: Train, Surgeon-Physician1, MD | 09/01/18 13:49                   | vancomycin<br>500 mg = 0.05 each, 3 |                      |                |
| Continuous Infusions (1)     |                                                                                                    |                                  | mL/h, IV, pre-op                    |                      |                |
| •                            | sodium chloride 0.9% (NS) continuous infusion 1,000 mL $$ 100 mL/h, IV                                                   | 02/01/18 15:24                   | Dose                                | Route                | Frequency      |
| Medications (3)              |                                                                                                    |                                  | 500 mg + 100 mL                     | IV                   | pre-op         |
| . 🧇 🚯                        | acetaminophen 650 mg, PO, q4h, PRN: pain-mild or fever                                                                   | 02/01/18 15:25                   |                                     |                      |                |
| - <b>B</b>                   | morphine 2 mg, IV, once, PRN: pain-breakthrough                                                                          | 02/01/18 15:25                   | Туре                                | Status               | Last Updated   |
| - A                          | vancomycin 500 mg = 0.05 each, 100 ml /h, IV, pre-op                                                                     | 09/01/18 14:00                   | Inpatient                           | Ordered              | 09/01/18 14:02 |

Click on Cancel/DC.

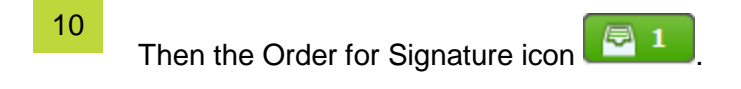

11 Finally click **Sign** button.

12 Enter an order for Vancomycin 1000 mg IV pre-op using the steps above.

# Key Learning Points

- The recommended practice to access orders from the Quick Orders tab or from the workflow view.
- Ad hoc/Single Order that have been signed and require changes should be cancelled and new order should be made.

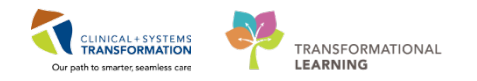

# Activity 2.3 – Placing a PowerPlan in a Planned State

During rounds, you want to place your Patient's post-op orders in a planned state since it is a busy day. This is done by ordering the "Gensurg General – Post operative (Multiphase)" and placing it in the planned state.

**Initiated** PowerPlan becomes active immediately and its orders create respective tasks and actions for other care team members.

When you **Sign** a PowerPlan that is **not** initiated, it remains in a planned stage, allowing to prepare orders for a future activation as needed by authorized individuals e.g. RN's.

Another use of PowerPlans that are not intitiated are Pre-op orders that are placed in your office or clinic, that will be intitiated by a RN in the admission process.

As with the admission PowerPlan, the best option for placing PowerPlans and orders is via the Quick Orders tab. This view is a one-stop shop for common orders and PowerPlans organized in separate categories.

| Al ■   D ■   = = =   00% -   00% -   0 ● 0     Atmosf Period Page     T2 Remotes                                                                                                    | 11 Outpainer Over 11 TransferDeds                                                                                                    | ana II Quick Orders                                        | 11 Enderson Weiden 11 +                                                                                                    |          |
|----------------------------------------------------------------------------------------------------|----------------------------------------------------------------------------------------------------|------------------------------------------------------------|----------------------------------------------------------------------------------------------------|----------|
| Venue: Inpatient +                                                                                                    |                                                                                                    |                                                            |                                                                                                    |          |
| Medications                                                                                                    | E* A Labo                                                                                                    | Imaging and Diagnostics                                    | New Order Listry                                                                                                    |          |
| Andpress     Andpress     Arcsopalate     Accouption     Account of the Account of the Acco | Blochwith Routine     Blochwith Mill (dam) added if ordered after 23-59)     Blochwith XHX (dam)     Plank Analysis     Microhology     Sociol Studies | + 605<br>• Educatiogram<br>> 30,<br>> 67<br>> 105<br>> 104 | Consults<br>Promotificans<br>Manazon<br>Professionen                                                                                                    | =·0<br>0 |
| Bowel Protocol     Boccupta Hanagement     Gyconic Centrol     Solyconic Centrol                                                                                                    | Utrer Datter     Bood Products / Transhason                                                                                                    | HE     B     Plantescopy                                   | Cocharge     Patient Care                                                                                                    | =• *     |
| P If Park                                                                                                    |                                                                                                    |                                                            | Publind Deparktion     Cale State     Color State     Conversion     Analyty     Analyty     Source Default Default Default     Source     Source     Source     Novemb Care |          |

Categories and folders can be collapsed or expanded by clicking the expansion arrows and M

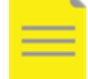

1

**NOTE:** Order availability and lay out on the quick order page are based on the user's position and/or specialty.

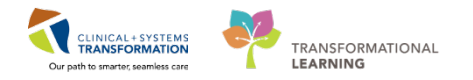

### 2 Placing a PowerPlan

- 1. In the **Quick Orders** tab, expand the Post-Operative folder.
- 2. Select the **Gensurg General Post operative (Multiphase)**. PowerPlans are marked by the **>** icon.

| 23               | +                           |                  | 樳 1            |          |
|------------------|-----------------------------|------------------|----------------|----------|
|                  |                             |                  |                |          |
| PowerPlans       |                             |                  |                | =- 📀     |
| Admission        |                             |                  |                |          |
| File Operative   |                             |                  |                |          |
| ⊿ Post-Operative | 9                           |                  |                |          |
| 🔰 GENSURG (      | General - Post Opera        | tive (Multipha   | se) (Validate  | d)       |
| GENSURG G        | ieneral - Post Operative    | (Multiphase) (Va | idated)        |          |
| 5 GENSURG S      | ame Day Discharge - Po      | st Operative (Va | lidated) GENSI | JRG Same |
| Day Discharge    | - Post Operative (Validated | )                |                |          |

- 3. Click on the **Orders for Signature** icon
- 4. Click Modify:
- 5. The PowerPlan window will display.

PowerPlans open in the Plan Navigator. Scroll through to locate visual cues organizing orders:

- Bright blue highlighted text for critical reminders
- Bright yellow highlights for clinical decision support information
- Light blue highlights that separate categories of orders.

#### Modifying A PowerPlan

3

 Click the corresponding box to select or deselect individual orders from the PowerPlan. Some orders are already pre-selected for efficiency but you can click the box to deselect, if necessary.

Click toolbar icons to flex the display of the PowerPlan to facilitate easier review.

As this is a **Multiphase PowerPlan**, first click on **Surgeon Post Operative (Floor)** to locate the Code Status.

| Orders Medication List Document In Plan                                                                                          |   |                                                                                                  |                          |
|----------------------------------------------------------------------------------------------------|---|--------------------------------------------------------------------------------------------------|--------------------------|
|                                                                                                    | K | 🔹 🕼 🏀 🚫 🕂 Add to Phase - 🛕 Check Alerts 🛄 Comments Start: Now 🛄 Duration: N                      | lone                     |
| View                                                                                                    |   | Status Dose                                                                                      | Details                  |
| GENSLIRG General - Port Operative (Multiphace) (/alidated)                                                                       | î | GENSURG General - Post Operative (Multiphase) (Validated), Surgeon Post Operative (Floor) (Plann | ed Pending)              |
| - Surgeon Immediate Post Operative (Planned Pending)                                                                             |   | ⊿ Admit/Transfer/Discharge                                                                       |                          |
| Surgeon Post Operative (Floor) (Planned Pending)                                                                                 |   | Inpatient Nurse to initiate the Surgeon Post Operative (Floor) phase of this plan                |                          |
| AINES PRE Operative (Day of Surgery) (Validated) (Planned)<br>GENSURG General - Pre Operative (Day of Surgery) (Validated) (Plan |   | Z Status                                                                                         | Select an order centence |
|                                                                                                    |   | ∠ Patient Care                                                                                   | Jelect an order sentence |
| - GENSURG General Surgery Admission (prototype) (Initiated)                                                                      |   | Vital Signs                                                                                      | Routine                  |

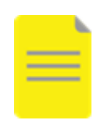

**NOTE:** All phases of Multiphase PowerPlans open by default; therefore, all orders from all phases are immediately visible. You can toggle between phases to easily locate your orders based on phases. You can view a single phase by clicking on the navigator pane (view) as per the screenshot above.

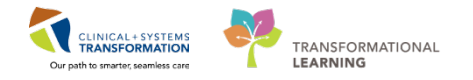

**Code Status** order is pre-selected but the order sentence for the appropriate option needs to be chosen.

Click To select one of the options.

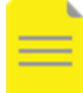

**NOTE:** The **S** icon next to the order indicates missing details. This is a standard icon across the entire PowerChart.

2. Continue adding the following orders to the Power Plan:

Remember to click the Details button to expand or collapse the order details view.

- In and Out Catheterization
- Remove Staples
- Sodium chloride 0.9% at 100ml/h
- Ciprofloxacin 400 mg iv
- General Diet

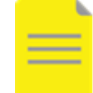

4

**NOTE:** You can select details provided by the order sentence or change details manually in the details view.

#### Adding Additional Module(s)

1. Scroll down to locate Gen Surg Modules to add the Bowel Protocol (Module)

| ⊿ | Medications                                           |
|---|-------------------------------------------------------|
|   | 🎭 Venous Thromboembolism (VTE) Prophylaxis (Modul     |
|   | Traulin Subsutaneous for Patients who are Esting or N |
|   | 🔚 Bowel Protocol (Module) (Validated)                 |
| ⊿ | Laboratory                                            |

Select the following:

• Glycerin

| 0        | N. C.   | Conjuneat                                          | Status                    | Q408             | L-Eats                                                                                                    |
|----------|---------|----------------------------------------------------|---------------------------|------------------|----------------------------------------------------------------------------------------------------|
| 1015     | 185 Cen | oral - Pest Operative (Multiphase) (Validated)     | Surgeon Part Operat       | ive Official, Bo | over Protocol (Module) (Validated) (Planned Peneline)                                                                                                    |
| a 55     | station |                                                    |                           |                  |                                                                                                    |
|          | - 0     | If patient has GPR less than 30 mL/min-use Box     | ed Protocol Renal         |                  |                                                                                                    |
|          | . 0     | This is a general bowel pictocol (General Medi-    | cire). It does not includ | le specialized ( | sewel protocols such as elderly care, labour and delivery, palliative care, and spine patient                                                                                                    |
|          | - 0     | CONTRAINDICATIONS: Complete bowel obsta            | uction, diawhea, colest   | erry, Recistorn  | y, shert bowel syndrome                                                                                                    |
|          | - 3     | Do NOT give SUPPOSITORIES or INEMA # Led           | kennia / EMIT petient or  | I panaytoper     | ic or neutroperin.                                                                                                    |
| 2        | 127     | frutter                                            |                           |                  | 30 mL P0, 80                                                                                                    |
|          | 1.75    |                                                    |                           |                  | Do not use if eGFRLESS than 30 mL/min. Hold if patient has diamhea.                                                                                                    |
|          | . 9     | Dey1                                               |                           |                  |                                                                                                    |
|          |         | Select polyethylene glycel 3350 (preferred) CR     | lactulose                 |                  |                                                                                                    |
| 7        | 2       | polyethylene glycol 3350 (PEG 3350 17 g powd       | w)                        |                  | 17 g. PO, iplaiy. PRN continuin, drug farm powdar                                                                                                    |
|          |         |                                                    |                           |                  | (Bowel Protocol Day 1) -Mai in 250 mL of water                                                                                                    |
|          | 23      | lacturous flacturous 18 g/15 mL craf liq)          |                           |                  | 13 g. PO, qdaily. PRN constigation, drug form: oral liq                                                                                                    |
| -        | -       |                                                    |                           |                  | (Bowel Piddechi Day Ei                                                                                                    |
|          |         | acturese facturese 16 g/15 mil criel bg)           |                           |                  | 23 g. PD, gdavy PPN combation, drug form: draft in                                                                                                    |
|          | - 10    | No. 7 December 1 No. 7 Second and                  |                           |                  | (Bends - appropriate and a price of the price of the pric |
|          | - 2     | Day 2 (continue Day 3 treatment)                   |                           |                  |                                                                                                    |
|          | - 2     | Select senacodes ipreferred. OR magnesium h        | Aquestige with carcela    |                  |                                                                                                    |
| <u>.</u> | La.     | sennasioes                                         |                           |                  | 12 mg, Pul, GMJ, Patri Condigation, drug formi tale<br>If no bowel increment efter 40 hours. Please continue day 1 treatment (Dowel Pictocol Day 2)                                                                                                    |
| 7        |         | sennosides                                         |                           |                  | 24 mg, PO, qHd, PRN constipation, drug form: tab                                                                                                    |
|          | 18      | Calant assessment on the danside AUD cancers Toron |                           |                  | It no bowe movement after to hours. Here continue day 2 trailment (seviel Preferent Day 2)                                                                                                    |
| ÷        | 4.12    | supporting highwords (stangering highwords)        | 12.015                    |                  | 24 a IO all5 MN consistence doubters and to                                                                                                    |
|          | - m     | will deal Eq)                                      |                           |                  | If no base interviewe when its hours. Gow with cancers. Do not use if eGP2 below 21 mL/mm. Plants continue day 1 treatment (Bowel Prot.                                                                                                    |
|          | 10.07   | Casciaria                                          |                           |                  | 15 rel. PO. eE-5. PRN construction, drug frame and lia                                                                                                    |
|          |         |                                                    |                           |                  | If no house movement after 48 hour. One with magnetium hydroxide (MILK of MAGNISA) (CON), Do not use # eER below (0 mL/min, Pie                                                                                                    |
|          |         | Day 3 (continue Day 1 and Day 2 treatment)         |                           |                  |                                                                                                    |
| χ.       | - 17    | NeaCCEVI.                                          |                           |                  | 13 mg, weta, gdaily, 200 constgation, drug form capp                                                                                                    |
| -        |         |                                                    |                           |                  | If no bowel movement after 72 hours. Please continue day 1 and day 2 treatment. (Bowel Protocol Day 1 step 1)                                                                                                    |
| 5        | 27      | glucerin (glycesn adult supp)                      |                           |                  | 1 suppository, rectal, edaily, PRE constigation, drug form: supp                                                                                                    |
|          | -       |                                                    |                           |                  | Bino bowel movement when 72 hours. Please continue day 1 and day 2 instituent (Bowel Protocol Day 3 step 1)                                                                                                    |
| 2        | 27      | sodium biphosphate-sodium phosphale (phos          | uphates .                 |                  | 139 mL, rectal, gdaily, PRN constipation, drug form enema                                                                                                    |
| ÷        | -       | (FLEET) 230 mL enemal                              |                           |                  | If no response to bisecody! ANE/OS glycerin supportery in 1 hour and if not giving MERO(AX. Do not use if eGRE below 20 millionin. Pleas                                                                                                    |
| 2        |         | sodium situate-sodiital (VICECLAX everya)          |                           |                  | Sind, rectal, splaity. PDI constigation, shug form evena                                                                                                    |
|          |         |                                                    |                           |                  | If no response to these only inductors grycerin supportery in 1 hour and if not giving REET DNEWA. Do not use if eGPP below 10 mL/min. Ple                                                                                                    |

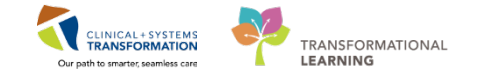

- Once you have made your selections for this module, do not sign yet. You need to return to the main PowerPlan by selecting Return Gensurg General – Post operative (Multiphase) to sign off the entire PowerPlan.
- Now, all your orders are selected and you are ready to sign off. Remember to use to see what has been selected so far and to merge your plan with other current orders. This will help to identify any duplication.
- 4. There is the option of Initiate, Sign or Cancel
  - Initiate: Activates the orders for example pharmacy would receive the order to dispense the ordered medications. For planned stated orders the provider would not click this.
  - Sign: Same as your signature on paper orders. Needed regardless if planned or not
  - Cancel: no orders will be placed and actioned
- 5. Click Sign. The orders are now in a planned state
- After clicking Sign there will be a discern alerts that will appear.

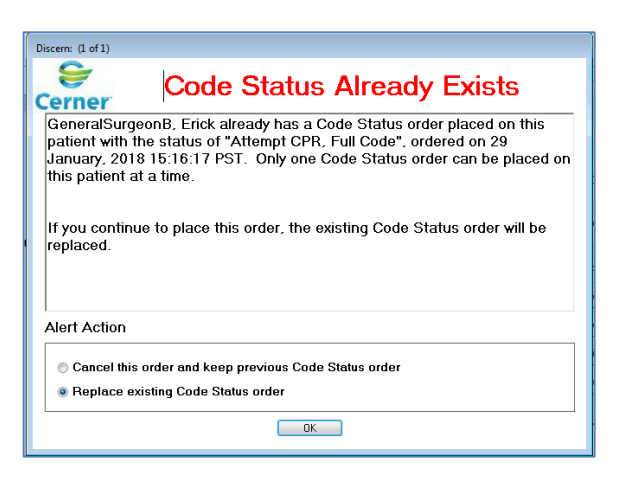

5

Click: Replace existing Code Status order.

Note: Discern Alerts alert the user that the order they are attempting conflicts with an order or policy within the system.

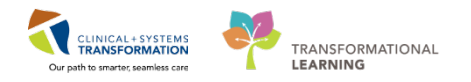

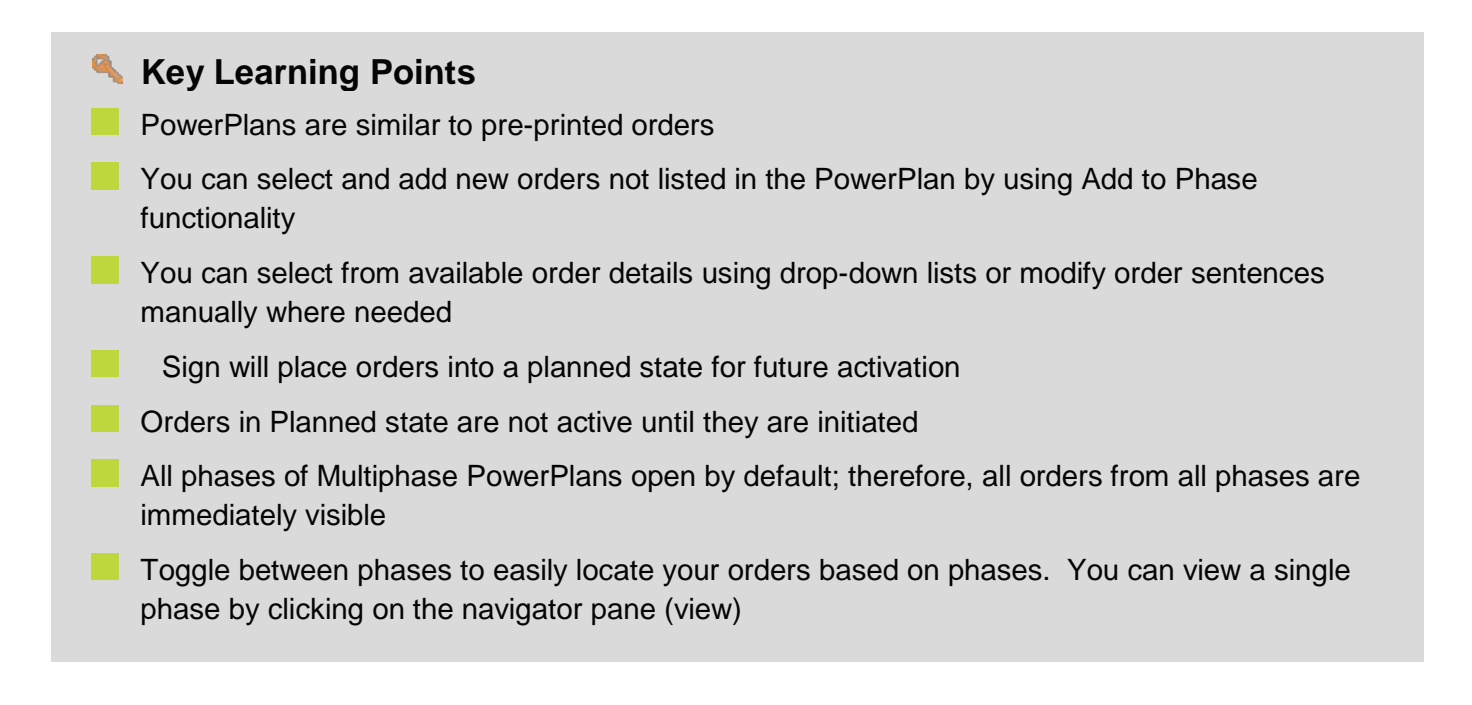

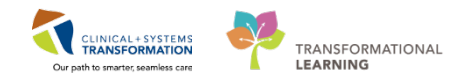

# **PATIENT SCENARIO 3 – Post Operative**

#### **Learning Objectives**

At the end of this Scenario, you will be able to:

- Initiate Planned Orders
- Document with Auto Text

#### SCENARIO

Your patient has just had their operation. There were no Intra-op complications and you are expecting a normal, uneventful recovery. You are in the PACU with the patient.

You will complete the following activities:

- Initiating Orders from a Planned State
- Complete an Operative Report with Auto Text

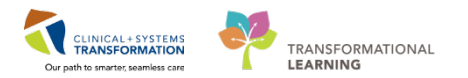

# Activity 3.1 – Initiate Orders from a Planned State

As stated in the previous scenario, any PowerPlans that are in a planned state cannot be actioned by the system or other healthcare providers. For example, pharmacy would not dispense a medication until the PowerPlan is initiated. Initiating the PowerPlan allows the order to flow downstream to appropriate departments and staff. In this example the provider will initiate the PowerPlan, however this would typically be done by the PACU RN. For purposes of training we will initiate the PowerPlan.

1

From the **Rounding** page scroll down to the order Profile and click the Header **Order Profile**. Alternatively, you can click on the **Order Profile** on the left-hand side menu. Then click on the **Order Profile** header.

| Order Profile (13) |          |                                                                      |
|--------------------|----------|----------------------------------------------------------------------|
|                    | Type     | Order                                                                |
| ⊿ Status (1)       |          |                                                                      |
|                    | <b>@</b> | Code Status 07-Dec-2017 15:06 PS status: Attempt CPR, Full Code, Dur |
| ⊿ Patient Care (2) |          |                                                                      |
|                    | a.       | Manifest Tabalus and Output, 07 Days                                 |

| View                                                      | A Start Check Alerts Comments Start                                                                                                    | Nos Durstion None a                                                                                                    |
|-----------------------------------------------------------|----------------------------------------------------------------------------------------------------|----------------------------------------------------------------------------------------------------|
| Orders for Signature                                      | · Component                                                                                                    | Status Dose Details                                                                                                    |
| and 111 and 111                                           | GENSURG General - Post Operative (Multiphase) (Validated), Surgeon                                                                                                    | Post Operative (Floor) (Planned)                                                                                                    |
| Medical                                                   | Last updated on: 08-Dec-2017 10:15 PST by: TestSX, Surgeon-Physician, MD                                                                                                    |                                                                                                    |
| GENGIRG General - Boot Orsenting (Multichard) (Validated) | Alerts last checked on OII-Dec-2017 10:35 PST by: TestSX, Surgeon-Physician, MD                                                                                                    |                                                                                                    |
| Suman Immediate Dort County (Renned)                      | a Admit/Transfer/Discharge                                                                                                    |                                                                                                    |
| formers Best Ormation (Deck) (Bismand)                    | Optimize to initiate the Surgeon Post Operative (Figure 1)                                                                                                    | por) phase of this plan                                                                                                    |
| CTRETER Count Back County (Families)                      | a Status                                                                                                    |                                                                                                    |
| Construction Construction (Construction Construction)     | Code Status                                                                                                    | Attempt CPR, Full Code, Perioperative status: Attempt CPR, Full Code, During chemotherapy: Attempt CPR, Full Code                                                                                                    |
| Surgeon Port Operative (Floor) (Parned)                   | D Patient Cale                                                                                                    |                                                                                                    |
|                                                           | Vital signs                                                                                                    | Kouthe                                                                                                    |
| Ochsonic General Surgery Admission (prototype) Unitatien  | Received a start of the start of the start o | For a new rever greater than 30.5 useg.                                                                                                    |
| (gested Plans (0)                                         | Preumena Education                                                                                                    | andate A. Outor protocol as per quideline, il applicable                                                                                                    |
| ien                                                       | Monito artaice and Output                                                                                                    | Notice     Notice     Notice |
| _Admit/Tanster/Discharge                                  | 4 Dist Budgeton                                                                                                    | a drift dopper in real claim do recta cuto consecutive modes                                                                                                    |
| Statin                                                    |                                                                                                    | Constant from Manifest General                                                                                                    |
| Patient Care                                              | C and Clear Bud Diet                                                                                                    | Advance to results that                                                                                                    |
| Activity                                                  | C                                                                                                    | Advance to recode that                                                                                                    |
| Diet/Nutrition                                            | C SR C General Dist                                                                                                    | 7.64                                                                                                    |
| Continuous Infusions                                      | - G Disbetic Diet                                                                                                    | TN                                                                                                    |
| Medications                                               | P Consult to Dietitian Adult                                                                                                    | reason: assess need for oral supplements                                                                                                    |
| Blood Products                                            | d Medications                                                                                                    |                                                                                                    |
| Laboratory                                                | Venous Thromboembolism (VTE) Prophylaxis (Modul                                                                                                    |                                                                                                    |
| Diagnostic Tests                                          | Insulin Subcutaneous for Patients who are Eating or N                                                                                                    |                                                                                                    |
| Procedures                                                | Bowel Protocol (Module) (Validated)                                                                                                    |                                                                                                    |
| Respiratory                                               | A Laboratrov                                                                                                    |                                                                                                    |
| Alliad MaxWh Related Results                              | * Details                                                                                                    |                                                                                                    |
| Formulary Details                                         |                                                                                                    |                                                                                                    |
| Variance Viewer                                           | Defen For Construction Save as My Favorite                                                                                                    | O Index For Sec.                                                                                                    |

2 An individual order within a planned PowerPlan can be modified easily at any time before clicking the **Initiate** button. After a PowerPlan is initiated and a change to an order is required, the incorrect order must be canceled and the correct order placed anew.
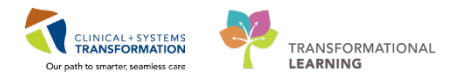

<sup>3</sup> For patient, select the **Surgeon Immediate Post-Operative (Planned)** in the view pane.

| Orders Medication List Document In Plan                       |                                                                                                    |  |  |  |
|---------------------------------------------------------------|----------------------------------------------------------------------------------------------------|--|--|--|
| View                                                          | 📕 🐗 🖁 🏀 🚫 🕂 Add to Phase 🗸 🛕 Check Alerts 🛄 Comments Start: Now 📖 Duration: None 📖                                                                                                |  |  |  |
| Orders for Signature                                          | 🔊 🕅 Component Status Dose Details                                                                                                    |  |  |  |
| Plans                                                         | GENSURG General - Post Operative (Multiphase) (Validated), Surgeon Immediate Post Operative (Planned)<br>Last updated on: 13-Dec-2017 14:11 PST by: TestSX, Surgeon-Physician, MD |  |  |  |
| GENSURG General - Post Operative (Multiphase) (Validated)     | Operative (Multiphase) (Validated) 4 Admit/Transfer/Discharge 5 PACU Nurse to initiate the Surgeon Immediate Post Operative phase of this plan                                    |  |  |  |
| Surgeon Post Operative (Floor) (Planned)                      | Patient Care     Patient Care     Patient Care     T;N     T;N                                                                                                    |  |  |  |
| ANES Post Anesthesia Care Unit (PACU) (prototype) (Initiated) | Lines/Tubes/Drains                                                                                                    |  |  |  |
| ANES Respiratory Depression (Module) (validated) (Initiated)  | 🗖 📅 Remove Urinary Catheter 📃 In PACU upon arriva                                                                                                    |  |  |  |

## Click the Initiate 😥 Initiate button then the Orders for Signature Orders For Signature

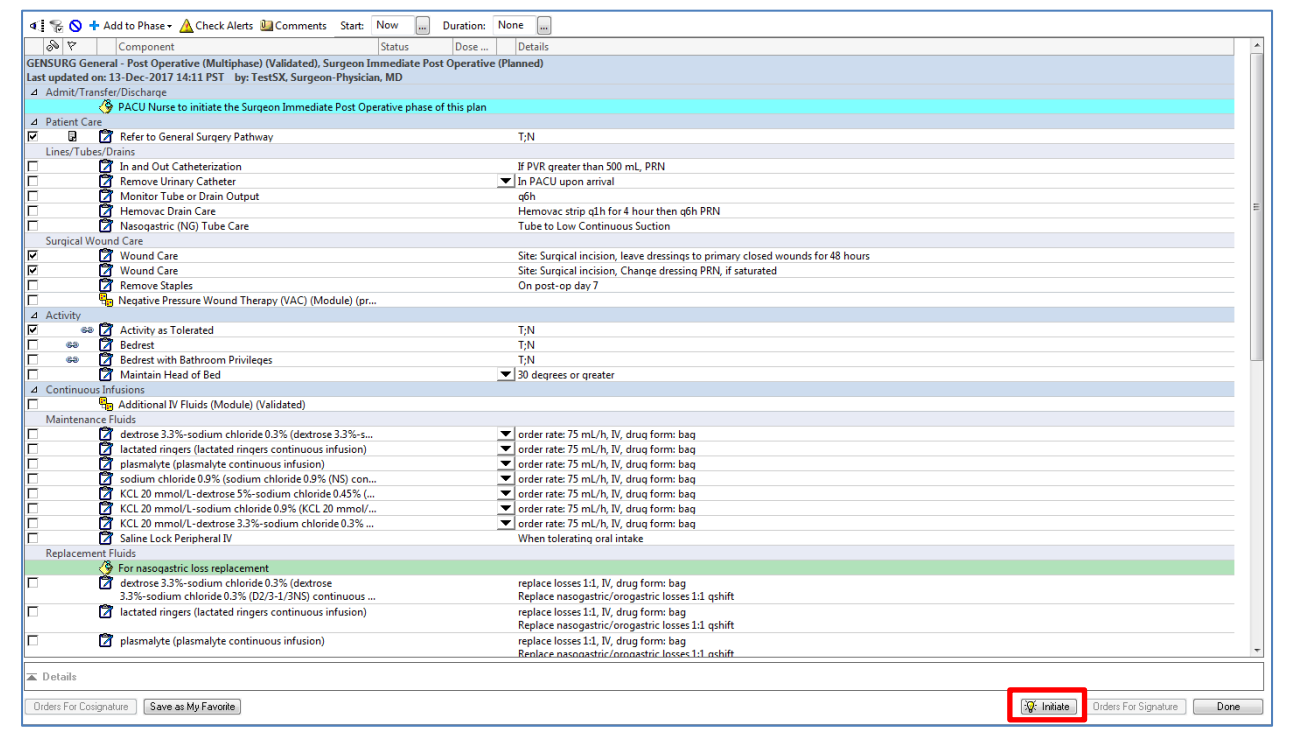

The view pane will show that the PowerPlan is now initiated.

**Note:** This PowerPlan contains two phases in one order set. The order that was just initiated is for the PACU portion.

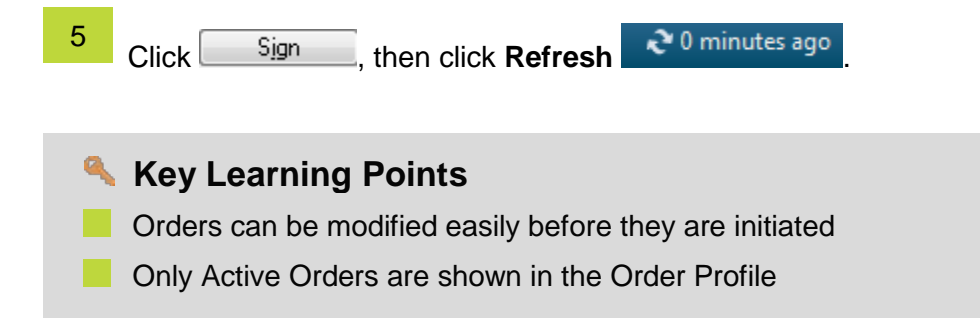

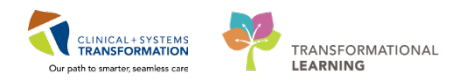

## Activity 3.2 – Complete a Gen Surg Operative Note with Autotext

Similar to the Admission tab, the Rounding tab also provides one click access to the most relevant note type. You already know how to remove sections or edit text. Now let's learn how to avoid entering repetitive information by using the auto text feature, which is available to all notes.

1

From the list under **Create Note**, select **Gen Surg Operative Note** which will pull existing relevant information from the patient's chart.

| Admission                     |   | 8 Rounding                        |        | S Out            | tpatient Chart |
|-------------------------------|---|-----------------------------------|--------|------------------|----------------|
| Labs                          | * |                                   |        |                  |                |
| Micro Cultures                |   | Informal Team                     | Commur | nication         |                |
| Pathology                     |   | Add anno addan                    |        |                  |                |
| lmaging                       |   | Add new action                    |        |                  |                |
| Current Medications           |   |                                   |        |                  |                |
| Vital Signs &<br>Measurements |   | No actions documente<br>All Teams | ed     |                  |                |
| Lines/Tubes/Drains            |   |                                   |        |                  |                |
| Intake and Output             |   | 1 Bahawaa                         |        |                  |                |
| History of Present Illness    |   | Histories                         |        |                  |                |
| Physical Exam                 |   | Medical History                   | (1)    | Surgical History | (0)            |
| Order Profile                 |   |                                   |        | 0                |                |
| Active Issues                 |   | Name                              |        |                  | -              |
| Assessment and Plan           | Ε |                                   | (1)    |                  |                |
| New Order Entry               |   | Astrima                           | nc (0) |                  |                |
| Blood Product Availability    |   | V Resolved Problem                | 15 (0) |                  |                |
| Create Note                   |   |                                   |        |                  |                |
| Gen Surg Procedure Note       |   |                                   |        |                  |                |
| Gen Surg Progress Note        |   | Documents (0)                     | +      |                  |                |
| Gen Surg Operative Note       |   |                                   |        |                  |                |
| Select Other Note             | - | No results found                  |        |                  |                |

2 To activate a free text box under the **Clinical Preamble** heading, then click on the text box and type **"med**. A list of auto text entries starting with "comma comma med" will be displayed. Double-click on **"med\_pe\_short\***. (It is recognized that that this would not be what would be charted, this is done here to teach functionality not workflow.)

| opeemen                  |
|--------------------------|
| Estim "med_pe_complete * |
| "med_pe_short *          |
| "med_ros_complete *      |
| Clinic "med_ros_short *  |
| ,,med                    |
| Day and any              |

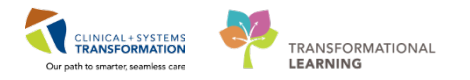

3 The programmed auto text entry populates in the box. You can edit this text if necessary.

## Clinical Preamble

General: Alert and oriented x 3, no acute distress. Cardiac: Normal S1 &S2, no gallops, no murmurs, no rubs, normal JVP, no pedal edema. Respiratory: Good air entry bilaterally, no adventitious sounds. Abdomen: No bowel sounds, distended, soft, tender, no hepatosplenomegaly.

Built in Auto text entries are shared across the organization helping to adhere to agreed standards. You can also create your own auto text entries. You will learn how to create auto text entries in a personalized learning session at a future date.

Click Sign/Submit

4

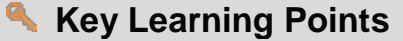

- Use auto text entries for commonly entered information
- Auto text entries shared between all providers help to maintain standards when documenting patient's care

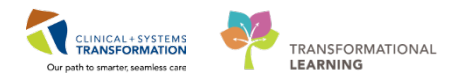

## End Book One

You have reached the end of book one.